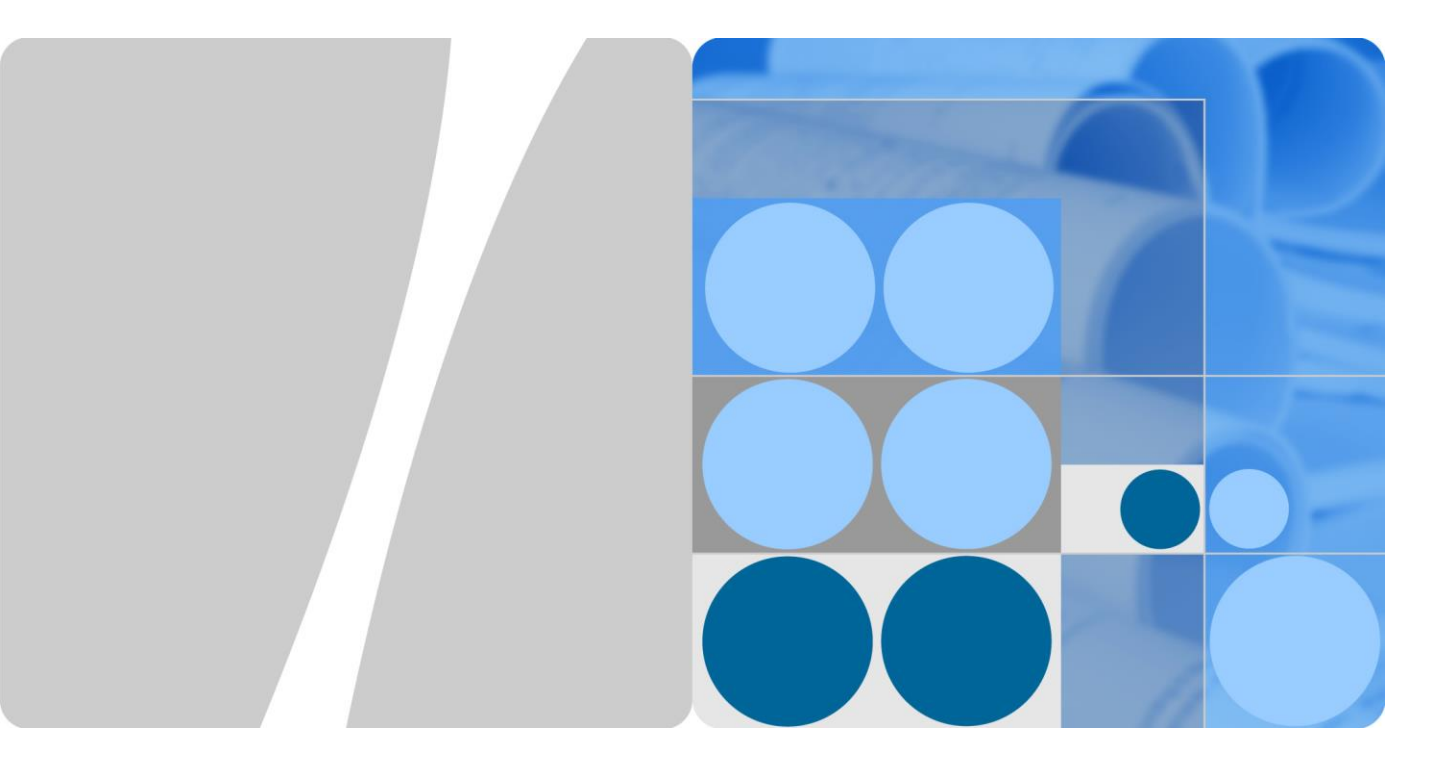

## инвертор SUN2000 (8КTL-28КTL) Руководство пользователя

Версия 08 Дата 10.11.2015

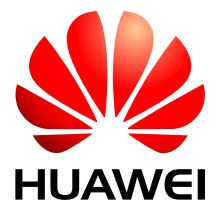

HUAWEI TECHNOLOGIES CO., LTD.

#### Copyright © Huawei Technologies Co., Ltd. 2015. Все права защищены.

Воспроизведение или передача данного документа или какой-либо его части в любой форме и любыми средствами без предварительного письменного разрешения компании Huawei Technologies Co., Ltd. запрещена.

#### Товарные знаки

нижиет и прочие товарные знаки Huawei являются товарными знаками компании Huawei Technologies Co., Ltd.

Другие товарные знаки и торговые наименования, упомянутые в данном документе, принадлежат их владельцам.

#### Примечание

Приобретенные изделия, услуги и функциональные характеристики устанавливаются договором между компанией Huawei Technologies Co., Ltd. и заказчиком и зависят от объема закупок или использования. Если иное не предусматривается договором, все заявления, рекомендации и сведения, приведенные в данном документе, предоставляются «КАК ЕСТЬ», без гарантий качества и иных гарантий, явных или неявных.

Компания Huawei Technologies Co., Ltd. оставляет за собой право изменять содержание данного документа без уведомления. Несмотря на то, что информация, заявления и рекомендации, содержащиеся в данном документе, считаются точными, компания Huawei Technologies Co., Ltd. не дает гарантий, явных или неявных, по полноте или точности изложенных сведений.

### Huawei Technologies Co., Ltd.

- Адрес: КНР, 518129, г. Шэньчжэнь, Лунган, Баньтянь Промышленная зона Huawei Веб-сайт: http://www.huawei.com
- Эл. почта: support@huawei.com

## О документе

## Обзор

В данном документе описывается инвертор SUN2000, а также процессы его установки, подключения кабелей, ввода в эксплуатацию, техобслуживания и устранения неисправностей. Перед установкой и эксплуатацией инвертора SUN2000 внимательно прочтите информацию о его функциях и характеристиках, а также инструкции по технике безопасности, приведенные в данном документе.

Сохраните документацию, поставляемую вместе с устройством, для дальнейшего использования.

В данный документ могут вноситься изменения и дополнения. Последнюю версию документа можно загрузить с веб-сайта http://support.huawei.com.

## Целевая аудитория

Данный документ предназначен для операторов и квалифицированного электротехнического персонала фотоэлектрических станций.

## Условные обозначения

В данном документе встречаются следующие символы. Ниже приведены их определения.

| Символ         | Описание                                                                                                    |
|----------------|----------------------------------------------------------------------------------------------------|
| ОПАСНО         | Предупреждает о неминуемой опасности,<br>которая приведет к гибели или серьезным<br>травмам, если ее не удастся устранить.                               |
| ПРЕДУПРЕЖДЕНИЕ | Предупреждает о потенциальной опасности,<br>которая может привести к гибели или<br>серьезным травмам, если ее не удастся<br>устранить.                   |
| осторожно      | Предупреждает о потенциальной опасности,<br>которая может привести к незначительному<br>повреждению или легким травмам, если ее<br>не удастся устранить. |

| Символ     | Описание                                                                                                    |
|------------|----------------------------------------------------------------------------------------------------|
| ВНИМАНИЕ   | Предупреждает о потенциальной опасности,<br>результатом которой может стать<br>повреждение оборудования, потеря данных,<br>ухудшение рабочих характеристик<br>оборудования и другие непредвиденные<br>последствия. |
|            | Этим значком отмечается информация и процессы, которые не могут привести к травмам.                                                                                                    |
| Примечание | Содержит важную информацию, описание<br>лучших методов работы и подсказки.                                                                                                    |
|            | Этим значком отмечается информация и<br>процессы, которые не могут привести к<br>травмам и повреждению оборудования или<br>нанести ущерб окружающей среде.                                                         |

## История обновлений

При каждом обновлении документа сохраняются ранее внесенные в него изменения. Следовательно, последняя версия документа содержит все изменения, внесенные в предыдущие версии.

#### Версия 08 (10.11.2015)

Удалено описание инвертора SUN2000-24.5KTL.

Обновлены описания в разделе 7.2.1 Просмотр информации о работе системы.

Добавлен параметр **On-grid recovery time** в разделе 7.2.9 Настройка параметров защиты.

Добавлены параметры **RCD enhancing** и **K-factor** в разделе 7.2.10 Настройка функциональных параметров.

Добавлен раздел 7.2.16 7.2.16 Сброс сигналов тревоги.

Добавлен раздел 7.2.17 Сброс настроек системы.

Обновлен раздел В Электросетевые стандартные коды.

#### Версия 07 (30.07.2014)

Добавлен раздел 4.4 Установка на монтажной опоре.

Добавлены характеристики и модели силового кабеля АС.

Изменено время начала гарантийного периода.

#### Версия 06 (05.06.2014)

Добавлено описание инвертора SUN2000-24.5KTL.

Добавлены инструкции по технике безопасности в пунктах **Установка** и **Обслуживание и замена** раздела 1 Техника безопасности.

Добавлен раздел 3 Хранение инвертора SUN2000.

Добавлены позиции техобслуживания в разделе 8.2 Плановое обслуживание.

Добавлен раздел В Электросетевые стандартные коды.

#### Версия 05 (25.03.2014)

Добавлены типы кабелей и инструкции по технике безопасности при подключении кабелей в разделе 5.3 Подключение входных силовых кабелей DC.

Изменено значение выходной мощности инвертора при различных температурах в пункте **Основные данные** раздела 10 Технические характеристики.

#### Версия 04 (25.11.2013)

Добавлено описание инвертора SUN2000-23KTL.

#### Версия 03 (11.10.2013)

Добавлено описание инвертора SUN2000-28KTL.

#### Версия 02 (08.06.2013)

Выпуск второй официальной версии документа.

#### Версия 01 (26.04.2013)

Выпуск первой официальной версии документа.

## Оглавление

| О документе                                 | ii |
|---------------------------------------------|----|
| Оглавление                                  | V  |
| 1 Техника безопасности                      | 1  |
| 2 Обзор                                     | 4  |
| 2.1 Введение                                | 4  |
| 2.2 Внешний вид                             | 6  |
| 2.3 Маркировка                              | 8  |
| 2.4 Панель управления                       |    |
| 2.5 Принцип работы                          |    |
| 3 Хранение инвертора SUN2000                | 19 |
| 4 Установка                                 | 20 |
| 4.1 Проверка перед установкой               |    |
| 4.2 Инструменты                             |    |
| 4.3 Определение места установки             |    |
| 4.4 Установка на монтажной опоре            |    |
| 4.5 Крепление инвертора SUN2000 на стене    |    |
| 5 Подключение кабелей                       | 43 |
| 5.1 Подключение кабелей заземления          |    |
| 5.2 Подключение выходных силовых кабелей АС |    |
| 5.3 Подключение входных силовых кабелей DC  |    |
| 5.4 Подключение кабелей связи               |    |
| 5.4.1 Порты связи                           |    |
| 5.4.2 Подключение кабелей связи RS485       |    |
| 6 Эксплуатация                              | 66 |
| 6.1 Проверка перед включением               |    |
| 6.2 Включение инвертора SUN2000             |    |
| 6.3 Начальная настройка                     |    |
| 7 LCD-дисплей                               | 71 |
| 7.1 Структура меню                          |    |
| 7.2 Мониторинг                              |    |

| 7.2.1 Просмотр информации о работе системы              |     |
|---------------------------------------------------------|-----|
| 7.2.2 Просмотр записей сигнализации                     |     |
| 7.2.3 Настройка времени системы                         |     |
| 7.2.4 Настройка языка системы                           |     |
| 7.2.5 Настройка контрастности                           |     |
| 7.2.6 Настройка валюты и валютного коэффициента         |     |
| 7.2.7 Изменение пароля пользователя                     |     |
| 7.2.8 Настройки параметров соединения                   |     |
| 7.2.9 Настройка параметров защиты                       |     |
| 7.2.10 Настройка функциональных параметров              |     |
| 7.2.11 Настройка параметров изоляции                    |     |
| 7.2.12 Включение и выключение инвертора SUN2000 вручную |     |
| 7.2.13 Восстановление заводских настроек                |     |
| 7.2.14 Включение операций с USB-накопителем             |     |
| 7.2.15 Удаление пользовательских данных                 |     |
| 7.2.16 Сброс сигналов тревоги                           |     |
| 7.2.17 Сброс настроек системы                           |     |
| 7.2.18 Определение версии системы                       |     |
| 8 Обслуживание                                          |     |
| 8.1 Выключение инвертора SUN2000                        |     |
| 8.2 Плановое обслуживание                               |     |
| 8.3 Устранение неисправностей                           |     |
| 9 Манипуляции с инвертором SUN2000                      |     |
| 9.1 Демонтаж инвертора SUN2000                          |     |
| 9.2 Упаковка инвертора SUN2000                          |     |
| 9.3 Утилизация инвертора SUN2000                        |     |
| 10 Технические характеристики                           | 131 |
| А Обозначения и сокращения                              |     |
| В Электросетевые стандартные коды                       | 139 |

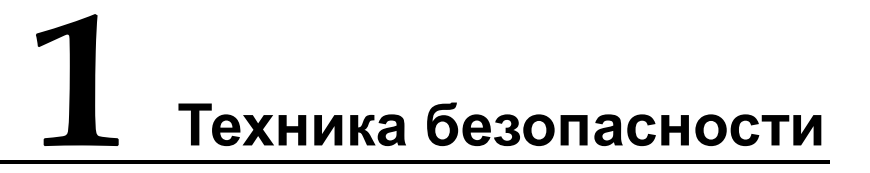

Во избежание травм или гибели персонала, строго соблюдайте инструкции по технике безопасности, приведенные в данном документе.

#### Требования к персоналу

- Допуск к эксплуатации инвертора SUN2000 имеет только квалифицированный и обученный электротехнический персонал.
- Операторы должны знать принципы работы и компоненты сетевой фотоэлектрической энергосистемы, а также соответствующие местные законы и положения.

#### Защита маркировки

- Не нарушайте целостность предупреждающей маркировки на корпусе инвертора SUN2000, содержащей важную информацию о безопасной эксплуатации устройства.
- Не снимайте и не повреждайте информационные таблички, расположенные на корпусе инвертора SUN2000 и содержащие важную информацию об устройстве.

#### Установка

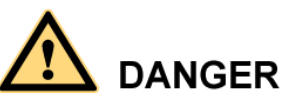

Перед установкой отключите источники питания постоянного (DC) и переменного (AC) тока.

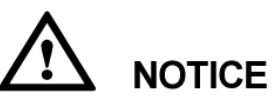

Внимательно прочтите этот документ перед установкой устройства. Компания Huawei не несет ответственности за последствия нарушения положений данного документа.

- Перед подключением кабелей к инвертору SUN2000 накройте фотоэлектрические модули непрозрачной тканью.
- Перед установкой убедитесь, что инвертор SUN2000 не подключен к источнику питания и не включен.
- Убедитесь, что нет никаких предметов на расстоянии 200 мм с обеих сторон инвертора SUN2000 и на расстоянии 500 мм, 600 мм и 1000 мм от верхней, нижней и фронтальной части инвертора соответственно. Это необходимое требование для обеспечения нормального теплоотвода.
- Для обеспечения эффективной и долгосрочной работы устройства устанавливайте инвертор SUN2000 в хорошо проветриваемом месте.
- Убедитесь, что теплоприемники инвертора SUN2000 не заблокированы.
- Не трогайте компоненты, кроме клемм, в нижней части корпуса.

#### Подключение кабелей

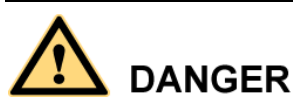

Во избежание поражения электрическим током или возгорания, перед подключением кабелей к инвертору SUN2000 убедитесь, что инвертор SUN2000 надежно закреплен и не поврежден.

- Убедитесь, что электрические соединения соответствуют местным нормам и стандартам.
- Перед использованием инвертора SUN2000 получите разрешение на производство электроэнергии в сетевом режиме у местного департамента электроснабжения.
- Убедитесь, что кабели корректно подключены к солнечной энергосистеме, изолированы и соответствуют техническим характеристикам. Убедитесь, что сопротивление изоляции между землей и главной цепью, образованной цепочками фотоэлектрических модулей, инвертором SUN2000 и механизмами защиты, не менее 1 мегаома.

#### Эксплуатация

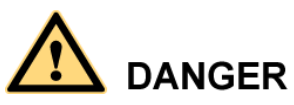

Высокое напряжение во время эксплуатации может привести к поражению электрическим током или смерти. В процессе эксплуатации инвертора SUN2000 строго соблюдайте инструкции по технике безопасности, приведенные в данном документе и в других соответствующих документах.

- Не отключайте источник питания постоянного тока в процессе эксплуатации инвертора SUN2000.
- Не касайтесь компонентов инвертора SUN2000, кроме жидкокристаллического дисплея (LCD-дисплей) и переключателя DC SWITCH. Корпус и теплоприемники инвертора SUN2000 сильно

нагреваются во время эксплуатации инвертора SUN2000. Прикосновение к этим компонентам может вызвать серьезные ожоги и травмы.

- При первом включении инвертора SUN2000 только квалифицированный персонал может настроить начальные параметры устройства. Некорректные настройки могут повлиять на работу инвертора SUN2000 и привести к конфликту между рабочими характеристиками инвертора SUN2000 и данными местных сертификатов.
- В процессе эксплуатации устройства соблюдайте местные законы и положения.

#### Техобслуживание и замена

- Перед выполнением работ по техобслуживанию выключите инвертор SUN2000 (см. раздел 8.1 Выключение инвертора SUN2000). Затем подождите минимум 5 минут перед выполнением работ на инверторе SUN2000.
- Чтобы предотвратить несанкционированный доступ к месту проведения работ по техобслуживанию, повесьте предупреждающие надписи или поставьте временные ограждения.
- Перед повторным запуском инвертора SUN2000 устраните все неисправности, которые могут поставить под угрозу безопасную работу инвертора SUN2000.
- Неисправный инвертор SUN2000 требует проведения полного техобслуживания. Обратитесь к дилеру по вопросу техобслуживания неисправного инвертора SUN2000.
- При проведении работ по техобслуживанию инвертора SUN2000 руководствуйтесь положениями данного документа и используйте надлежащие инструменты и тестовое оборудование.
- При проведении работ по техобслуживанию инвертора SUN2000 наденьте электростатические перчатки и соблюдайте положения о защите от электростатических разрядов.

# 2 обзор

В данном разделе приводится описание функциональных характеристик, внешнего вида, маркировки и панели управления инвертора SUN2000.

### 2.1 Введение

В данном разделе описываются функции, модели и назначение инвертора SUN2000.

#### Функции

SUN2000 – это трехфазный сетевой фотоэлектрический цепочечный инвертор. Он преобразует постоянный ток, генерируемый цепочками фотоэлектрических элементов, и передает в электросеть переменный ток.

#### Модели

На Рисунок 2-1 показана расшифровка номера модели инвертора SUN2000 (на примере инвертора SUN2000-17KTL).

Рисунок 2-1 Описание номера модели

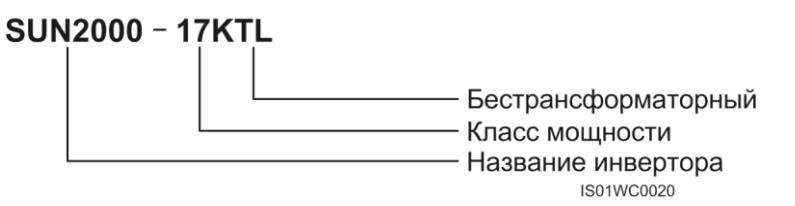

В Таблица 2-1 приведены все модели инвертора SUN2000 и их номинальная выходная мощность.

Таблица 2-1 Модели инвертора SUN2000 и их номинальная выходная мощность

| Модель       | Номинальная выходная мощность |
|--------------|-------------------------------|
| SUN2000-8KTL | 8 кВт                         |

| Модель        | Номинальная выходная мощность |
|---------------|-------------------------------|
| SUN2000-10KTL | 10 кВт                        |
| SUN2000-12KTL | 12 кВт                        |
| SUN2000-15KTL | 15 кВт                        |
| SUN2000-17KTL | 17 кВт                        |
| SUN2000-20KTL | 20 кВт                        |
| SUN2000-23KTL | 23 кВт                        |
| SUN2000-28KTL | 27,5 кВт                      |

#### Назначение

Инвертор SUN2000 используется в сетевых фотоэлектрических энергосистемах, расположенных на плоских крышах, и в крупных электростанциях. Типичная сетевая фотоэлектрическая энергосистема состоит из цепочки фотоэлектрических модулей, сетевых инверторов и распределительных блоков AC (ACDU), как показано на Рисунок 2-2.

Рисунок 2-2 Применение инвертора SUN2000

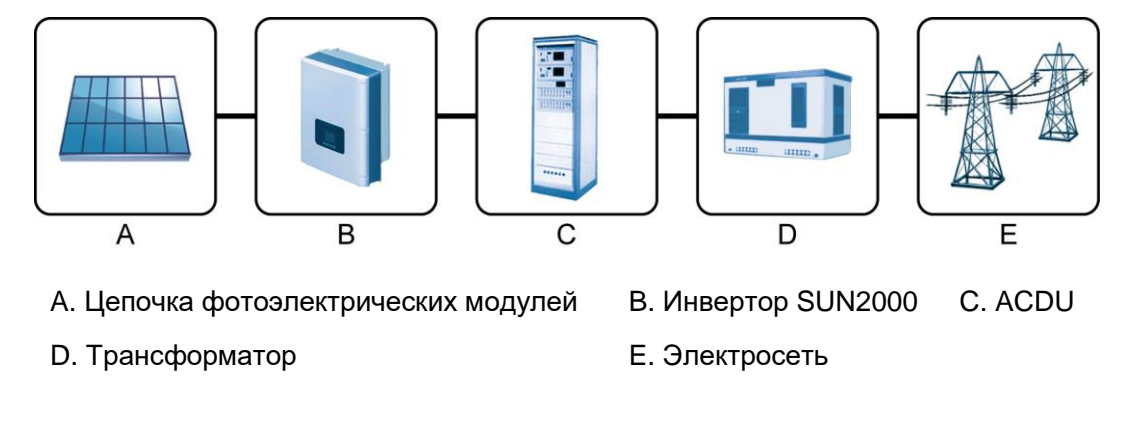

#### 

Инверторы моделей от SUN2000-8KTL до SUN2000-23KTL можно подключать к низковольтным энергосистемам напрямую без подключения к трансформатору.

#### Режимы работы электросети, которые поддерживает инвертор SUN2000

Все модели инвертора SUN2000, кроме модели SUN2000-28KTL, поддерживают режимы работы электросети TN-S, TN-C, TN-C-S и TT (см. Рисунок 2-3). Инвертор SUN2000-28KTL поддерживает режим IT (см. Рисунок 2-4).

## 

- Напряжение нейтрали относительно сети в режиме ТТ должно быть меньше 30 В.
- Инвертор SUN2000-28KTL используется в электросетях со средним и низким напряжением. Если выходное напряжение инвертора SUN2000 (три фазы, кабель PE, 480 B) не совпадает с напряжением электросети, подключите трансформатор для адаптации к напряжению электросети.

Например, если инвертор SUN2000 подключен к низковольтной электросети (три фазы, кабель с нулевой жилой и кабель PE, 400 В), для преобразования напряжения 480 В в напряжение 400 В необходимо подключить трансформатор.

Рисунок 2-3 Режимы работы электросети, которые поддерживают все модели инвертора SUN2000, кроме SUN2000-28KTL

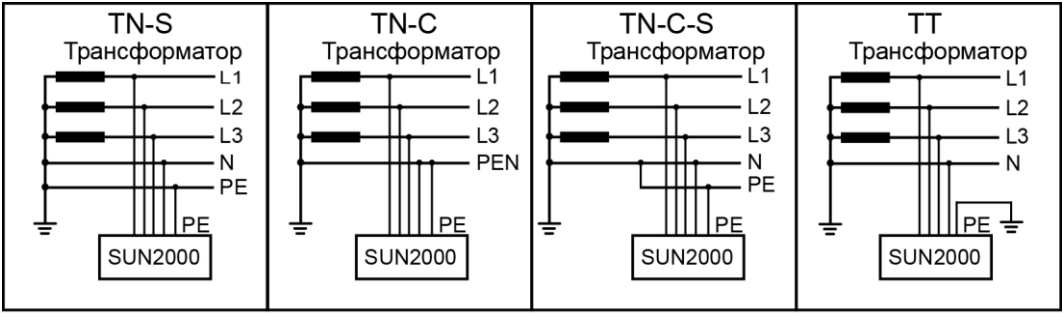

IS01SC0004

Рисунок 2-4 Режим работы электросети, которые поддерживает инвертор модели SUN2000-28KTL

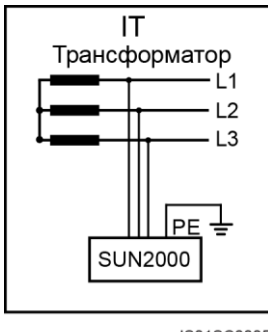

IS01SC0005

## 2.2 Внешний вид

В данном разделе приводится внешний вид и технические характеристики инвертора SUN2000.

#### Внешние размеры

#### Рисунок 2-5 Внешний вид

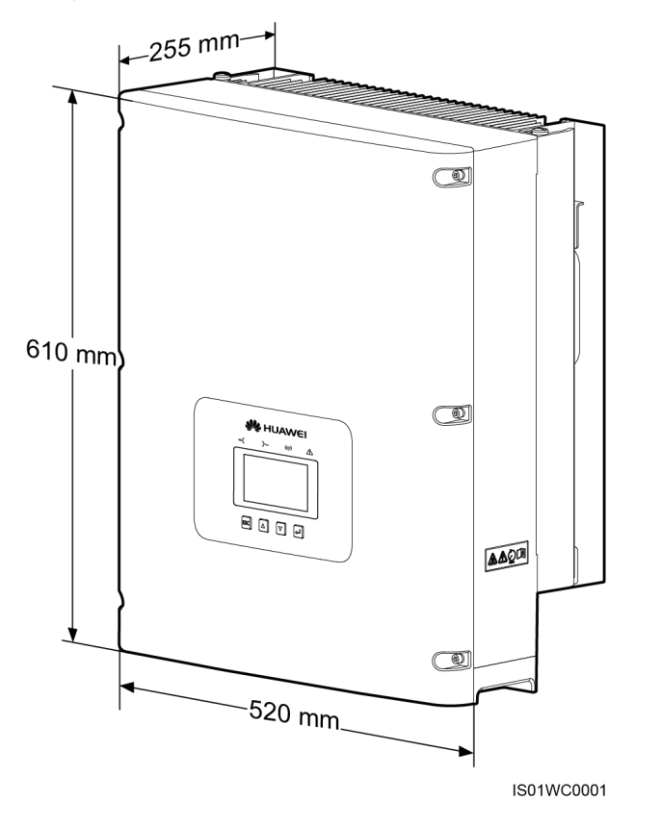

#### Вид снизу

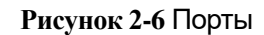

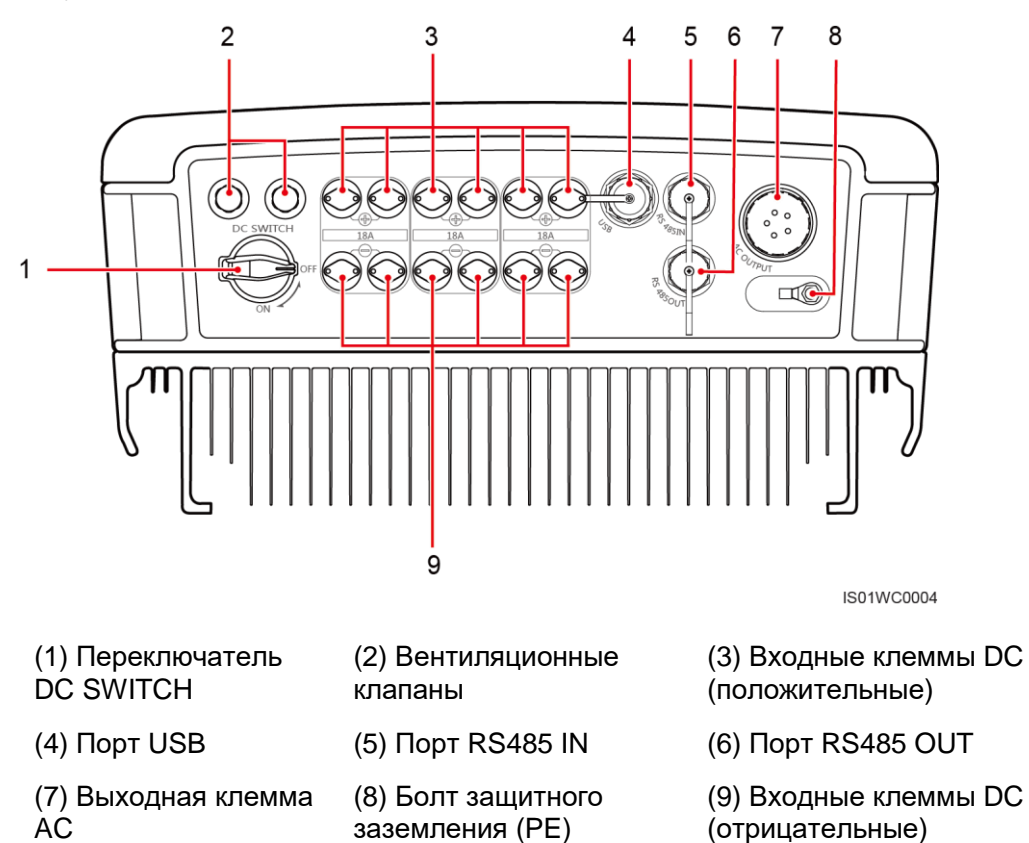

## 2.3 Маркировка

В данном разделе описываются символы на инверторе SUN2000 и информационная табличка.

#### Символ

В Таблица 2-2 приводится описание всех символов на инверторе SUN2000.

| Таблица | 2-2 Символы |
|---------|-------------|
|---------|-------------|

| Символ                                         | Значение                                | Описание                                                                                                    |
|------------------------------------------------|-----------------------------------------|----------------------------------------------------------------------------------------------------|
|                                                | Опасно! Высокое<br>напряжение!          | Инвертор SUN2000<br>работает под высоким<br>напряжением. Все<br>работы на инверторе<br>SUN2000 могут<br>выполняться только<br>обученными<br>электриками. |
| 5 mins                                         | Разрядка с задержкой                    | Для полной разрядки<br>остаточного<br>напряжения на<br>инверторе SUN2000<br>требуется 5 минут.                                                           |
|                                                | Горячая поверхность                     | В процессе работы<br>SUN2000 нельзя<br>касаться его корпуса и<br>теплоприемников,<br>потому что они<br>становятся очень<br>горячими.                     |
| i                                              | Необходимо свериться<br>с документацией | Напоминает<br>операторам о<br>необходимости<br>свериться с<br>документацией,<br>поставляемой вместе с<br>инвертором SUN2000.                             |
|                                                | Заземление                              | Инвертор SUN2000<br>должен быть<br>подключен к шине<br>заземления.                                                                                       |
| Do not disconnect<br>under load!<br>禁止带负荷断开连接! | Рабочее<br>предупреждение               | Входной разъем DC<br>нельзя отсоединять в<br>процессе работы<br>инвертора SUN2000.                                                                       |

#### Информационная табличка

На Рисунок 2-7 показана информационная табличка на инверторе SUN2000, на которой указана информация о модели устройства, технические характеристики и сертификационные символы.

#### Рисунок 2-7 Информационная табличка

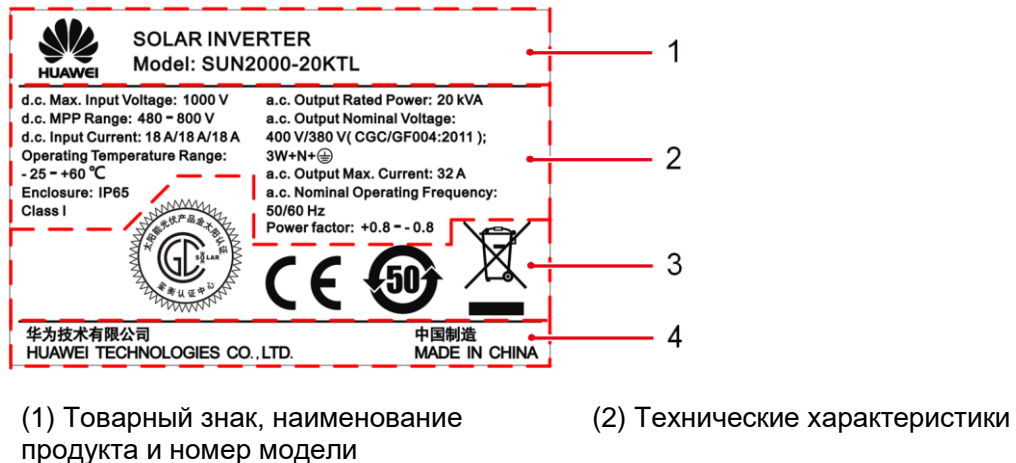

- (3) Сертификационные символы

(4) Название производителя и страна производства

В Таблица 2-3 приводится описание сертификационных символов.

| Символ   | Название                                                  | Значение                                                                                                 |
|----------|-----------------------------------------------------------|----------------------------------------------------------------------------------------------------|
|          | Сертификационный<br>знак CGC-Solar                        | Инвертор SUN2000<br>соответствует<br>сертификационным<br>стандартам CGC-Solar.                           |
| A BURNEY |                                                           | Примечание: Модели<br>SUN2000-8KTL,<br>SUN2000-10KTL и<br>SUN2000-12KTL не<br>имеют этого знака.         |
| CE       | Сертификационный<br>знак СЕ                               | Инвертор SUN2000<br>соответствует<br>сертификационным<br>стандартам CE.                                  |
| 50       | Экологически<br>безвредный период<br>использования (EFUP) | Экологически<br>безвредный период<br>использования<br>инвертора SUN2000<br>составляет минимум 50<br>лет. |
|          | Знак EU WEEE                                              | Запрещается<br>утилизация инвертора<br>SUN2000 вместе с<br>бытовыми отходами.                            |

Таблица 2-3 Сертификационные символы на информационной табличке

## 2.4 Панель управления

В данном разделе описывается панель управления, включая LCD-дисплей, LED-индикаторы, кнопки и экраны по умолчанию, отображаемые на LCD-дисплее.

#### Внешний вид

На панели управления есть LCD-дисплей, четыре индикатора и четыре кнопки (см. Рисунок 2-8).

#### Рисунок 2-8 Панель управления

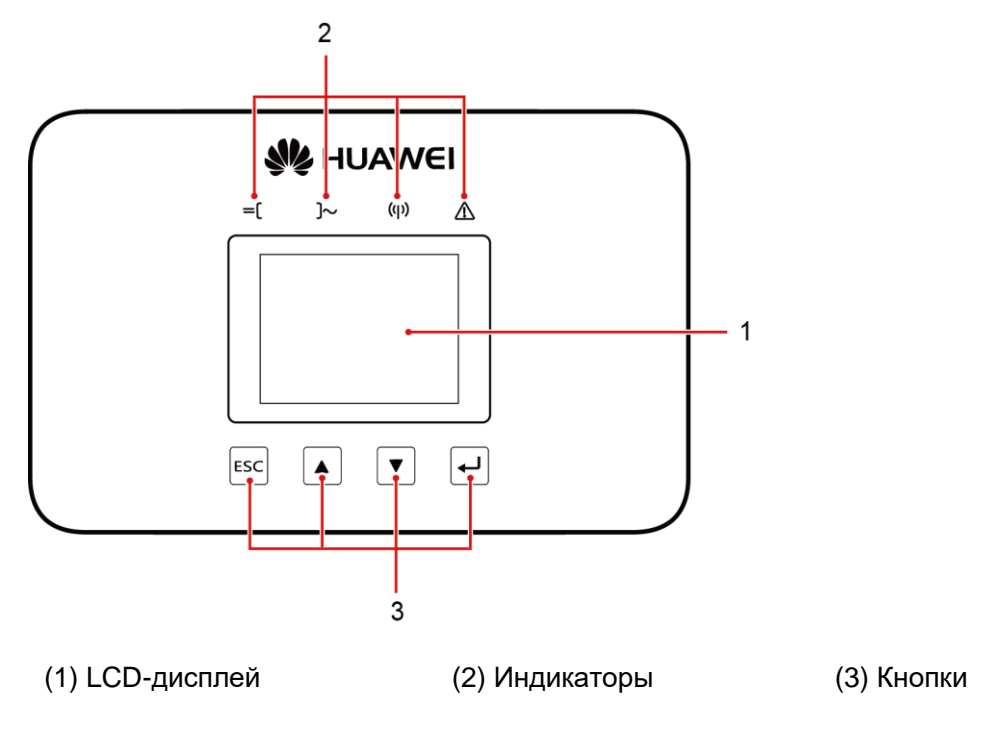

#### 🛄 ΝΟΤΕ

На LCD-дисплее отображаются рабочие данные инвертора SUN2000: входная и выходная мощность, выработка энергии и сигналы. Индикаторы отображают статусы инвертора SUN2000.

#### LCD-дисплей

На LCD-дисплее отображаются данные инвертора SUN2000 в виде графиков и текста, включая эксплуатационную информацию, данные сигнализации, параметры системы и параметры пользователя.

Если в течение 90 секунд не выполняются никакие действия на каком-либо экране, на LCD-дисплее автоматически отображается экран по умолчанию (см. Рисунок 2-9).

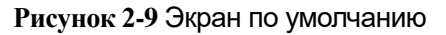

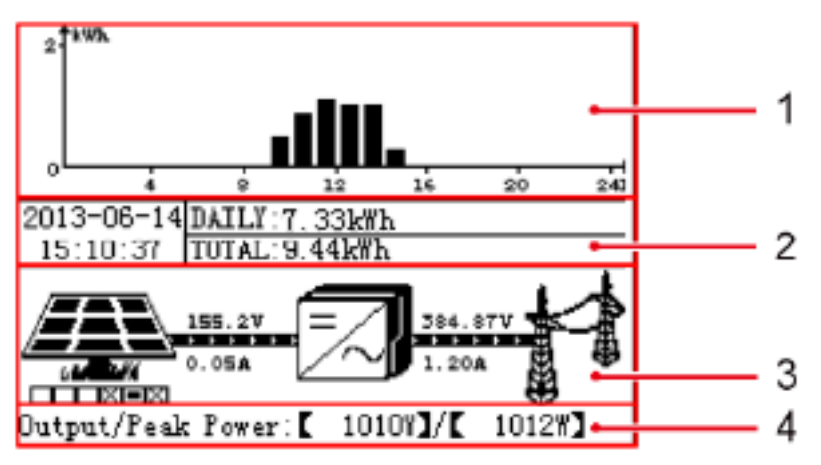

| (1) Гистограмма<br>выработки<br>энергии | Выработка энергии в каждом часе текущего дня.                                                                                                    |  |
|-----------------------------------------|----------------------------------------------------------------------------------------------------|--|
| (2) Данные<br>выработки<br>энергии      | <ul> <li>Текущие дата и время.</li> <li>Суммарная выработка энергии за текущий день с 00:00 до настоящего времени.</li> <li>Суммарная выработка энергии с момента первого запуска до настоящего времени.</li> </ul>                                  |  |
| (3) Схема<br>распределения<br>мощности  | <ul> <li>Число входов цепочек фотоэлектрических модулей.</li> <li>Эти данные представлены в виде ряда блоков под<br/>значком фотоэлектрического модуля.</li> </ul>                                                                                   |  |
|                                         | <ul> <li>Перечеркнутым блоком обозначается цепочка<br/>фотоэлектрических модулей, которая не подключена<br/>или у которой низкая мощность.</li> </ul>                                                                                                |  |
|                                         | <ul> <li>Белым или черным блоком обозначается цепочка<br/>фотоэлектрических модулей, работающих корректно.</li> </ul>                                                                                                    |  |
|                                         | <ul> <li>Поток мощности от цепочек фотоэлектрических модулей<br/>до инвертора SUN2000, а также значения напряжения и<br/>тока на каждом входе.</li> </ul>                                                                                            |  |
|                                         | <ul> <li>Поток мощности от инвертора SUN2000 до электросети,<br/>а также значения напряжения и тока на каждом выходе.</li> </ul>                                                                                                    |  |
|                                         | <ul> <li>На всех моделях, кроме модели SUN2000-28KTL,<br/>отображаются действительные значения фазного<br/>напряжения и тока трехфазного выхода инвертора<br/>SUN2000.</li> </ul>                                                                    |  |
|                                         | <ul> <li>На инверторе SUN2000-28KTL отображаются<br/>действительные значения напряжения и тока на<br/>линии.</li> </ul>                                                                                                    |  |
|                                         | ПРИМЕЧАНИЕ                                                                                                    |  |
|                                         | На экране системы отображаются значения напряжения и тока<br>цепочки фотоэлектрических элементов, соответствующей блоку,<br>отмеченному черным. Каждые 10 секунд система переключается<br>между различными подключенными цепочками фотоэлектрических |  |

|                                      | модулей. Чтобы выполнить переключение вручную, нажмите на кнопку 🔺 или 🔽. |
|--------------------------------------|---------------------------------------------------------------------------|
| (4) Выходная/<br>пиковая<br>мощность | Выходная мощность и пиковая мощность инвертора<br>SUN2000.                |

#### Индикаторы

В Таблица 2-4 описываются четыре индикатора на панели управления инвертора SUN2000.

| Таблица | 2-4 | Описание | индикаторов |
|---------|-----|----------|-------------|
|---------|-----|----------|-------------|

| Индикатор                      | Статус                                                                                                    | Значение                                                                                                    |
|--------------------------------|----------------------------------------------------------------------------------------------------|----------------------------------------------------------------------------------------------------|
| Индикатор<br>PV-соединения     | Горит зеленым                                                                                                    | Инвертор SUN2000<br>корректно подключен как<br>минимум к одной цепочке<br>фотоэлектрических<br>модулей.                                |
|                                | Не горит                                                                                                    | Инвертор SUN2000<br>отключен от всех цепочек<br>фотоэлектрических<br>модулей.                                                          |
| Индикатор<br>электросети<br>П≪ | Горит зеленым                                                                                                    | Инвертор SUN2000<br>корректно подключен к<br>электросети.                                                                              |
|                                | Не горит                                                                                                    | Инвертор SUN2000<br>отключен от электросети.                                                                                           |
| Индикатор связи<br>﴿﴿إِلَىٰكَ  | Быстро мигает<br>зеленым (горит 0,5 с,<br>не горит 0,5 с, три раза<br>с интервалом в 10 с) Инвертор SUN2000<br>обменивается данными. |                                                                                                    |
|                                | Не горит                                                                                                    | Обмен данными не<br>выполняется в данный<br>момент или сбой связи.                                                                     |
| Индикатор<br>сигнализации      | Горит красным                                                                                                    | Инвертор SUN2000<br>генерирует сигнал о<br>серьезном сбое.<br>Подробности см. в разделе<br>7.2.2 Просмотр записей<br>сигнализации.     |
|                                | Мигает красным через<br>короткие промежутки<br>времени (горит 0,5 с,<br>не горит 0,5 с)                                              | Инвертор SUN2000<br>генерирует сигнал о<br>незначительно сбое.<br>Подробности см. в разделе<br>7.2.2 Просмотр записей<br>сигнализации. |

| Индикатор | Статус                                                                             | Значение                                                                                                    |
|-----------|------------------------------------------------------------------------------------|----------------------------------------------------------------------------------------------------|
|           | Мигает красным через<br>длинные промежутки<br>времени (горит 1 с, не<br>горит 4 с) | Инвертор SUN2000<br>генерирует сигнал<br>предупреждения.<br>Подробности см. в разделе<br>7.2.2 Просмотр записей<br>сигнализации. |

#### Кнопки

В Таблица 2-5 описываются четыре кнопки на панели управления SUN2000.

#### Таблица 2-5 Описание кнопок

| Кнопка | Название                          |
|--------|-----------------------------------|
| ESC    | Escape (выход из текущего режима) |
|        | Стрелка вверх                     |
| ▼      | Стрелка вниз                      |
| 4      | Подтверждение действия            |

#### 

Подсветка горит 60 с после нажатия на любую кнопку.

## 2.5 Принцип работы

В данном разделе приводятся схемы соединения и режимы работы инвертора SUN2000.

#### Концептуальные схемы

- К инверторам моделей SUN2000-15KTL, SUN2000-17KTL, SUN2000-20KTL, SUN2000-23KTL и SUN2000-28KTL идут вводы от шести цепочек фотоэлектрических модулей. Эти вводы затем группируются в три трассы MPPT внутри инвертора SUN2000, с помощью которых отслеживается точка максимальной мощности цепочек фотоэлектрических модулей.
- К инверторам моделей SUN2000-8KTL, SUN2000-10KTL и SUN2000-12KTL идут вводы от четырех цепочек фотоэлектрических модулей. Эти вводы затем группируются в две трассы MPPT внутри инвертора SUN2000, с помощью которых отслеживается точка максимальной мощности цепочек фотоэлектрических модулей.

Энергия постоянного тока затем преобразуется в энергию трехфазного переменного тока в преобразователе. На стороне постоянного и переменного тока стоят ограничители перенапряжения. На Рисунок 2-10, Рисунок 2-11 и Рисунок 2-12 показаны концептуальные схемы различных моделей инверторов.

## Рисунок 2-10 Концептуальная схема инверторов моделей SUN2000-8KTL, SUN2000-10KTL и SUN2000-12KTL

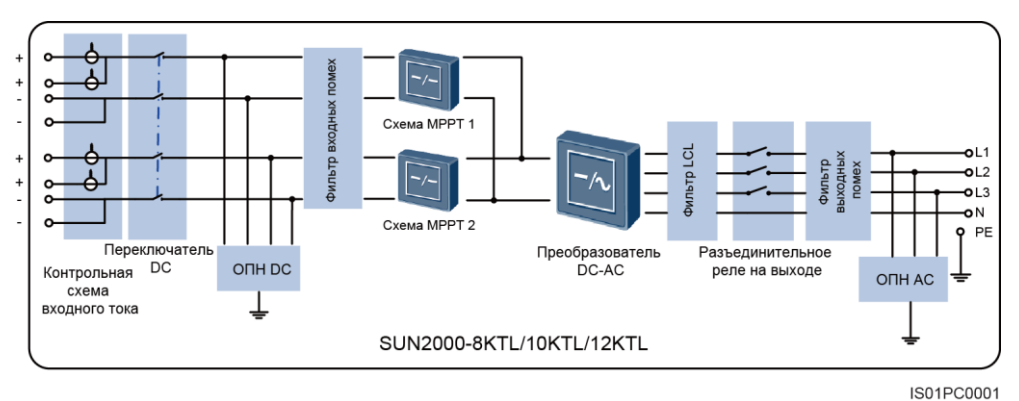

Рисунок 2-11 Концептуальная схема инверторов моделей SUN2000-15KTL, SUN2000-17KTL, SUN2000-20KTL и SUN2000-23KTL

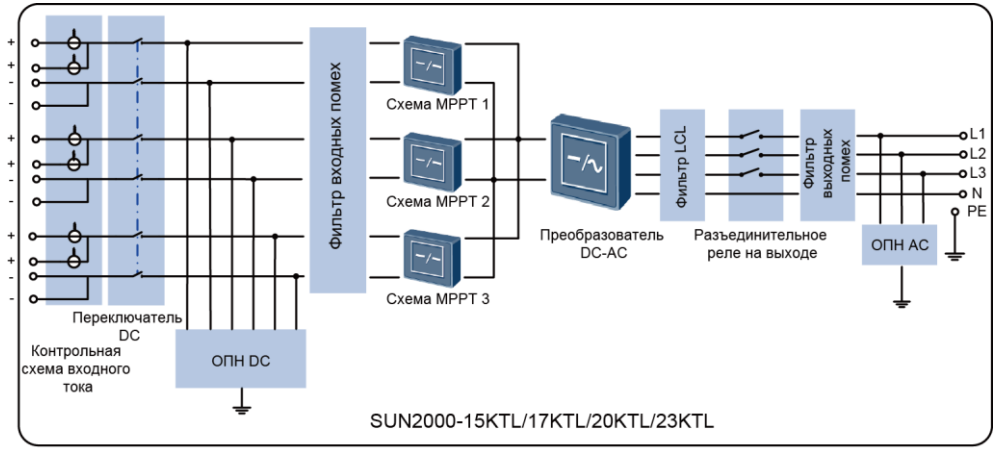

IS01PC0002

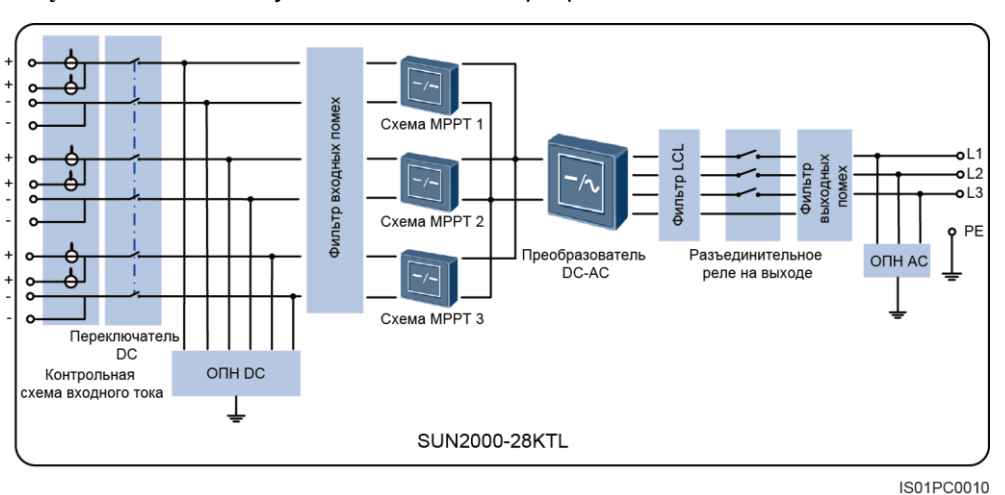

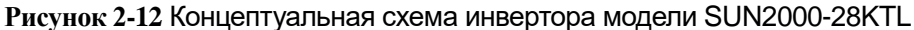

Каждый компонент инвертора SUN2000 выполняет следующие функции:

- Контрольная схема входного тока определяет рабочий статус каждой цепочки фотоэлектрических модулей и генерирует сигналы о необходимости проведения ремонтных работ, если какая-либо цепочка фотоэлектрических модулей работает некорректно.
- Переключатель DC можно использовать для отключения внутренних цепей от ввода DC инвертора SUN2000 для обеспечения выполнения ручных работ в ходе техобслуживания.
- Ограничитель перенапряжения постоянного тока (ОПН DC) класса ІІ предоставляет цепь разрядки при высоком напряжении DC для защиты внутренних цепей инвертора SUN2000 от влияния скачков напряжения.
- Фильтры входных и выходных электромагнитных помех убирают электромагнитные помехи и обеспечивают соответствие инвертора SUN2000 требованиям электромагнитной совместимости.
- На схемах МРРТ измеряются значения напряжения и тока цепочек фотоэлектрических модулей в режиме реального времени и отслеживается точка максимальной мощности для обеспечения максимальной выходной мощности системы.
- Преобразователь DC-AC преобразует энергию постоянного тока в энергию переменного тока, которая затем подается на электростанцию с эквивалентными значениями выходной частоты и напряжения.
- Фильтр LCL убирает высокочастотную составляющую выходного тока инвертора SUN2000, что гарантирует соответствие значений выходного тока требованиям электросети.
- Разъединительное реле на выходе изолирует вывод АС инвертора SUN2000 от электросети, если произошел сбой на реле или инверторе.
- Ограничитель перенапряжения переменного тока (ОПН AC) класса II предоставляет цепь разрядки при высоком напряжении AC для защиты внутренних цепей инвертора SUN2000 от влияния скачков напряжения.

На Рисунок 2-13 показаны изменения состояния, которые приводят к переключению режимов работы инвертора SUN2000.

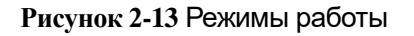

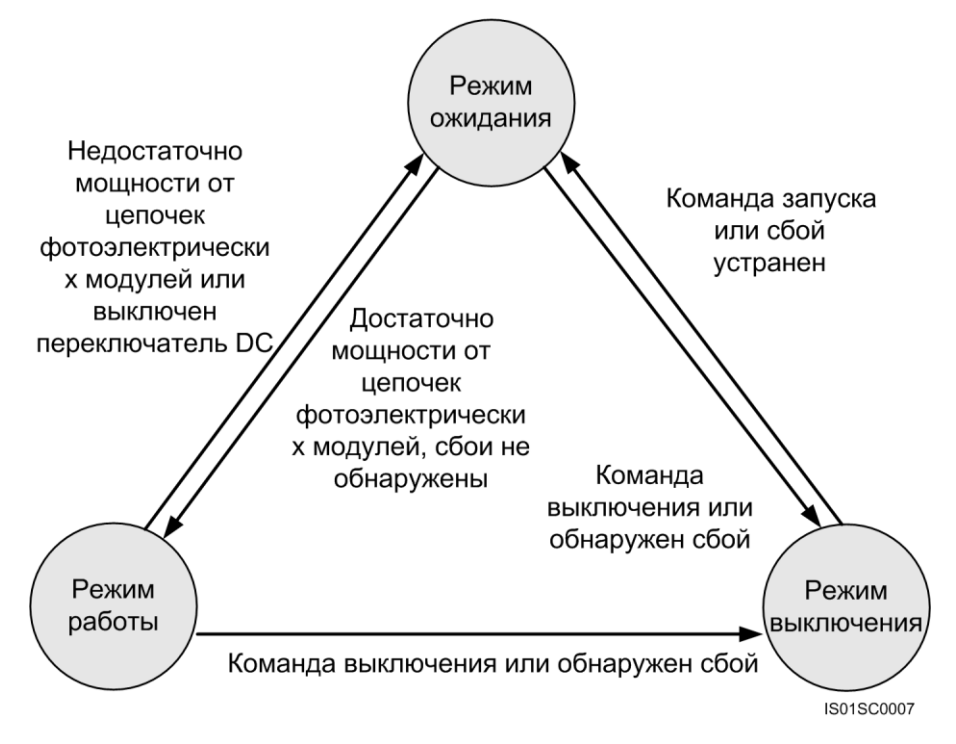

В Таблица 2-6 описываются режимы работы, изображенные на Рисунок 2-13.

| Режим<br>работы   | Описание                                                                                                    |
|-------------------|----------------------------------------------------------------------------------------------------|
| Режим<br>ожидания | Инвертор SUN2000 переходит в режим ожидания, когда<br>внешние условия не отвечают условиям работы инвертора<br>SUN2000. В этом режиме инвертор SUN2000 постоянно<br>проводит самопроверку и переходит в рабочий режим, когда<br>условия работы отвечают установленным требованиям.                                                                                       |
|                   | Инвертор SUN2000 переключается в режим выключения,<br>когда получает команду выключения или обнаруживает сбой в<br>работе.                                                                                                    |
| Режим<br>работы   | <ul> <li>В этом режиме:</li> <li>Инвертор SUN2000 преобразует энергию постоянного тока, поступающую от цепочек фотоэлектрических модулей, в энергию переменного тока и подает ее в электросеть.</li> <li>Инвертор SUN2000 постоянно отслеживает точку максимальной мощности для обеспечения максимальной выходной мощности цепочек фотоэлектрических модулей.</li> </ul> |

Таблица 2-6 Описание режимов работы

| Режим<br>работы     | Описание                                                                                                    |
|---------------------|----------------------------------------------------------------------------------------------------|
|                     | <ul> <li>Инвертор SUN2000 переходит в режим выключения при<br/>обнаружении сбоя или получении команды выключения и<br/>переходит в режим ожидания, когда определяет, что<br/>выходная мощность цепочек фотоэлектрических модулей<br/>не отвечает требованиям к выработке электричества.</li> </ul> |
| Режим<br>выключения | Инвертор SUN2000 переходит в режим выключения из режима<br>ожидания или режима работы при обнаружении сбоя или<br>получении команды выключения.<br>Инвертор SUN2000 переходит в режим ожидания, когда                                                                                              |
|                     | получает команду запуска или когда определяет, что соои<br>устранен.                                                                                                    |

# **3** Хранение инвертора SUN2000

В данном разделе описываются условия хранения инвертора SUN2000.

Нижеприведенные инструкции по хранению устройства применяются, если инвертор SUN2000 не планируется устанавливать немедленно:

- Не распаковывайте инвертор SUN2000.
- Храните инвертор SUN2000 при температуре от -40°C до +70°C и относительной влажности 5-100 % (без конденсации).
- Инвертор SUN2000 следует хранить в чистом и сухом месте и защищать от пыли и водяных паров, во избежание коррозии.
- Не кладите друг на друга больше четырех инверторов SUN2000.
- Во время хранения проводите периодические проверки. Немедленно замените упаковочный материал при обнаружении присутствия грызунов.
- Проверку и тестирование инвертора SUN2000 перед его использованием после длительного хранения должен проводить квалифицированный персонал.

# 4 установка

В данном разделе описывается процесс установки инвертора SUN2000.

#### Внимание

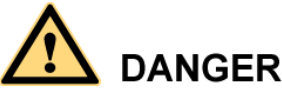

- Не устанавливайте инвертор SUN2000 на легковоспламеняющихся строительных конструкциях.
- Не храните инвертор SUN2000 рядом с легковоспламеняющимися и взрывоопасными материалами.

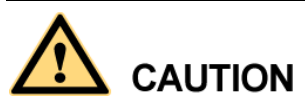

Не устанавливайте инвертор SUN2000 в местах, где возможен контакт с телом человека, – корпус и теплоприемники SUN2000 нагреваются во время работы устройства.

## 4.1 Проверка перед установкой

Перед распаковкой проверьте целостность внешней упаковки. После распаковки проверьте целостность и комплектность устройства и аксессуаров.

#### Проверка внешних упаковочных материалов

Перед распаковкой инвертора SUN2000 проверьте внешнюю упаковку на наличие повреждений, таких как отверстия и трещины. Если обнаружены такие повреждения, не распаковывайте инвертор SUN2000 и немедленно обратитесь к дилеру.

Снимайте внешнюю упаковку не ранее, чем за 24 часа до установки.

#### Поверка устройства и аксессуаров

После распаковки инвертора SUN2000 проверьте устройство и его аксессуары. Если обнаружены повреждения или какой-либо компонент отсутствует, обратитесь к дилеру.

На Рисунок 4-1 показан внешний вид устройства и аксессуары, входящие в комплект поставки.

#### Рисунок 4-1 Устройство и аксессуары

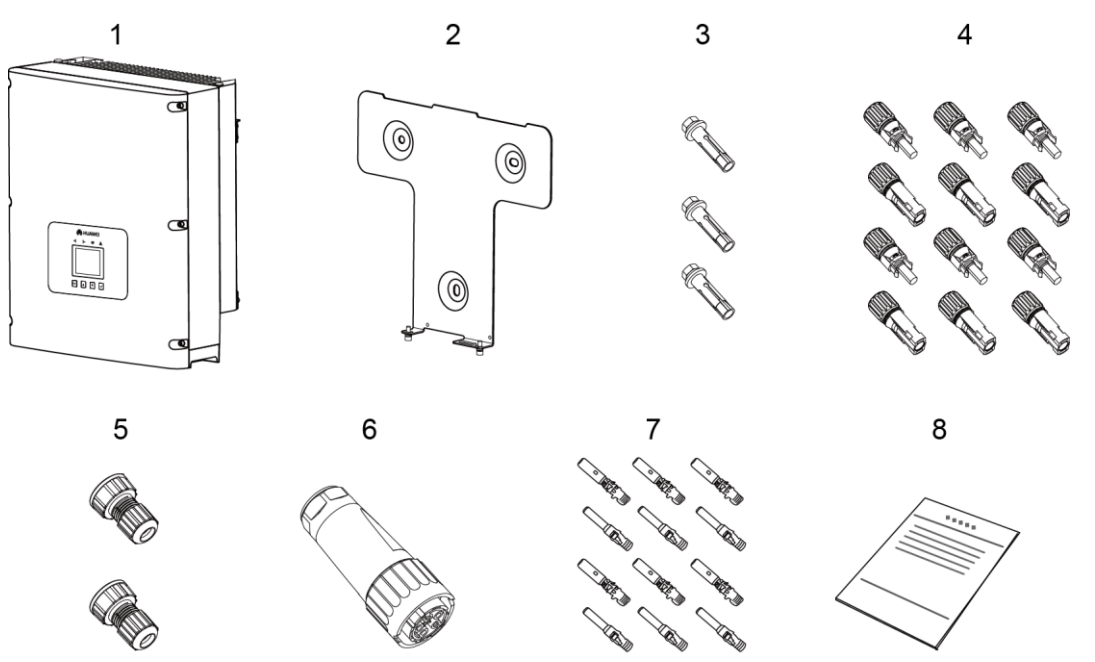

IS01WC0006

| N⁰ | Название                   | Кол-во | Описание                                                                                                    |
|----|----------------------------|--------|----------------------------------------------------------------------------------------------------|
| 1  | Инвертор<br>SUN2000        | 1      | -                                                                                                    |
| 2  | Задняя панель              | 1      | -                                                                                                    |
| 3  | Распорный<br>болт          | 3      | Для крепления задней панели к стене.                                                                                                    |
| 4  | Входной<br>разъем DC       | 8/12   | <ul> <li>Для подключения входного силового кабеля DC.</li> <li>SUN2000-8KTL/10KTL/12KTL: 8 шт. (четыре положительных разъема и четыре отрицательных разъема)</li> <li>SUN2000-15KTL/17KTL/20KTL/23KTL/28KTL: 12 шт. (шесть положительных разъемов и шесть отрицательных разъемов)</li> </ul> |
| 5  | Водостойкий<br>разъем RJ45 | 2      | Для подключения кабелей связи.                                                                                                    |

| N⁰ | Название                | Кол-во | Описание                                                                                                    |
|----|-------------------------|--------|----------------------------------------------------------------------------------------------------|
| 6  | Выходной<br>разъем АС   | 1      | Для подключения выходного силового кабеля<br>АС.                                                                                                    |
| 7  | Металлическая<br>клемма | 8/12   | Для крепления разъема к силовому кабелю<br>DC.                                                                                                    |
|    |                         |        | ВНИМАНИЕ<br>Положительные и отрицательные металлические<br>клеммы упакованы вместе с положительными и<br>отрицательными разъемами соответственно. После<br>распаковки храните положительные клеммы и<br>разъемы отдельно от отрицательных, чтобы не<br>перепутать их. |
| 8  | Документация            | 1      | -                                                                                                    |

## 4.2 Инструменты

Подготовьте необходимые инструменты для установки и соединения кабелей.

| Инструмент                 | Модель                                                                                    | Описание                                                                                                    |  |
|----------------------------|-------------------------------------------------------------------------------------------|----------------------------------------------------------------------------------------------------|--|
| Перфоратор                 | Со сверлом<br>диаметром φ14                                                               | Для просверливания<br>отверстий.                                                                                                    |  |
| Разводной гаечный ключ     | Размер зева ≥ 32 мм                                                                       | Для затягивания распорных<br>болтов.                                                                                                    |  |
| Звездообразная<br>отвертка | <ul> <li>Шестигранный<br/>наконечник: 5 мм</li> <li>Плоский<br/>наконечник: М6</li> </ul> | <ul> <li>Шестигранный наконечник:<br/>для затягивания винтов на<br/>механических деталях.</li> <li>Плоский наконечник: для<br/>снятия пластмассовых<br/>винтов из подъемных<br/>петель.</li> </ul> |  |

| Инструмент                                     | Модель                                                                                                    | Описание                                                                                                    |  |
|------------------------------------------------|----------------------------------------------------------------------------------------------------|----------------------------------------------------------------------------------------------------|--|
| Отвертка с плоским<br>наконечником             | <ul> <li>3 х 100</li> <li>Ширина<br/>наконечника: 3-3,5<br/>мм</li> <li>Длина стержня<br/>(без ручки): не<br/>менее 100 мм</li> <li>Крупная ручка</li> </ul> | <ul> <li>Для затягивания и снятия<br/>винтов во время<br/>подключения силовых<br/>кабелей АС.</li> <li>Для снятия разъемов АС с<br/>инвертора SUN2000.</li> </ul> |  |
| Торцевой гаечный<br>ключ                       | Размер зева 10 мм                                                                                                    | Для затягивания болтов<br>заземления.                                                                                                    |  |
| Кусачки                                        | -                                                                                                    | Для обрезки кабельной<br>стяжки.                                                                                                    |  |
| Клещи для снятия<br>изоляции                   | Для кабелей с<br>поперечным<br>сечением 4 мм <sup>2</sup> , 6 мм <sup>2</sup><br>и 10 мм <sup>2</sup>                                                        | Для снятия кабельной<br>оболочки.                                                                                                    |  |
| Резиновый молоток                              | -                                                                                                    | Для забивания распорных<br>болтов в отверстия.                                                                                                    |  |
| Универсальный нож с<br>регулируемым<br>лезвием | -                                                                                                    | Для снятия упаковки.                                                                                                    |  |

| Инструмонт                             | Молоди                                                                                                | Описанио                                             |
|----------------------------------------|----------------------------------------------------------------------------------------------------|------------------------------------------------------|
| инструмент                             | модель                                                                                                | Описание                                             |
| Кабельный нож                          | Для кабелей с<br>поперечным<br>сечением 4 мм <sup>2</sup> , 6 мм <sup>2</sup><br>и 10 мм <sup>2</sup> | Для обрезки силовых<br>кабелей.                      |
| Щипцы для обжима                       | Н4ТС0001<br>Производитель:<br>AMPHENOL                                                                | Для обжима кабелей.                                  |
| Щипцы для обжима<br>кабеля RJ45        | -                                                                                                    | Для подготовки разъемов<br>RJ45 для кабелей связи.   |
| Инструмент для<br>извлечения контактов | H4TW0001<br>Производитель:<br>AMPHENOL                                                                | Для извлечения разъемов DC<br>из инвертора SUN2000.  |
| Пылесос                                | -                                                                                                    | Для удаления пыли после<br>просверливания отверстий. |
| Мультиметр                             | -                                                                                                    | Для измерения напряжения.                            |

| Инструмент                     | Модель               | Описание                                                       |
|--------------------------------|----------------------|----------------------------------------------------------------|
| Маркер                         | Диаметр: макс. 10 мм | Для нанесения разметки.                                        |
| ₫                              |                      |                                                                |
| Рулетка                        | -                    | Для измерения расстояния.                                      |
|                                |                      |                                                                |
| Уровень                        | -                    | Для проверки<br>горизонтального<br>расположения задней         |
| <u>fraQ</u> Q                  |                      | Панели.                                                        |
| Электростатические<br>перчатки | -                    | Для защиты операторов во<br>время просверливания               |
|                                |                      |                                                                |
| Защитные очки                  | -                    | Для защиты операторов во<br>время просверливания<br>отверстий. |
| Респиратор                     | -                    | Для защиты операторов во<br>время просверливания<br>отверстий. |
|                                |                      |                                                                |

### 4.3 Определение места установки

Требования, описываемые в данном разделе, применяются как при монтаже на стене, так и при монтаже на опоре. В данном разделе в качестве примера приводится описание монтажа инвертора SUN2000 на стене.

Соблюдайте нижеприведенные требования при определении места установки инвертора SUN2000:

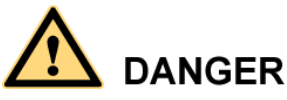

- Не устанавливайте инвертор SUN2000 на легковоспламеняющихся строительных конструкциях.
- Не храните инвертор SUN2000 рядом с легковоспламеняющимися и взрывоопасными материалами.

## 

Не устанавливайте инвертор SUN2000 в местах, где возможен контакт с телом человека, – корпус и теплоприемники SUN2000 нагреваются во время работы устройства.

- Класс защиты инвертора SUN2000 IP65, инвертор SUN2000 можно устанавливать как в помещении, так и на улице.
- Выбор места и способа установки зависит от веса и размеров инвертора SUN2000. Подробную информацию см. в разделе 10 Технические характеристики.
- Стена должна быть достаточно прочной, чтобы выдержать вес инвертора SUN2000.
- Зона кабельных соединений должна быть направлена вниз.
- Устанавливайте инвертор SUN2000 вертикально или под наклоном назад не более 15 градусов.
- Инвертор SUN2000 должен устанавливаться на надлежащей высоте для удобства работы с панелью управления.
- Для обеспечения оптимальной работы и продления срока службы инвертор SUN2000 следует устанавливать в местах, где температура окружающей среды ниже 50 °C.
- Инвертор SUN2000 следует устанавливать в хорошо проветриваемых местах для обеспечения хорошего теплоотвода.
- Во избежание перегрева или потери производительности устройства, не устанавливайте инвертор SUN2000 в местах, где на него будут попадать прямые солнечные лучи.
- Во избежание шумовых помех в жилых зонах, не монтируйте инвертор SUN2000 на стене из гипсокартона или похожего материала со слабой звукоизоляцией.

 Убедитесь, что нет никаких предметов на расстоянии 200 мм с обеих сторон инвертора SUN2000 и на расстоянии 500 мм, 600 мм и 1000 мм от верхней, нижней и фронтальной части инвертора соответственно (см. Рисунок 4-2).
 Это необходимое требование для обеспечения нормального теплоотвода и достаточного места для установки.

Рисунок 4-2 Минимальный монтажный зазор

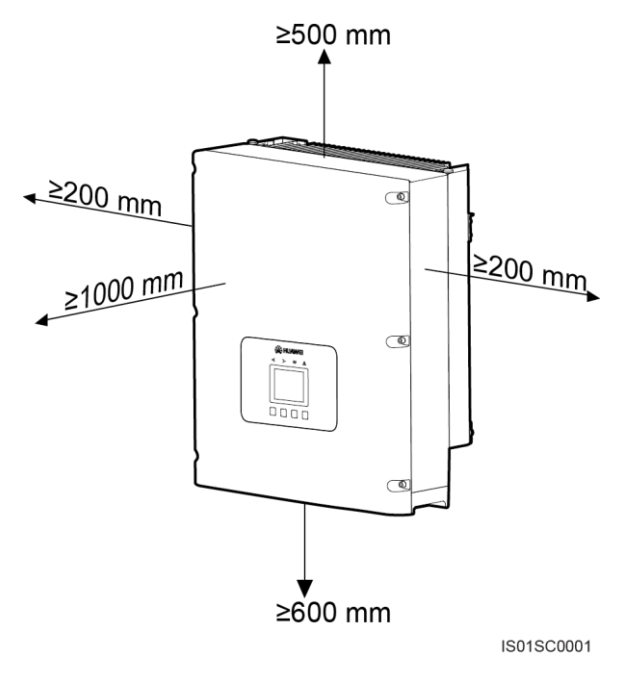

## 

Минимальный монтажный зазор (см. Рисунок 4-2) должен быть соблюден в любых сценариях установки, включая монтаж на стене и на опоре.

 При установке нескольких инверторов SUN2000 их следует устанавливать в ряд, если позволяет место. Если места недостаточно, инверторы следует устанавливать в шахматном порядке (см. Рисунок 4-3). Не рекомендуется устанавливать инверторы друг над другом (см. Рисунок 4-4). Монтажный зазор между инверторами SUN2000 должен отвечать требованиям, показанным на следующих рисунках.

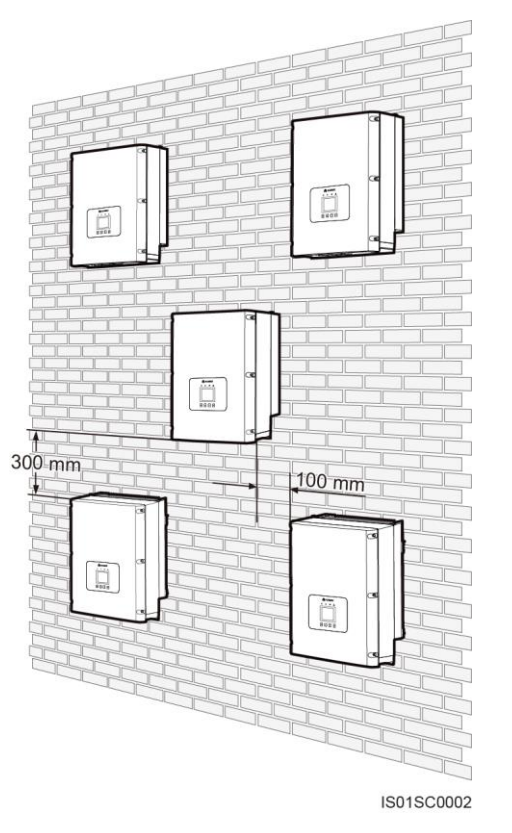

Рисунок 4-3 Установка в шахматном порядке (рекомендуется)

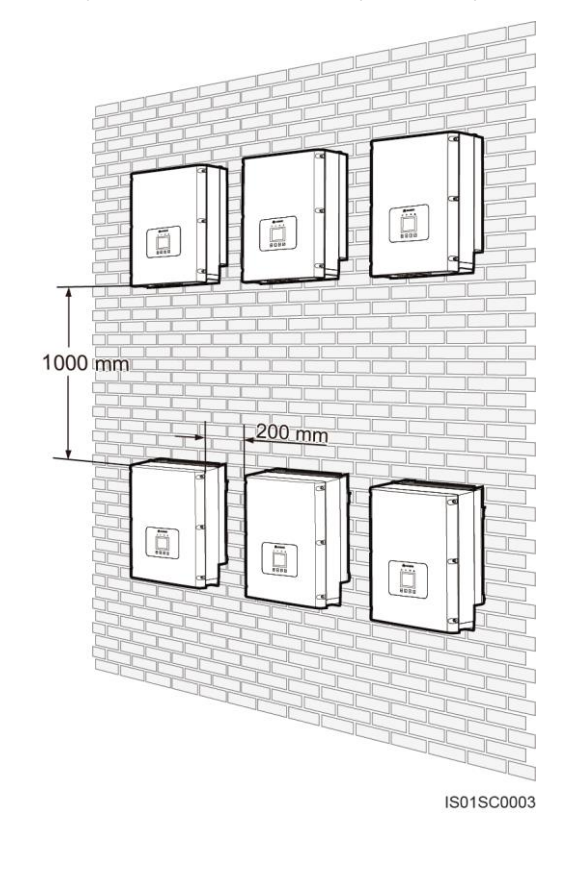

Рисунок 4-4 Установка друг над другом (не рекомендуется)

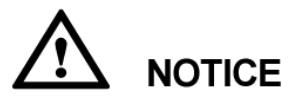

При установке нескольких инверторов SUN2000 в жарких районах монтажный зазор между инверторами должен быть увеличен для обеспечения надлежащего теплоотвода.

## 4.4 Установка на монтажной опоре

При установке инвертора SUN2000 сначала следует прикрепить к опоре заднюю панель, входящую в комплект поставки устройства, затем закрепить инвертор SUN2000 на задней панели с помощью винтов с шестигранной головкой.

#### Описание

На Рисунок 4-5 приводится вид инвертора SUN2000 сзади.
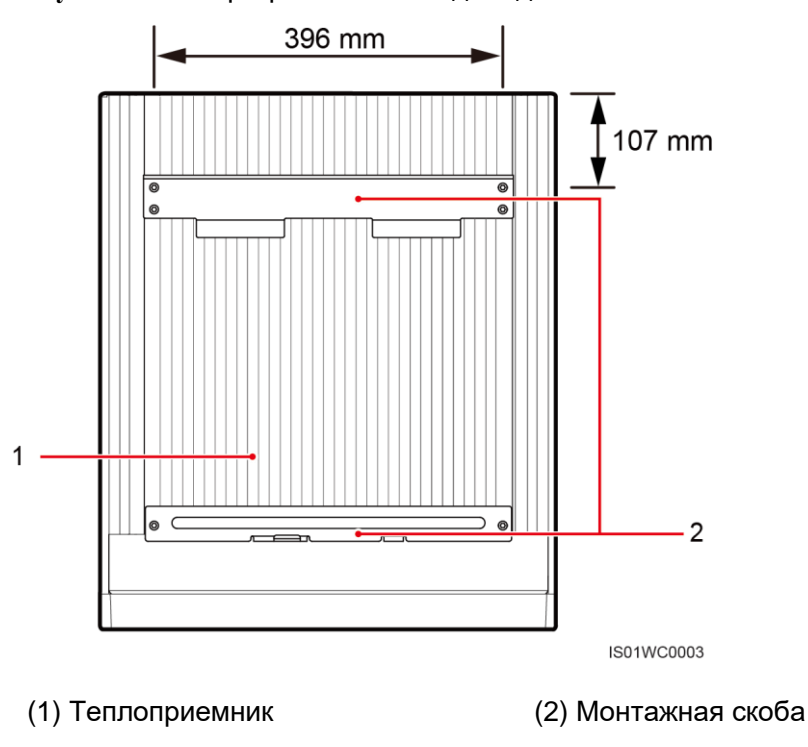

Рисунок 4-5 Инвертор SUN2000: вид сзади

На Рисунок 4-6 показаны размеры отверстий на задней панели инвертора SUN2000.

Рисунок 4-6 Размеры отверстий на задней панели инвертора SUN2000

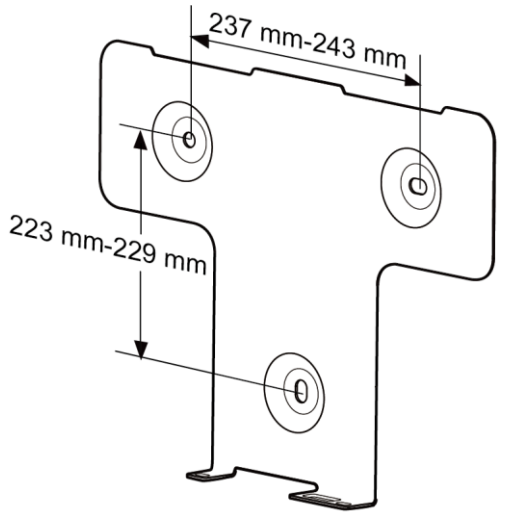

IS01SC0021

# Процесс установки

Шаг 1 С помощью маркера наметьте отверстия для крепления задней панели (см. Рисунок 4-7).

## Рисунок 4-7 Разметка отверстий

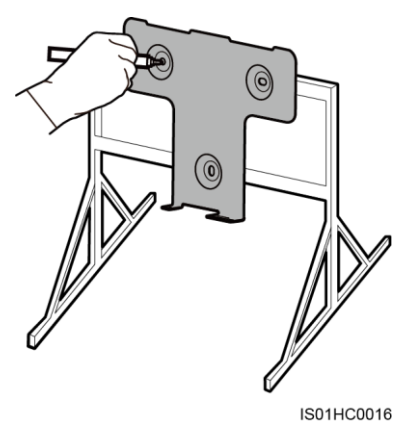

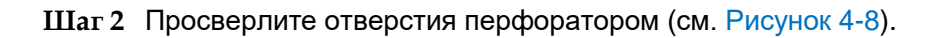

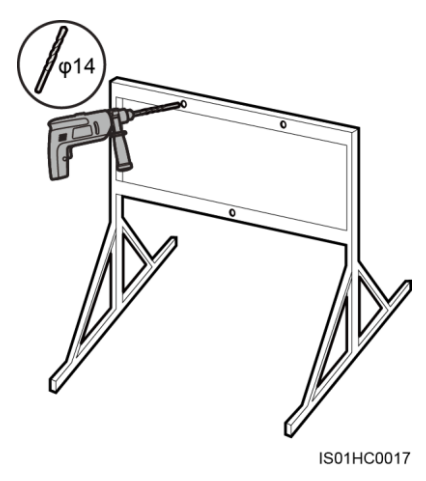

Рисунок 4-8 Просверливание отверстий

Шаг 3 Выровняйте заднюю панель по просверленным отверстиям, вставьте в отверстия болты М10х60 и затяните их гаечным ключом с ограничением по крутящему моменту до момента силы 30 Н⋅м (см. Рисунок 4-9).

#### Рисунок 4-9 Крепление задней панели

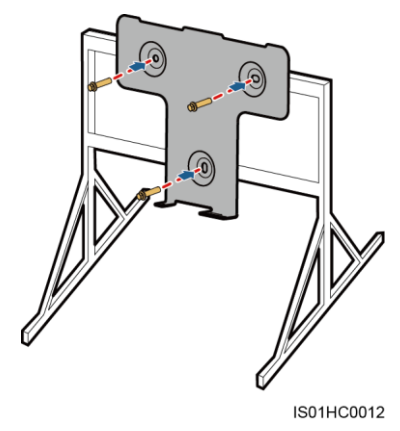

Шаг 4 Одной рукой возьмитесь за ручку в нижней части инвертора SUN2000, другой рукой возьмитесь за ручку в верхней части инвертора SUN2000, затем поставьте инвертор, как показано на Рисунок 4-10. Для монтажа инвертора SUN2000 требуется два человека.

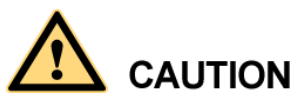

Во избежание травм от падения инвертора SUN2000, держите его ровно во время подъема, так как у инвертора SUN2000 тяжелая верхняя часть.

Рисунок 4-10 Подъем инвертора SUN2000

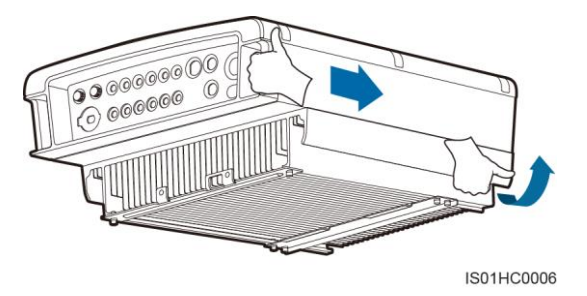

Шаг 5 Наденьте инвертор SUN2000 монтажными скобами на заднюю панель (см. Рисунок 4-11).

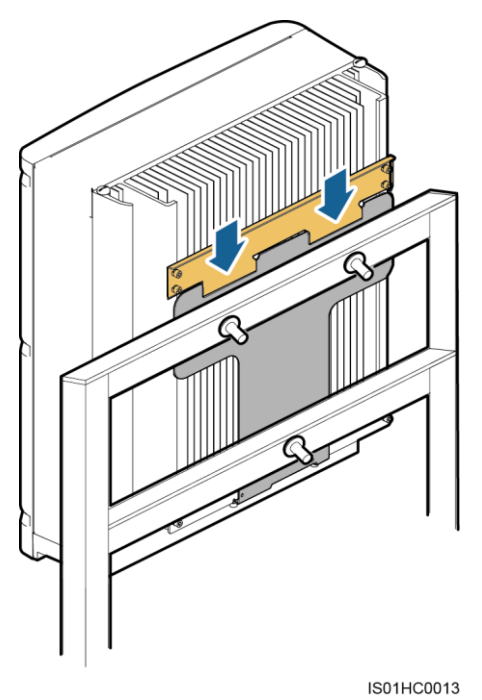

#### Рисунок 4-11 Крепление инвертора SUN2000 на задней панели

Шаг 6 Затяните два винта с шестигранными головками в нижней части инвертора SUN2000 до момента силы 5 Н·м (см. Рисунок 4-12).

Рисунок 4-12 Затягивание винтов с шестигранными головками

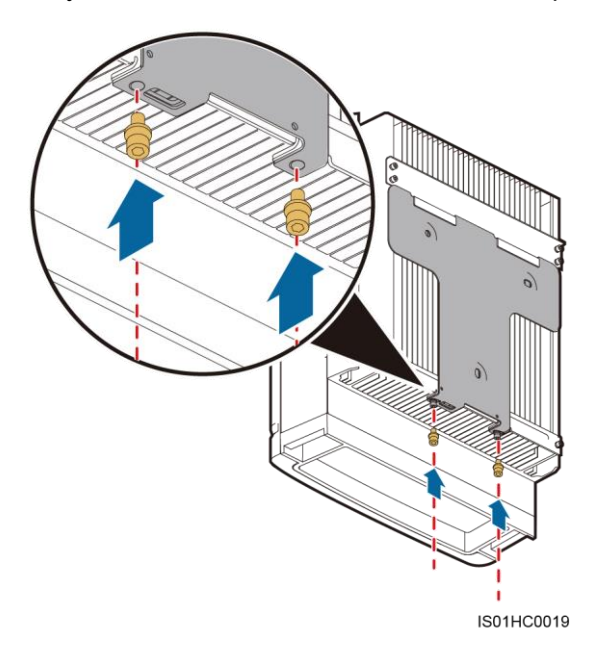

Шаг 7 (Опционально) Повесьте замок (см. Рисунок 4-13).

Инвертор SUN2000 крепится замком к задней панели для пресечения попытки кражи.

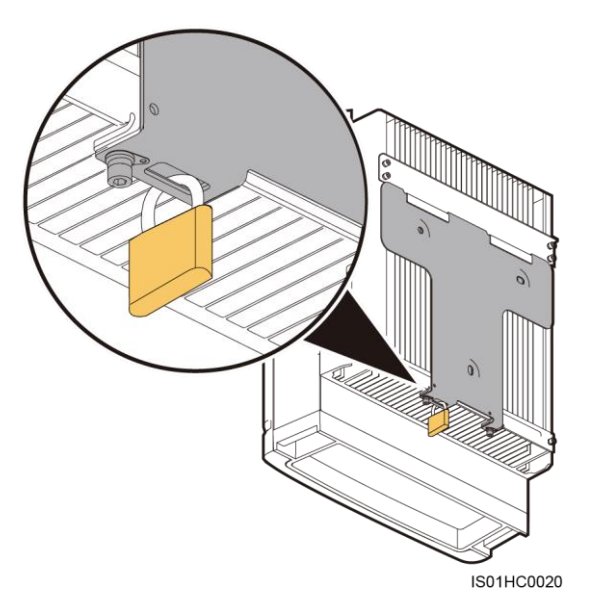

# 4.5 Крепление инвертора SUN2000 на стене

При установке инвертора SUN2000 сначала следует прикрепить к стене заднюю панель, входящую в комплект поставки устройства, затем закрепить инвертор SUN2000 на задней панели с помощью винтов с шестигранной головкой.

# Описание

На Рисунок 4-14 приводится вид инвертора SUN2000 сзади.

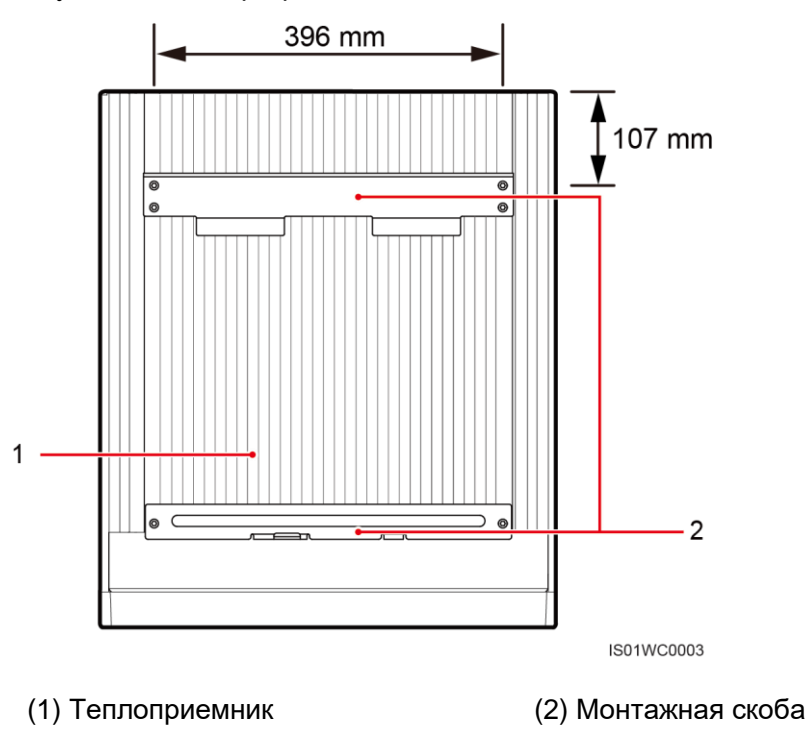

Рисунок 4-14 Инвертор SUN2000: вид сзади

На Рисунок 4-15 показаны размеры отверстий на задней панели инвертора SUN2000.

Рисунок 4-15 Размеры отверстий на задней панели инвертора SUN2000

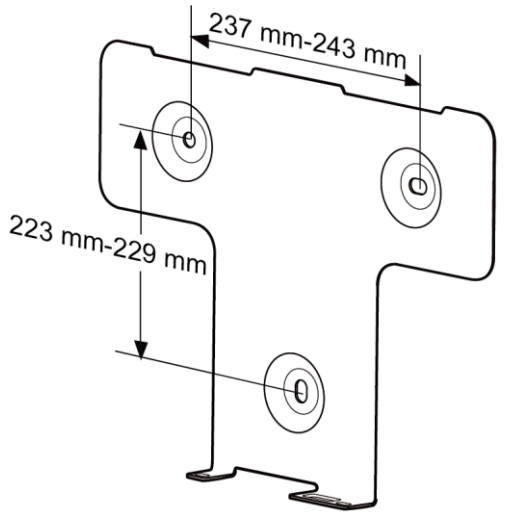

IS01SC0021

#### 

 Если место установки расположено недалеко от земли, подключите кабель заземления к земле перед установкой инвертора SUN2000. Подробную информацию см. в разделе 5.1 Подключение кабелей заземления. • Рекомендуется устанавливать инвертор SUN2000 на уровне глаз для простоты эксплуатации и обслуживания.

## Процесс установки

Шаг 1 С помощью маркера наметьте отверстия для крепления задней панели (см. Рисунок 4-16).

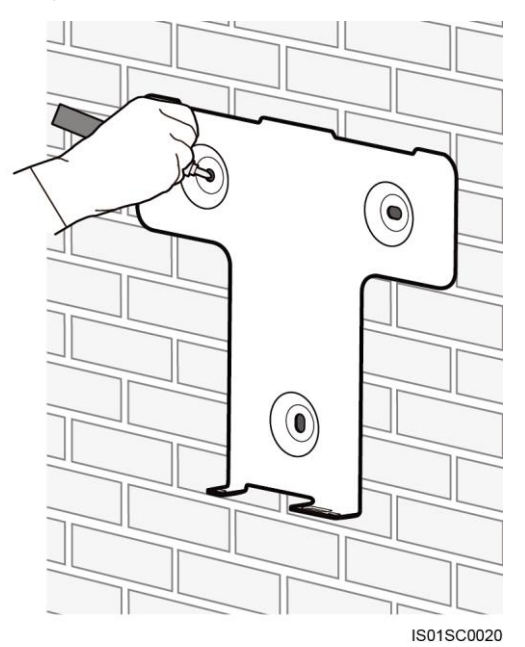

Рисунок 4-16 Разметка отверстий

Шаг 2 Просверлите отверстия перфоратором и вставьте распорные болты (см. Рисунок 4-18).

Распорный болт состоит из четырех частей (см. Рисунок 4-17).

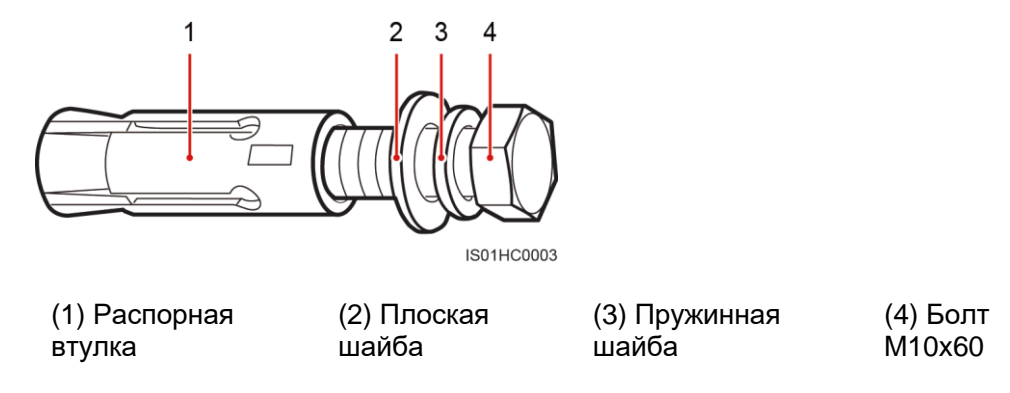

Рисунок 4-17 Составные части распорного болта

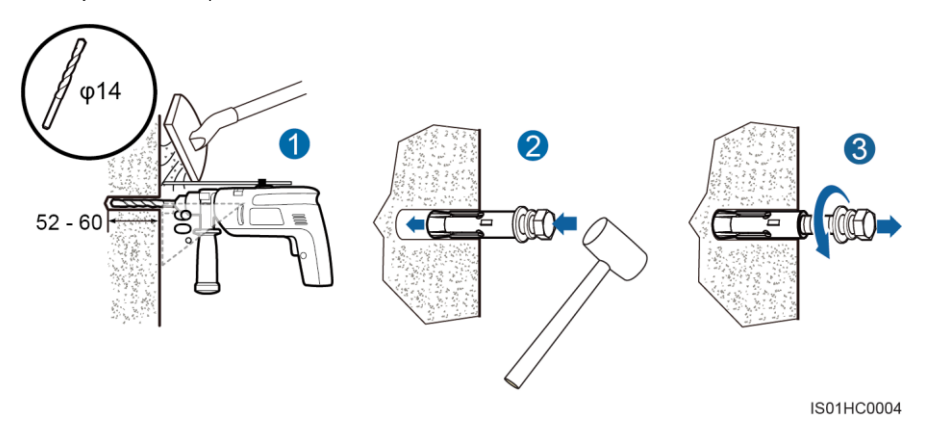

Рисунок 4-18 Просверливание отверстий и установка распорных болтов (единица измерения: мм)

1. Перфоратором со сверлом диаметром φ14 просверлите отверстие в намеченном месте до глубины 52-60 мм.

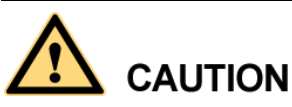

- Во избежание вдыхания пыли и попадания пыли в глаза во время просверливания отверстий, наденьте респиратор и защитные очки.
- Пылесосом удалите пыль вокруг отверстий и внутри них и измерьте расстояние между отверстиями. Если отверстия просверлены в неправильном месте, просверлите новые отверстия.
- 2. Частично затяните распорный болт, вставьте его в отверстие вертикально и забейте болт в отверстие резиновым молотком.
- 3. Снимите болт M10x60, пружинную шайбу и плоскую шайбу, поворачивая их против часовой стрелки.

# 

Убедитесь, что верхняя часть распорной втулки находится на уровне поверхности стены после снятия болта, пружинной шайбы и плоской шайбы. В противном случае не удастся корректно монтировать заднюю панель на стене.

Шаг 3 Выровняйте заднюю панель по просверленным отверстиям, вставьте распорные болты в отверстия через заднюю панель и затяните их гаечным ключом с ограничением по крутящему моменту до момента силы 30 Н⋅м (см. Рисунок 4-19), распорный болт должен выдаваться на 17 мм.

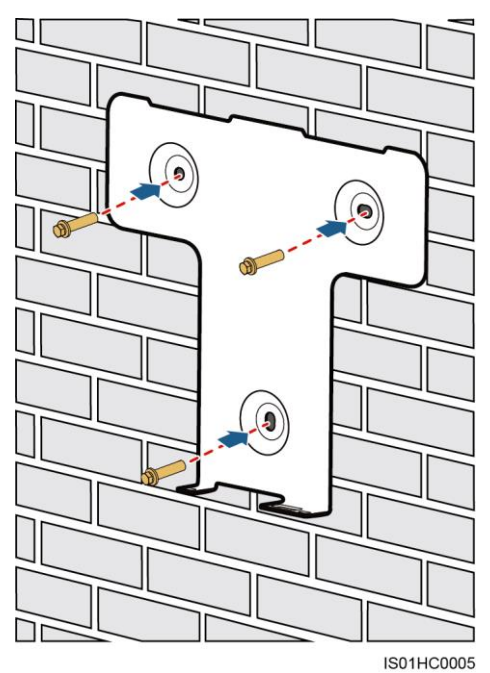

Рисунок 4-19 Крепление задней панели

- Шаг 4 Если задняя панель установлена достаточно низко, перейдите к Шаг 9 после выполнения Шаг 7.
- Шаг 5 Если задняя панель установлена слишком высоко, выполните действия, описанные в Шаг 6-Шаг 10.
- Шаг 6 С помощью отвертки с плоским наконечником снимите два резиновых винта с верхней части инвертора SUN2000 и установите две подъемные петли M10 (см. Рисунок 4-20).

Рисунок 4-20 Установка подъемных петель

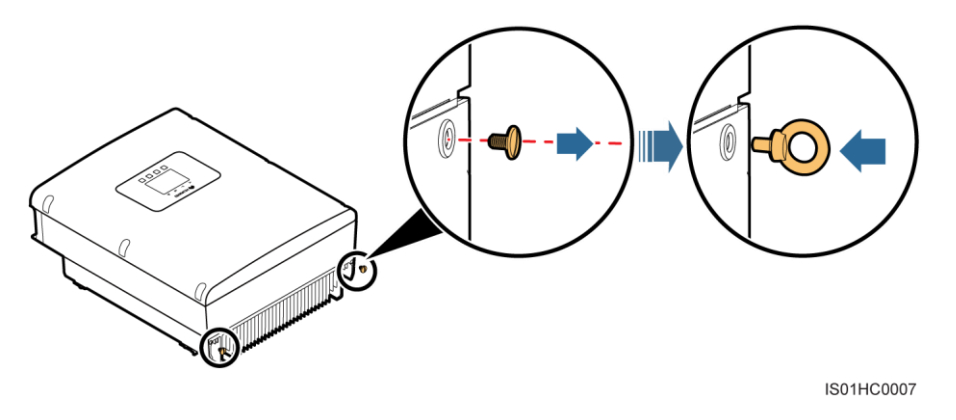

Шаг 7 Пригласите помощника, чтобы поднять инвертор SUN2000, поверните его вертикально. Чтобы поднять инвертор SUN2000, возьмитесь одной рукой за ручку в нижней части инвертора SUN2000, другой рукой возьмитесь за ручку в верхней части инвертора SUN2000 (см. Рисунок 4-21).

# 

Во избежание травм от падения инвертора SUN2000, держите его ровно во время подъема, так как у инвертора SUN2000 очень тяжелая верхняя часть.

Рисунок 4-21 Подъем инвертора SUN2000

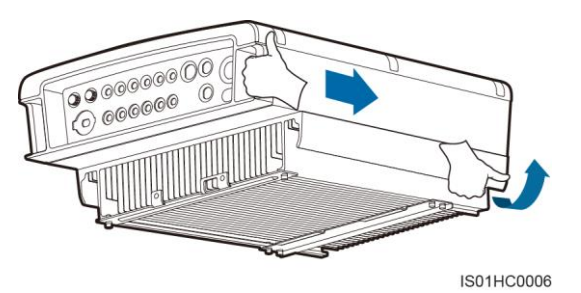

Шаг 8 Пропустите веревку, которая может выдержать вес инвертора SUN2000, через подъемные петли и поднимите инвертор SUN2000 (см.Рисунок 4-22).

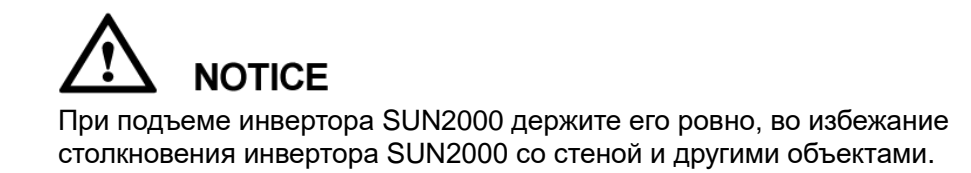

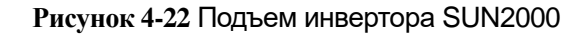

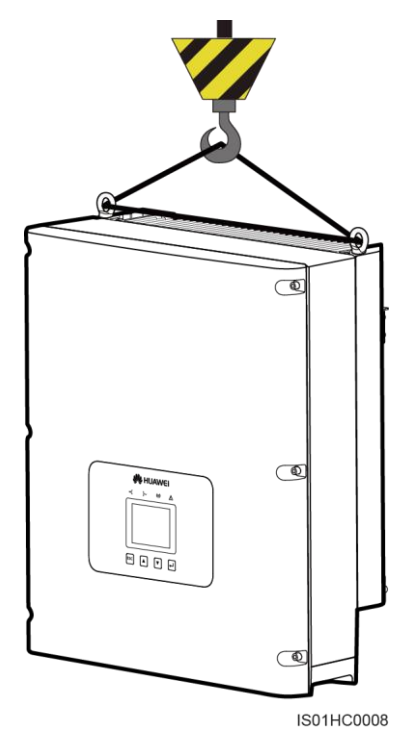

Шаг 9 Наденьте инвертор SUN2000 монтажными скобами на заднюю панель (см. Рисунок 4-23 и Рисунок 4-24).

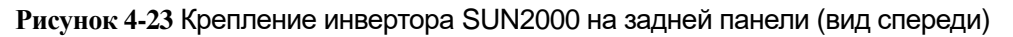

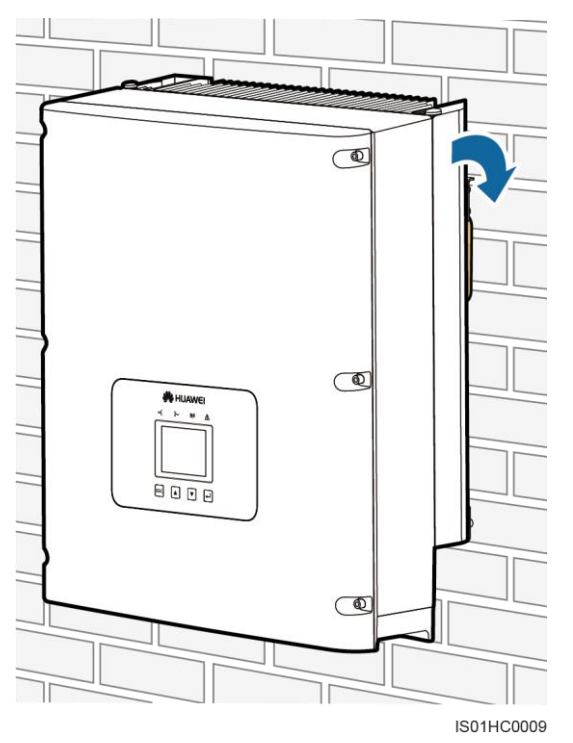

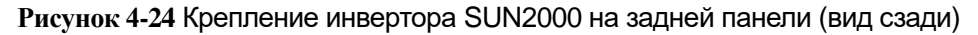

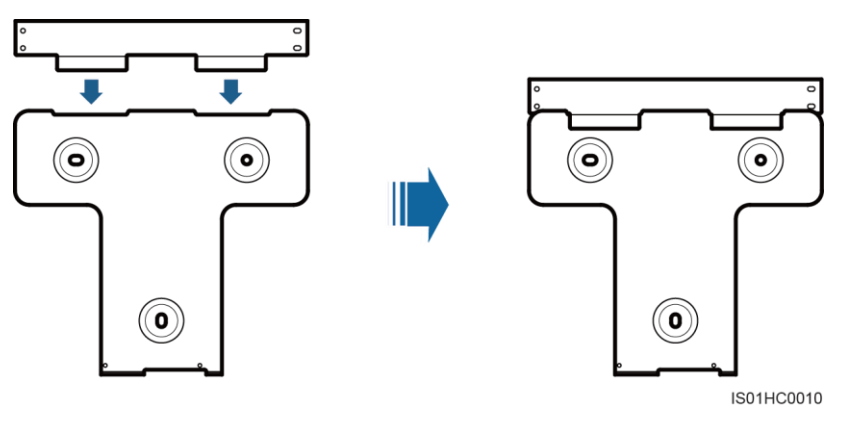

Шаг 10 Затяните два винта с шестигранными головками в нижней части инвертора SUN2000 до момента силы 5 Н·м (см. Рисунок 4-25).

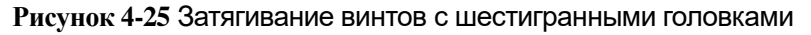

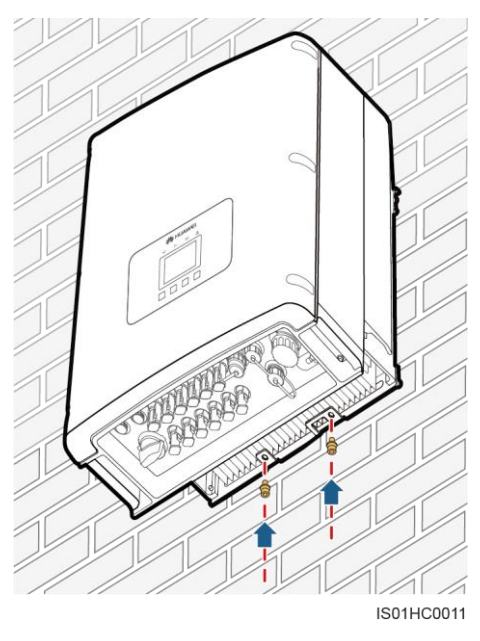

Шаг 11 (Опционально) Повесьте замок (см. Рисунок 4-26).

Инвертор SUN2000 крепится замком к задней панели для пресечения попытки кражи.

## Рисунок 4-26 Крепление замка

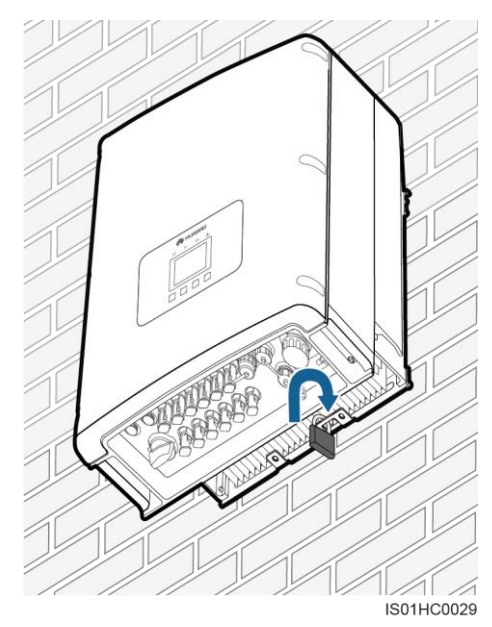

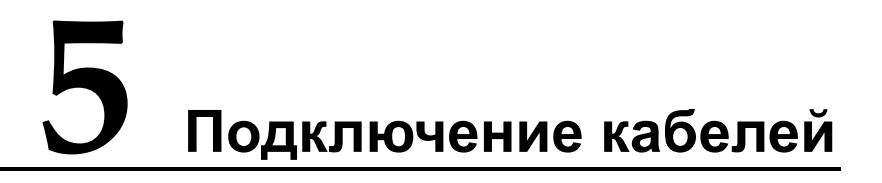

В данном разделе описывается процедура подключения кабелей к инвертору SUN2000. Внимательно прочтите этот раздел перед подключением кабелей заземления, входных силовых кабелей DC, выходных силовых кабелей AC и кабелей связи к инвертору SUN2000.

## Внимание

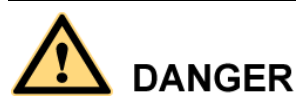

Перед подключением кабелей убедитесь, что переключатель DC SWITCH переведен в положение OFF (выкл.). В противном случае высокое напряжение может стать причиной несчастного случая с летальным исходом.

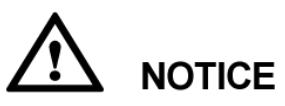

Цвета кабелей, показанные на схематическом чертеже электрических соединений, приведены для справки. Выбирайте кабели в соответствии с местными спецификациями кабелей (желто-зеленые кабели используются только для заземления).

# 5.1 Подключение кабелей заземления

Подключите инвертор SUN2000 к шине заземления с помощью кабеля заземления.

#### Обязательные условия

В качестве кабеля заземления рекомендуется использовать медножильный кабель для наружной прокладки с поперечным сечением 6 мм<sup>2</sup> или калибром 10 AWG.

## Описание

Надлежащее заземление инвертора SUN2000 позволяет противостоять электромагнитным помехам и скачкам напряжения. Подключите кабели заземления перед подключением силовых кабелей AC, силовых кабелей DC и кабелей связи.

Рекомендуется подключать кабели заземления к ближайшей точке заземления. В системах с несколькими инверторами, подключенными параллельно, соедините точки заземления всех инверторов, чтобы обеспечить эквипотенциальные соединения.

#### 

Если место установки расположено недалеко от земли, подключите кабель заземления к земле перед установкой инвертора SUN2000.

Клемма заземления состоит из пяти компонентов (см. Рисунок 5-1).

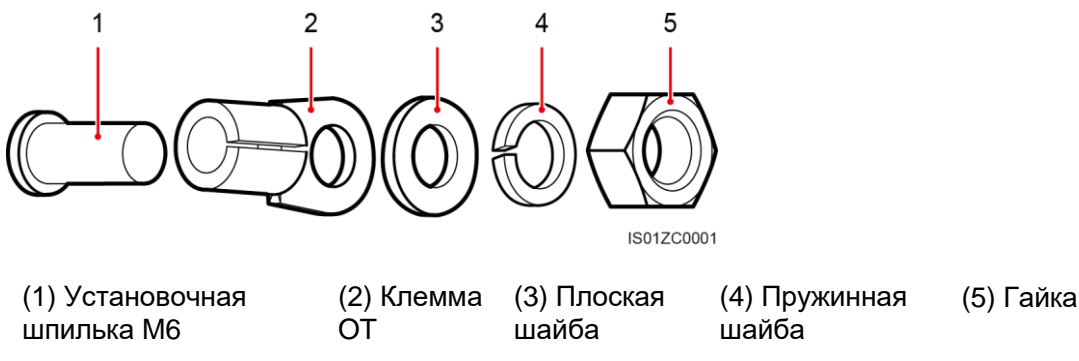

# Рисунок 5-1 Компоненты клеммы заземления

#### Процесс подключения

Шаг 1 С помощью клещей для снятия изоляции снимите с кабеля заземления изоляционный слой необходимой длины (см. Рисунок 5-2).

L2=L1+(2-3)

Рисунок 5-2 Длина оголенного провода (единица измерения: мм)

Примечание: L2 на 2-3 мм длиннее L1.

Шаг 2 Вставьте оголенные жилы в область обжима в клемме ОТ и обожмите их щипцами для обжима (см. Рисунок 5-3).

Рекомендуемая клемма ОТ: ОТ-6 мм<sup>2</sup> или 10 AWG-M6.

Рисунок 5-3 Определение области обжима (единица измерения: мм)

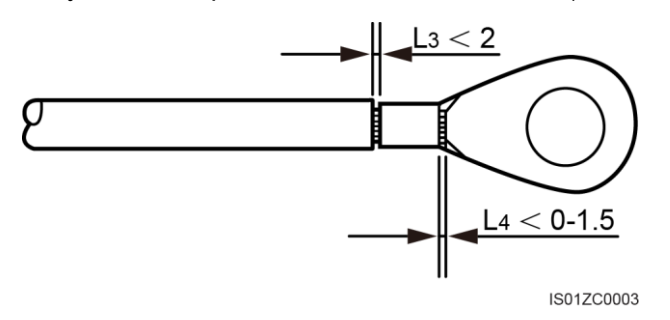

Примечание 1: L3 – это расстояние между изоляционным слоем кабеля и областью обжима жил в клемме ОТ. L4 – это длина жилы кабеля, высовывающейся из зоны обжима.

Примечание 2: При правильном обжиме достигается полная герметичность кабельных жил и плотный контакт между кабельными жилами и клеммой.

Шаг 3 Последовательно наденьте обжатую клемму ОТ, плоскую шайбу и пружинную шайбу на установочную шпильку М6 и затяните торцевым гаечным ключом гайку до момента силы 5 Н·м (см. Рисунок 5-4).

Рисунок 5-4 Подключение кабеля заземления к инвертору

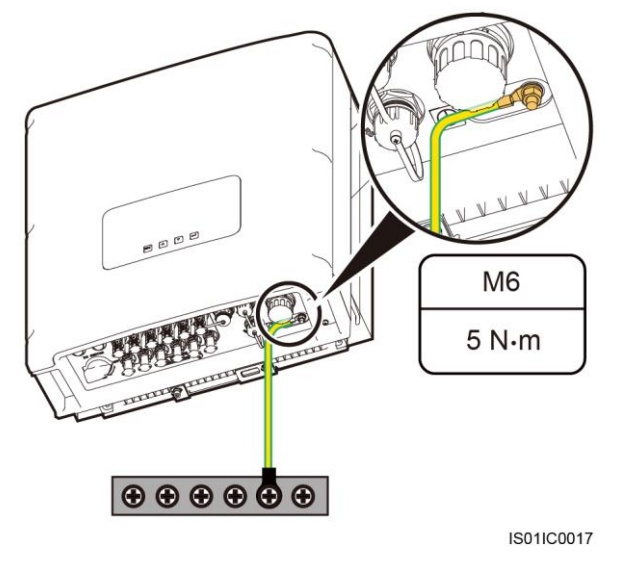

#### 

Во избежание коррозии, нанесите кремнегель на клемму заземления после подключения кабеля заземления.

## Дальнейшие действия

Чтобы отсоединить кабель заземления, снимите гайку с установочной шпильки М6 разводным гаечным ключом, затем снимите пружинную шайбу, плоскую шайбу и обжатую клемму ОТ.

# 5.2 Подключение выходных силовых кабелей АС

Подключите инвертор SUN2000 к распределительному щиту AC или к электросети с помощью выходных силовых кабелей AC. Убедитесь, что кабельные соединения соответствуют требованиям местной электросетевой организации.

#### Обязательные условия

Независимый трехфазный автоматический выключатель должен быть установлен на стороне AC каждого инвертора SUN2000, чтобы можно было безопасно отключить инверторы от электросети. Чтобы выбрать автоматический выключатель с надлежащими техническими характеристиками, см. раздел 10 Технические характеристики.

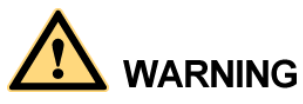

- Не устанавливайте один автоматический выключатель для нескольких инверторов SUN2000.
- Не подключайте нагрузку между инвертором SUN2000 и автоматическим выключателем.

#### Описание

Для простоты установки рекомендуется использовать гибкие кабели. Внешний диаметр кабельной жилы должен быть меньше или равен 4,2 мм. В Таблица 5-1 приводятся технические характеристики кабелей.

| Модель<br>инверто<br>ра | Тип кабеля                                                                                                    |                                                           | Площадь сечения<br>(мм²)         |                                 | Внешний диаметр кабеля<br>(мм)                                                                                                    |                                         |
|-------------------------|----------------------------------------------------------------------------------------------------|-----------------------------------------------------------|----------------------------------|---------------------------------|----------------------------------------------------------------------------------------------------|-----------------------------------------|
|                         | Диапазон                                                                                                    | Рекомендо<br>ванное<br>значение                           | Диапаз<br>он                     | Рекомендо<br>ванное<br>значение | Диапазон                                                                                                    | Рекомен<br>дованно<br>е<br>значени<br>е |
| SUN2000<br>-8KTL        | <ul> <li>4-жиль</li> <li>ный</li> </ul>                                                                                                    | 4-жильный<br>кабель для<br>наружной<br>прокладки<br>(3+N) | 4-10<br>(или 12<br>AWG-8<br>AWG) | 4 (или 12<br>AWG)               | <ul> <li>11-20</li> <li>ПРИМЕЧАНИЕ</li> <li>К кабелям с внешним диаметром 11-13 мм необходимо добавить зажимы.</li> <li>У кабелей с внешним диаметром 16-20 мм необходимо снять уплотнительное кольцо во внутренней части кабельного ввода.</li> <li>У армированных кабелей с внешним диаметром 16-20 мм необходимо снять уплотнительное кольцо во внутренней части кабельного ввода.</li> </ul> | 15                                      |
| SUN2000<br>-10KTL       | каоель<br>для<br>наружн                                                                                                    |                                                           |                                  |                                 |                                                                                                    |                                         |
| SUN2000<br>-12KTL       | ой<br>прокла<br>дки                                                                                                    |                                                           |                                  |                                 |                                                                                                    |                                         |
| SUN2000<br>-15KTL       | (3+N)<br>• 5-жиль<br>ный<br>кабель<br>для                                                                                                    |                                                           | 6-10<br>(или 10<br>AWG-8<br>AWG) | 6 (или 10<br>AWG)               |                                                                                                    |                                         |
| SUN2000<br>-17KTL       |                                                                                                    |                                                           |                                  |                                 |                                                                                                    |                                         |
| SUN2000<br>-20KTL       | наружн<br>ой<br>прокла                                                                                                    |                                                           |                                  |                                 |                                                                                                    |                                         |
| SUN2000<br>-23KTL       | дки<br>(3+N+<br>PE)                                                                                                    |                                                           |                                  |                                 |                                                                                                    |                                         |
| SUN2000<br>-28KTL       | <ul> <li>З-жиль<br/>ный<br/>кабель<br/>для<br/>наружн<br/>ой<br/>прокла<br/>дки</li> <li>4-жиль<br/>ный<br/>кабель<br/>для<br/>наружн<br/>ой<br/>прокла<br/>дки<br/>(3+РЕ)</li> </ul> | 3-жильный<br>кабель для<br>наружной<br>прокладки          |                                  |                                 | диаметром<br>больше 20 мм<br>следует снять<br>оболочку и<br>армированный<br>слой, а также<br>водостойкий<br>слой и защиту от<br>ультрафиолета.                                                                                                    |                                         |

# 

- Если уже подключен кабель заземления в соответствии с инструкциями, описанными в разделе 5.1 Подключение кабелей заземления, не надо подключать провод заземления (PE) выходного силового кабеля AC.
- Если используется кабель с поперечным сечением 4-10 мм<sup>2</sup>, обожмите круглый окольцеватель на конце кабеля перед подключением кабеля.

Выходной разъем АС состоит из трех частей: муфта, адаптер и кабельный ввод (см. Рисунок 5-5).

Рисунок 5-5 Выходной разъем АС

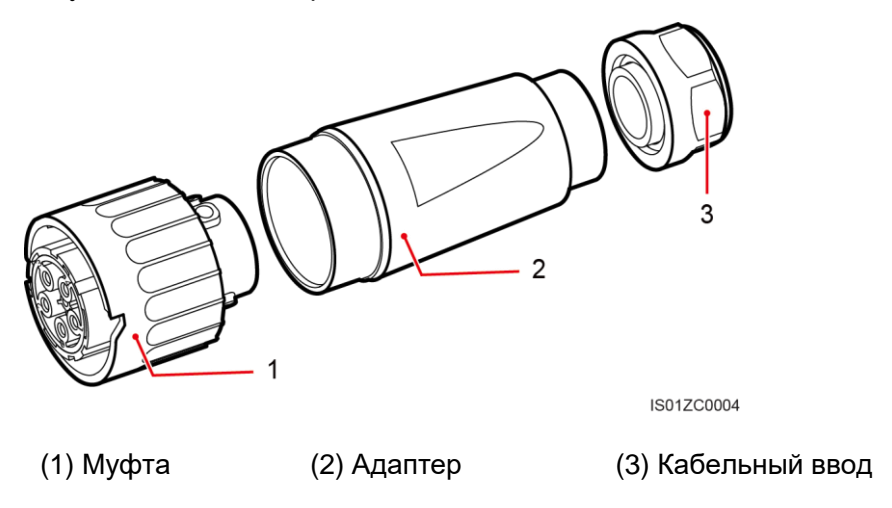

## Процесс подключения

- Шаг 1 Снимите кабельный ввод и адаптер с выходного разъема АС.
- Шаг 2 С помощью клещей для снятия изоляции снимите с выходного кабеля AC оболочку и изоляционный слой необходимой длины (см. Рисунок 5-6).

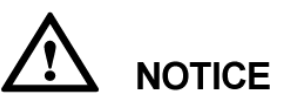

Жилы (L1, L2, L3 и N) силового кабеля АС должны быть корректно идентифицированы, во избежание некорректного подключения кабелей, которое может привести к повреждению или сбою запуска устройства. (В модели SUN2000-28KTL не предусмотрено подключение нулевой жилы.)

- 1. Снимите 55 мм оболочки выходного кабеля АС.
- 2. Снимите с каждой жилы 10 мм изоляционного слоя.

#### Рисунок 5-6 Длина оголения (мм)

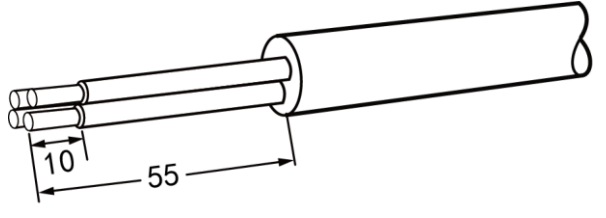

IS01ZC0005

## 

На вышеприведенном рисунке показана длина оголения жил для всех моделей инвертора SUN2000, кроме модели SUN2000-28KTL. В модели SUN2000-28KTL нулевая жила отрезается вместе с оболочкой кабеля.

**САUTION** Будьте осторожны при отрезании кабеля. Не пораньте себя.

Шаг 3 Вставьте жилы (L1, L2, L3 и N) выходного кабеля АС в кабельный ввод и адаптер (см. Рисунок 5-8).

#### 

Если внешней диаметр кабеля выше 16 мм, снимите уплотнительное кольцо во внутренней части кабельного ввода (см. Рисунок 5-7) перед вставкой кабеля в кабельный ввод и адаптер.

IS01ZC0006

Рисунок 5-7 Снятие уплотнительного кольца

Рисунок 5-8 Установка кабельного ввода и адаптера

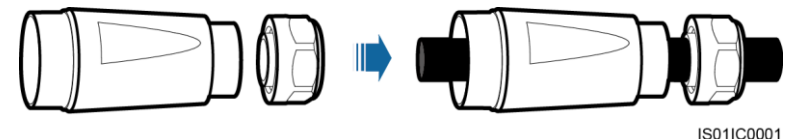

Шаг 4 С помощью звездообразной отвертки ослабьте винты в отверстиях муфты. Вставьте жилы в соответствующие отверстия, как показано на Рисунок 5-9. Затяните винты до момента силы 1 Н·м (см. Рисунок 5-10).

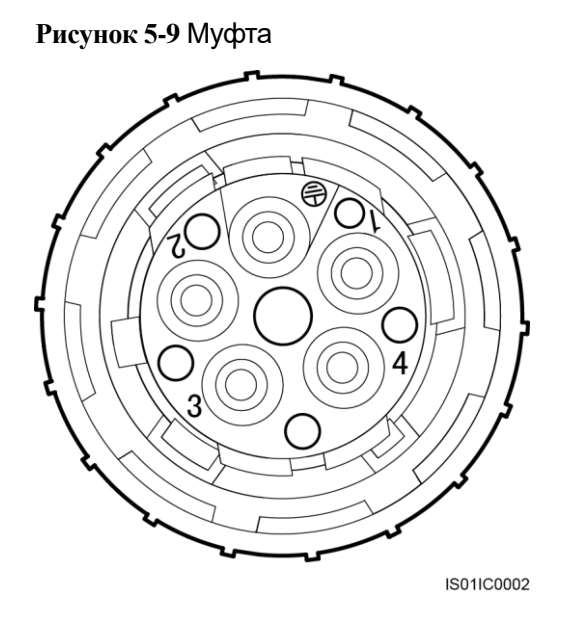

- Вставьте L1 в отверстие 1.
- Вставьте L2 в отверстие 2.
- Вставьте L3 в отверстие 3.
  - Вставьте N в отверстие 4. В модели SUN2000-28KTL не вставляйте нулевую жилу в отверстие 4.

Рисунок 5-10 Подключение выходного кабеля АС к муфте

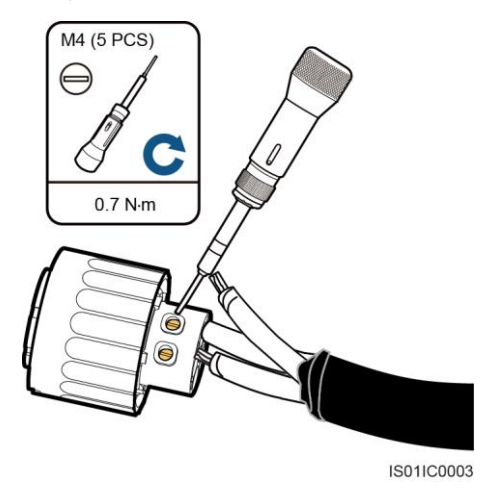

Шаг 5 Убедитесь, что все жилы корректно подключены (см. Рисунок 5-11).

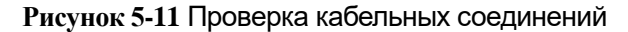

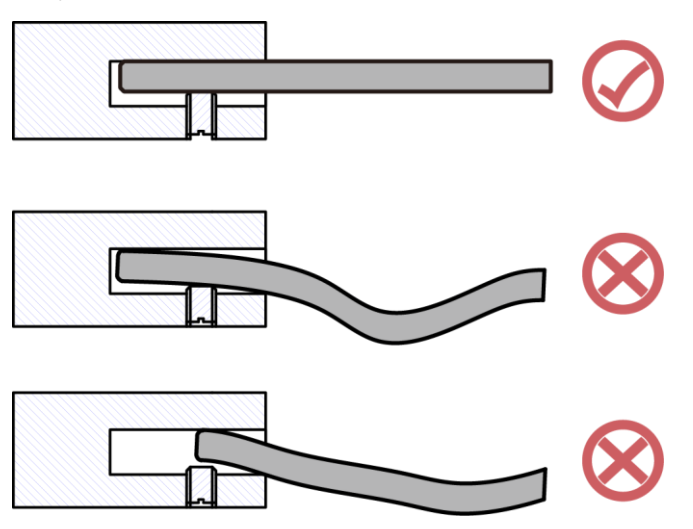

Шаг 6 Прикрепите адаптер к муфте, как показано на Рисунок 5-12.

Затяните адаптер до момента силы 1-2 Н м.

Рисунок 5-12 Закрепление адаптера

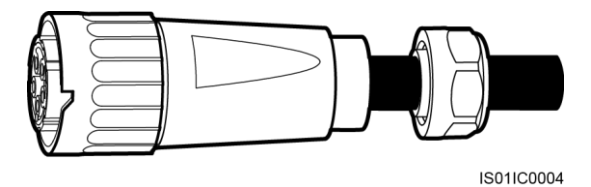

Шаг 7 Прикрепите кабельный ввод к адаптеру, как показано на Рисунок 5-13.

Затяните кабельный ввод до момента силы 5 Н м.

Рисунок 5-13 Закрепление кабельного ввода

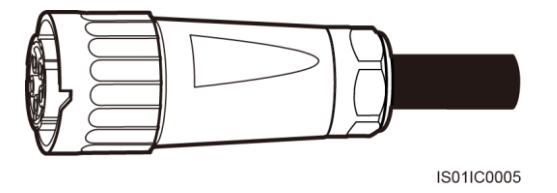

Шаг 8 Подключите выходной разъем АС к байонетному зажиму выходной клеммы АС на инверторе SUN2000 и поверните его по часовой стрелке до щелчка (см. рисунок 5-14.

Так как с правой стороны клеммы АС недостаточно места, затяните клемму левой рукой.

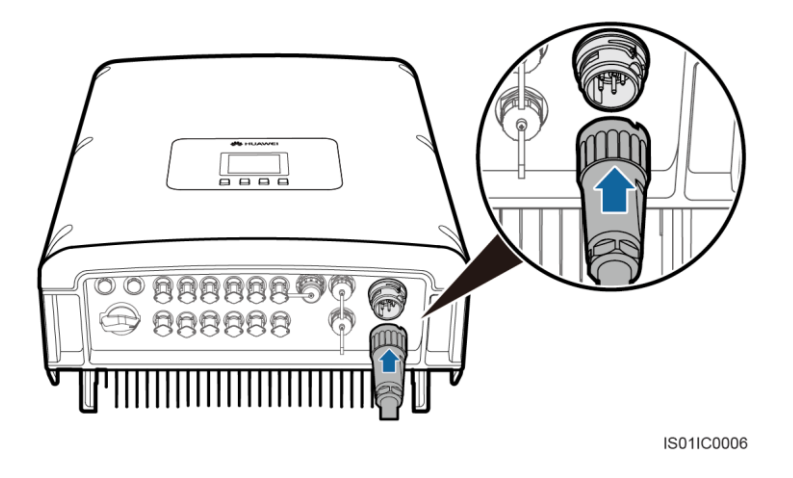

#### Рисунок 5-14 Подключение выходного разъема АС

# 🛄 ΝΟΤΕ

Выходной разъем АС корректно подключен к выходной клемме АС, когда байонетный зажим встает на место (защелкивается).

# 

Оставьте запас примерно 0,5 м для кабеля в разъеме выходного силового кабеля АС для сведения к минимуму случаев отсоединения кабельной клеммы под действием внешней силы.

## Дальнейшие действия

Чтобы снять выходной разъем AC с инвертора SUN2000, нажмите на стопорную планку на выходной клемме AC отверткой с плоским наконечником (см. рисунок 5-15). Поверните выходной разъем AC против часовой стрелки.

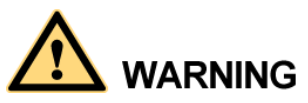

Перед снятием выходного разъема AC выключите автоматический выключатель между инвертором SUN2000 и электросетью.

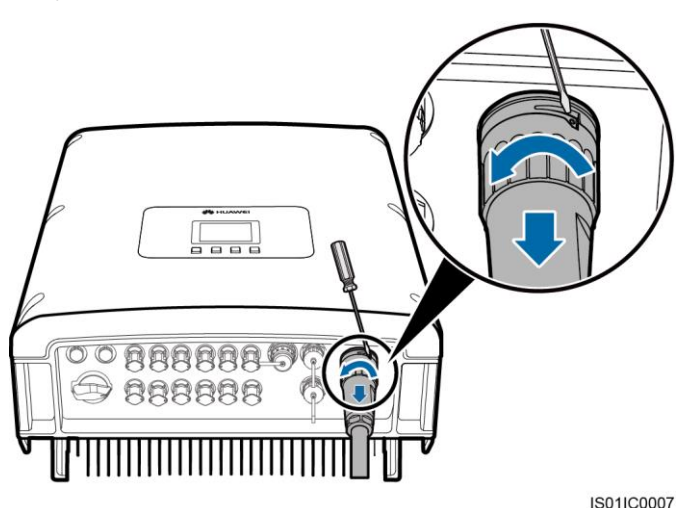

#### Рисунок 5-15 Снятие выходного разъема АС

# 5.3 Подключение входных силовых кабелей DC

Подключите инвертор SUN2000 к цепочке фотоэлектрических модулей с помощью входных силовых кабелей DC.

#### Обязательные условия

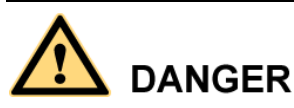

- Фотоэлектрические модули вырабатывают электроэнергию при попадании на них солнечных лучей и могут привести к поражению электрическим током. Во избежание этого, при подключении входных силовых кабелей DC накройте фотоэлектрические модули непрозрачной тканью.
- Перед подключением входных кабелей DC убедитесь, что напряжение на стороне DC не выходит за безопасные границы (60 B DC) и что переключатель DC SWITCH на инверторе SUN2000 выключен (OFF). В противном случае высокое напряжение может стать причиной несчастного случая с летальным исходом.

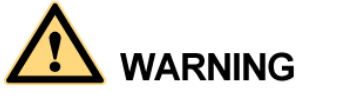

Во избежание возгорания, убедитесь, что соблюдены следующие требования:

- Фотоэлектрические модули, подключенные последовательно в каждой цепочке, должны иметь одинаковые технические характеристики.
- Максимальное напряжение при разомкнутой цепи каждой цепочки фотоэлектрических модулей должно всегда быть ниже или равно 1000 В DC.
- Максимальное значение тока короткого замыкания каждой цепочки фотоэлектрических модулей должно быть ниже или равно 23 А.
- Положительные и отрицательные клеммы фотоэлектрических модулей должны быть подключены к положительным и отрицательным входным клеммам DC инвертора SUN2000 соответственно.

# 

- Если инвертор SUN2000 напрямую подключен к электросети и на выходной стороне не подключен трехфазный четырехжильный разделительный трансформатор, убедитесь, что цепочки фотоэлектрических модулей не заземлены.
- Если в качестве значения напряжения DC показано стабильное ненулевое значение между положительной клеммой цепочки фотоэлектрических модулей и землей, у цепочки фотоэлектрических модулей проблемы с изоляцией. Устраните проблему перед подключением кабелей.
- Во время установки цепочки фотоэлектрических модулей и инвертора SUN2000 положительные или отрицательные клеммы цепочки фотоэлектрических модулей могут быть заземлены, если силовые кабели некорректно установлены или проложены. В этом случае может произойти короткое замыкание по переменному или постоянному току и повреждение инвертора SUN2000.
- Если цепочки фотоэлектрических модулей необходимо заземлить, установите трехфазный четырехжильный разделительный трансформатор на выходной стороне и для параметра Isolation выберите значение Input Grounded, With TF (см. раздел 7.2.11 Настройка параметров изоляции). Если разделительный трансформатор не подключен, инвертор SUN2000 будет работать некорректно.

## Описание

На рисунке 5-16 показано распределение контроллеров MPPT инвертора SUN2000.

#### Рисунок 5-16 Распределение контроллеров МРРТ

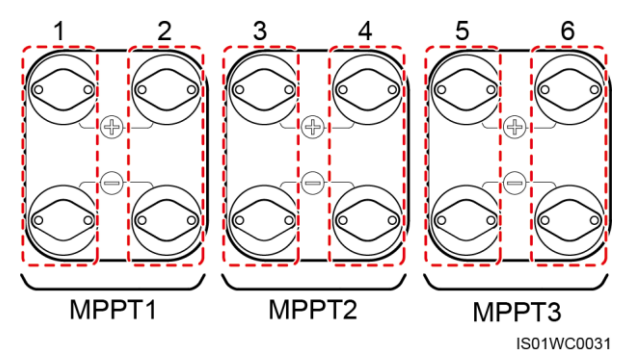

- В моделях SUN2000-8KTL-SUN2000-12KTL две трассы MPPT для слежения за точкой максимальной мощности в цепочках фотоэлектрических модулей. Следовательно, на двух группах клемм следует равномерно распределить от двух до четырех вводов DC.
- В моделях SUN2000-15KTL-SUN2000-28KTL три трассы MPPT для слежения за точкой максимальной мощности в цепочках фотоэлектрических модулей. Следовательно, на трех группах клемм следует равномерно распределить от двух до шести вводов DC.

В таблице 5-2 приводятся характеристики рекомендованных входных кабелей DC.

| Тип кабеля           | Площадь поп<br>(мм²) | Внешний<br>диаметр кабеля   |         |  |
|----------------------|----------------------|-----------------------------|---------|--|
|                      | Диапазон             | Рекомендованное<br>значение | (MM)    |  |
| Обычный<br>PV-кабель | 4-6                  | 4                           | 4,5-7,8 |  |

Таблица 5-2 Характеристики рекомендованных входных кабелей DC

# 

Не рекомендуется использовать очень жесткие кабели, например армированные кабели, потому что при сгибе может быть плохой контакт.

Для подключения используются положительные и отрицательные входные разъемы DC (см. рисунок 5-17 и рисунок 5-18).

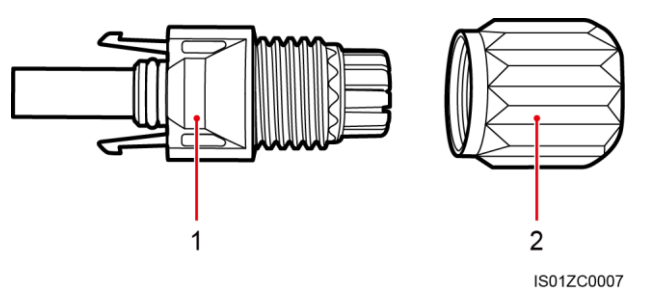

Рисунок 5-17 Составные элементы положительного разъема

(1) Изоляционный корпус

(2) Зажимная гайка

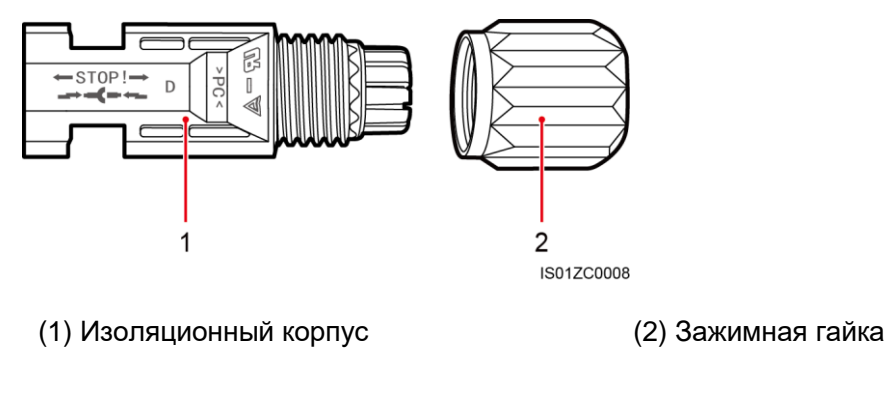

Рисунок 5-18 Составные элементы отрицательного разъема

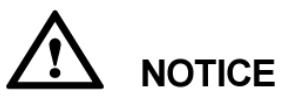

Положительные и отрицательные металлические клеммы упакованы вместе с положительными и отрицательными разъемами соответственно. После распаковки храните положительные клеммы и разъемы отдельно от отрицательных, чтобы не перепутать их.

## Процесс подключения

- Шаг 1 Снимите зажимные гайки с положительного и отрицательного разъема.
- Шаг 2 С помощью клещей для снятия изоляции снимите с положительного и отрицательного силового кабеля изоляционный слой необходимой длины (см. рисунок 5-19).

Рисунок 5-19 Длина оголения

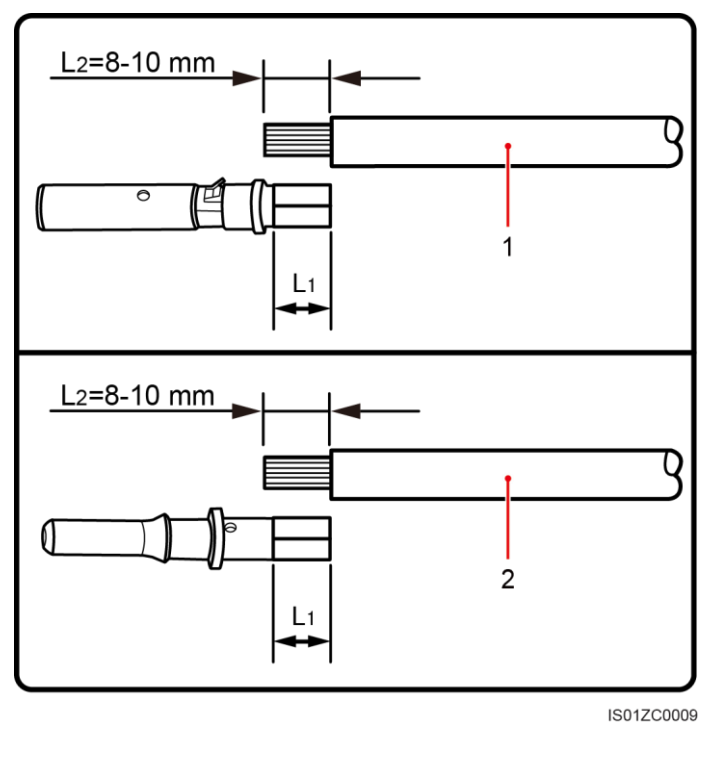

- (1) Положительный силовой кабель (2) Отрицательный силовой кабель
- Шаг 3 Вставьте оголенную область положительного и отрицательного силового кабеля в металлические клеммы положительного и отрицательного разъема соответственно и обожмите их щипцами для обжима (см. рисунок 5-20). Убедитесь, что кабели плотно обжаты, – их невозможно вытащить, применив силу менее 400 Н.

Рисунок 5-20 Обжатие металлической клеммы

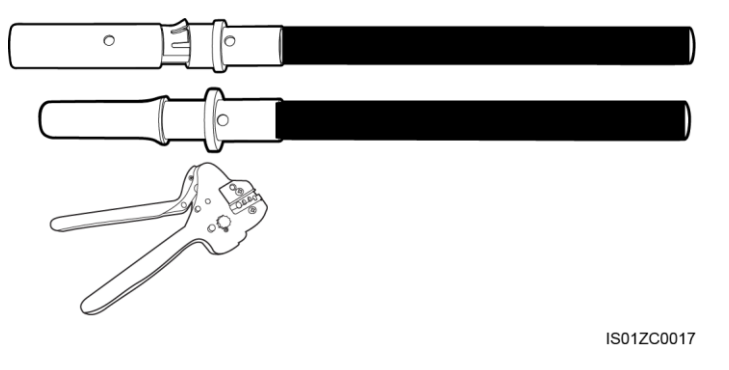

Шаг 4 Вставьте обжатый положительный и отрицательный силовой кабель в соответствующие изоляционные корпуса и задвиньте их до щелчка (см. рисунок 5-21).

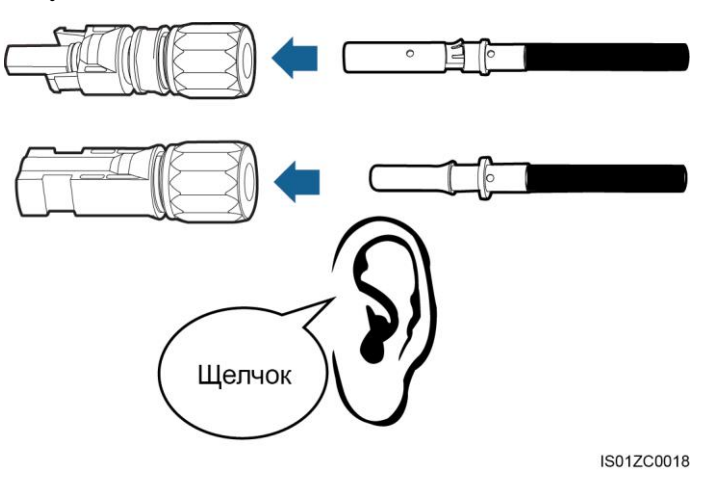

#### Рисунок 5-21 Подключение металлических клемм

# 

После вставки обжатой области положительного и отрицательного силового кабеля в соответствующие изоляционные корпуса убедитесь, что кабели размещены корректно, для этого слегка потяните за них.

Шаг 5 Наденьте кабельные вводы на положительный и отрицательный разъем и поверните их против изоляционных крышек.

Затяните гайку гаечными ключами (см. рисунок 5-22).

Рисунок 5-22 Закрепление гайки

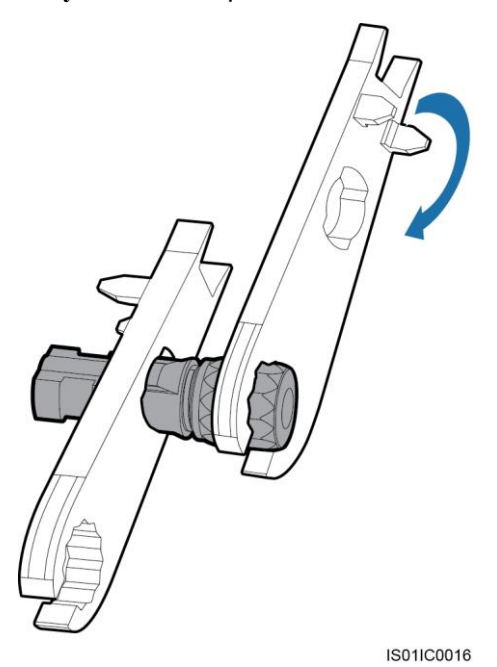

Шаг 6 Снимите синие пылезащитные заглушки с нижней части входных разъемов DC.

Шаг 7 Вставьте положительный и отрицательный разъемы в соответствующие входные клеммы DC инвертора SUN2000 до щелчка (см. рисунок 5-23).

Рисунок 5-23 Положительный и отрицательный разъемы

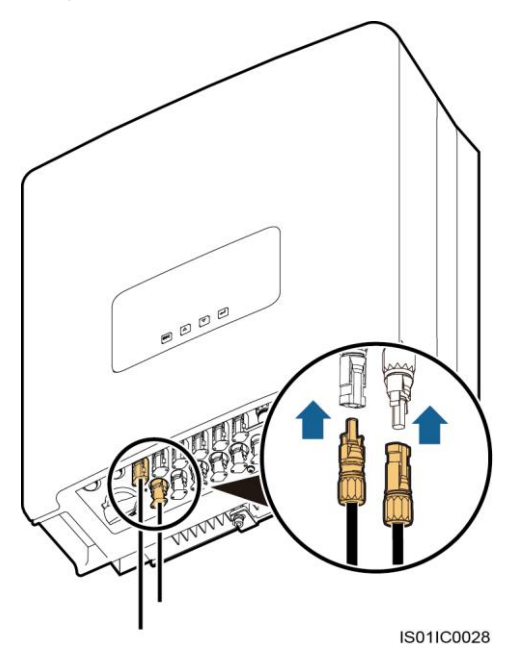

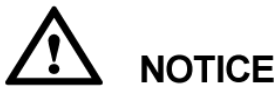

- После подключения положительного и отрицательного разъемов расстояние между клеммами DC и разъемами должно быть меньше или равно 0,8 мм.
- Оставьте запас примерно 0,5 м для кабеля в разъеме входного силового кабеля DC для сведения к минимуму случаев отсоединения кабельной клеммы под действием внешней силы.

# Дальнейшие действия

Для снятия положительного и отрицательного разъемов с инвертора SUN2000 вставьте гаечный ключ в байонетный зажим и примените соответствующее усилие (см. рисунок 5-24).

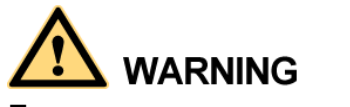

Перед снятием положительного и отрицательного разъемов переведите переключатель DC SWITCH в положение OFF (выкл.).

#### Рисунок 5-24 Снятие входного разъема DC

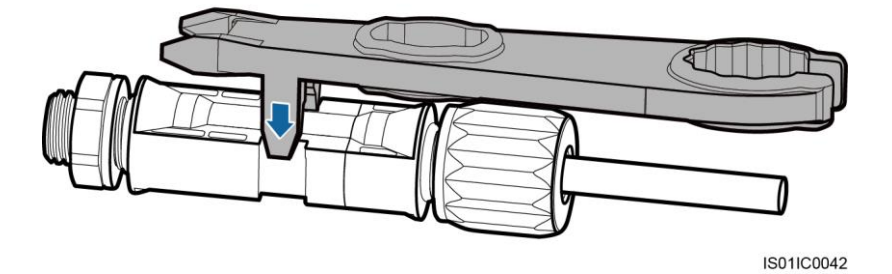

# 5.4 Подключение кабелей связи

В данном разделе описываются функции портов USB и RS485 и способы подключения кабелей связи RS485.

# 5.4.1 Порты связи

В данном разделе описываются функции портов USB и RS485.

#### Обзор

У инвертора SUN2000 три порта связи: порт USB, порт RS485 IN и порт RS485 OUT. Они расположены в левой, верхней правой и нижней правой части на нижней стороне корпуса соответственно. Подробную информацию см. в пунктах (4), (5) и (6) раздела Вид снизу.

## Порт USB

К порту USB инвертора SUN2000 можно подключить USB-накопитель для обновления ПО, загрузки конфигурационных параметров и данных.

## Порты RS485

Инвертор SUN2000 посылает данные сигнализации, информацию о статусе работы и другие данные (например, данные выработки энергии) на ПК, на котором установлена программа управления сетью, например NetEco, или на локальное устройство сбора и отображения данных, например регистратор SmartLogger, через порт RS485.

Для установления соединения по стандарту RS485 необходимо выполнить подключение инвертора SUN2000 следующим образом:

- Если используется один инвертор SUN2000, подключите кабель связи с водостойким разъемом RJ45 к одному из двух портов RS485 и закройте другой порт водостойкой заглушкой.
- Если используется несколько инверторов SUN2000, соедините все инверторы SUN2000 в режиме гирляндной сборки кабелями связи RS485.
- Подключите инвертор SUN2000 к регистратору SmartLogger для передачи и мониторинга данных или подключите инвертор к ПК через регистратор SmartLogger для установления соединения.

На рисунке 5-25 показан принцип подключения одного инвертора SUN2000 к регистратору SmartLogger и ПК. На рисунке 5-26 показан принцип подключения нескольких инверторов SUN2000 к регистратору SmartLogger и ПК.

#### Рисунок 5-25 Способ подключения одного инвертора SUN2000

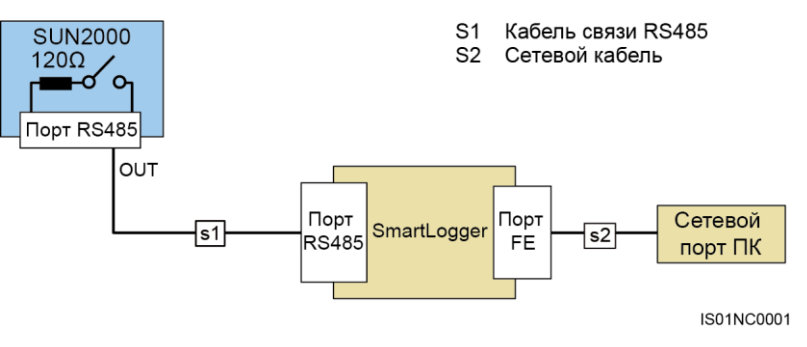

#### Рисунок 5-26 Способ подключения нескольких инверторов SUN2000

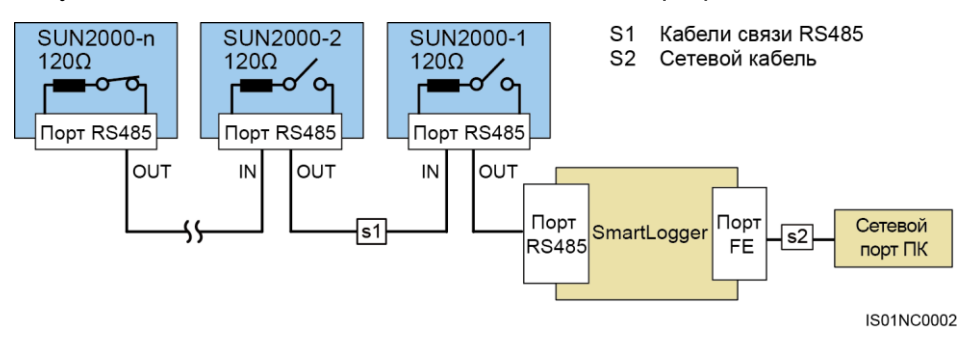

## 

- На инверторе SUN2000, расположенном в конце цепи, на экране Comm. Param. LCD-дисплея для параметра Match Resistance выберите значение Connect (значение по умолчанию - Disconnect), чтобы включить встроенный резистор (подробную информацию см. в разделе 7.2.8 Настройки параметров соединения).
- Параметр Match Resistance также можно настроить с помощью приложения SUN2000. Более подробную информацию см. в *Руководстве пользователя приложения* SUN2000. Если для настойки параметров необходимо использовать приложение SUN2000, убедитесь, что на инверторе SUN2000 установлено ПО версии V100R001C81SPC101 или более поздней версии.
- Кабель связи должен быть короче 1000 м.
- Если несколько инверторов SUN2000 должны обмениваться данными друг с другом и если они подключены к ПК через регистратор SmartLogger, можно настроить не более трех гирляндных сборок для поддержки до 80 устройств. Число устройств в каждой гирляндной сборке не должно превышать 30.

# 5.4.2 Подключение кабелей связи RS485

Подключите инвертор SUN2000 к оборудованию связи (например, устройство сбора данных и ПК) с помощью кабелей связи RS485.

#### Описание

В качестве кабеля связи RS485 рекомендуется использовать экранированный сетевой кабель калибром 24 AWG для наружной прокладки:

- с внутренним сопротивлением менее или равным 1,5 Ом/10 м,
- с внешним диаметром 4,5-7,5 мм (8 жил, каждая диаметром 1,00-1,07 мм)

Водостойкий разъем RJ45 состоит из пяти компонентов: экранированная вилка, пластмассовый корпус, стяжная гайка, уплотнительное кольцо и герметизирующая гайка (см. рисунок 5-27).

Рисунок 5-27 Составные элементы водостойкого разъема RJ45

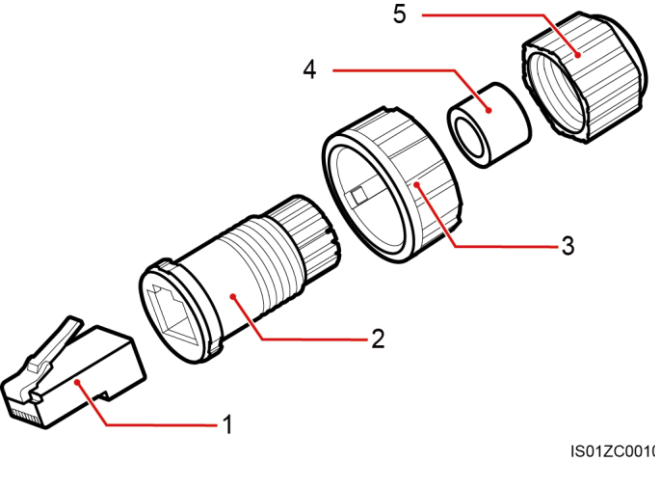

IS017C0010

- 1. экранированная вилка
- 2. пластмассовый корпус
- 3. стяжная гайка

- 4. уплотнительное кольцо
- 5. герметизирующая гайка

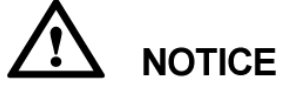

Во избежание помех, кабели связи должны прокладываться отдельно от силовых кабелей и вдали от источников помех.

#### Процесс подключения

- Шаг 1 С помощью клещей для снятия изоляции снимите с экранированного сетевого кабеля изоляционный слой необходимой длины.
- Шаг 2 Проденьте экранированный сетевой кабель через герметизирующую гайку, уплотнительное кольцо, стяжную гайку и вставьте в пластмассовый корпус.
- Шаг 3 Последовательно разместите оголенные жилы сетевого кабеля и подключите их к соответствующим контактам в вилке (см. рисунок 5-29).

#### Рисунок 5-28 Последовательность соединения

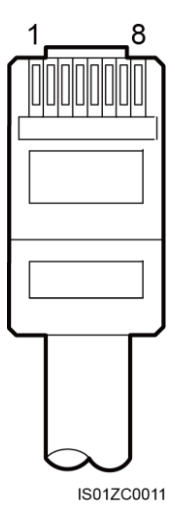

На рисунке 5-28 показана сторона разъема без зажима. В таблице 5-3 перечислена взаимосвязь между контактами и проводами.

| Таблица 5-3 В | Ззаимосвязь меж | ду контактами и | проводам |
|---------------|-----------------|-----------------|----------|
|---------------|-----------------|-----------------|----------|

| № контакта | Цвет            | Функция                                   |
|------------|-----------------|-------------------------------------------|
| 1          | Бело-оранжевый  | RS485A, дифференциальный<br>сигнал+ RS485 |
| 2          | Оранжевый       | RS485B, дифференциальный<br>сигнал- RS485 |
| 3          | Бело-зеленый    | Заземление                                |
| 4          | Синий           | RS485A, дифференциальный<br>сигнал+ RS485 |
| 5          | Бело-синий      | RS485B, дифференциальный<br>сигнал- RS485 |
| 6          | Зеленый         | Заземление                                |
| 7          | Бело-коричневый | Заземление                                |
| 8          | Коричневый      | Заземление                                |

#### Рисунок 5-29 Закрепление вилки

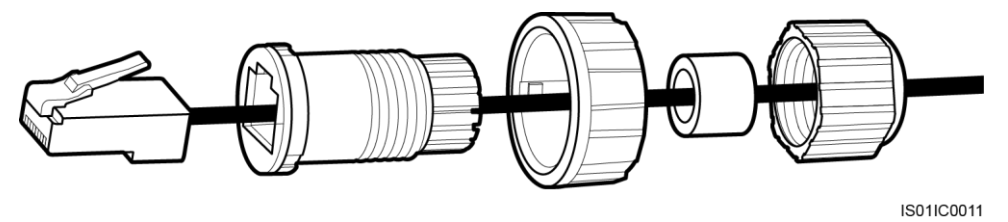

- Шаг 4 Обожмите вилку щипцами для обжима.
- Шаг 5 Прикрепите пластмассовый корпус к вилке (см. рисунок 5-30).

Рисунок 5-30 Закрепление пластмассового корпуса

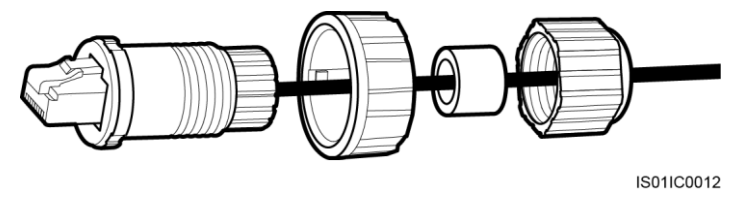

Шаг 6 Вставьте в пластмассовый корпус уплотнительное кольцо и прикрепите к корпусу стяжную гайку (см. рисунок 5-31).

Рисунок 5-31 Вставка уплотнительного кольца и прикрепление стяжной гайки

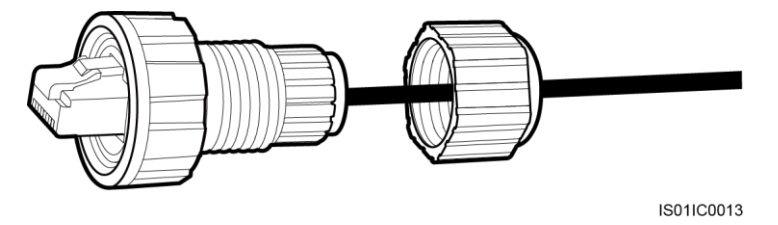

Шаг 7 Прикрепите к пластмассовому корпусу герметизирующую гайку (см. рисунок 5-32).

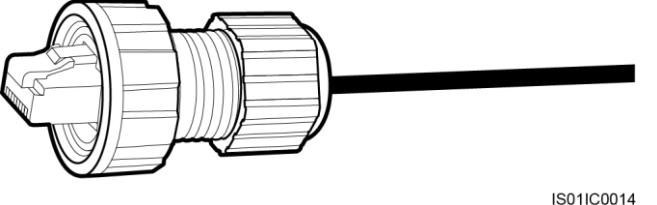

Рисунок 5-32 Закрепление герметизирующей гайки

Шаг 8 Вставьте вилку в порт RS485 на инверторе SUN2000 и затяните стяжную гайку.

# Дальнейшие действия

Чтобы снять водостойкий разъем RJ45 с инвертора SUN2000, снимите стяжную гайку, нажмите на зажим на разъеме RJ45 и вытяните разъем RJ45.
# 6 Эксплуатация

В данном разделе описывается процедура включения и начальной настройки инвертора SUN2000.

# 6.1 Проверка перед включением

Для обеспечения нормальной работы инвертора SUN2000 необходимо провести проверку устройства перед его включением.

Перед включением инвертора SUN2000 убедитесь, что:

- 1. Инвертор SUN2000 корректно установлен и надежно закреплен.
- 2. Кабель заземления корректно подключен и надежно соединен в месте подключения.
- 3. Все выходные силовые кабели АС корректно подключены и надежно соединены в месте подключения.
- 4. Все входные силовые кабели DC корректно подключены и надежно соединены в месте подключения.
- 5. Все неиспользуемые входные клеммы DC закрыты герметичными заглушками.
- 6. Все неиспользуемые порты USB и RS485 закрыты водостойкими заглушками.

# 6.2 Включение инвертора SUN2000

Включите инвертор SUN2000 после подключения всех кабелей.

#### Процесс включения

Шаг 1 Включите автоматический выключатель АС между инвертором SUN2000 и электросетью.

# 

Если шаг 2 выполняется перед шагом 1, на экране LCD-дисплея инвертора SUN2000 появляется сообщение о некорректном отключении инвертора. Включите инвертор SUN2000 только после автоматического устранения проблемы. Этот процесс по умолчанию занимает 1 минуту, его значение изменить на экране LCD-дисплея или в программе управлению сетью, запущенной на ПК, подключенном к инвертору SUN2000.

#### 

Панель управления активируется только после подачи питания на сторону DC или AC.

- Шаг 2 Переключите переключатель DC SWITCH в нижней части инвертора SUN2000 в положение **ON** (вкл.).
- Шаг 3 (Опционально) С помощью термометра измерьте температуру на стыках между клеммами DC и разъемами.

## 6.3 Начальная настройка

При первом включении инвертора SUN2000 настройте на панели управления начальные параметры, такие как язык и время системы, коды электросети.

#### Описание

При первом включении инвертора SUN2000 настройте начальные параметры, следуя инструкциям. Если инвертор SUN2000 запускается не впервые, на LCD-дисплее появляется экран включения устройства.

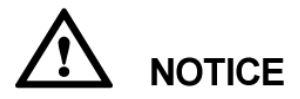

Перед настройкой начальных параметров убедитесь, что процедура включения, описанная в разделе 6.2 Включение инвертора SUN2000, завершена.

#### Процесс настройки

• В нижеприведенной таблице описывается процедура настройки начальных параметров. Значения параметров приведены для справки.

| Экран LCD-дисплея                                                                                | Процедура                                                                                                    |
|--------------------------------------------------------------------------------------------------|----------------------------------------------------------------------------------------------------|
| HUAWEI<br>SUN2000 System Starting                                                                | <ol> <li>В процессе загрузки системы<br/>отображается экран начальной<br/>настройки.</li> <li>Системный язык по умолчанию –<br/>английский.</li> </ol>                                                                                                    |
| Start initialization setting:<br>E <b>SC:</b> Cancel درConfirm                                   | <ol> <li>Нажмите Для перехода на экран<br/>мастера настройки (Wizard).</li> <li>Для возврата на экран по умолчанию<br/>нажмите ESC. Для сброса начальных<br/>параметров выберите Settings &gt;<br/>Wizard в качестве пользователя<br/>Advanced User.</li> </ol>                                                                                                    |
| Initialization->Wizard<br>Language<br>English<br>中文<br>Deutsch<br>Italiano<br>Français<br>Polski | <ul> <li>3. Выберите язык системы и нажмите</li> <li>Д.</li> <li>Все сообщения и меню на экране будут<br/>отображаться на выбранном языке.</li> </ul>                                                                                                    |
| Initialization->Wizard<br><u>Date&amp;Time</u><br>Date:2013-06-17<br>Time:09:42:17               | <ul> <li>4. Настройте дату и время и нажмите</li> <li>J.</li> <li>Чтобы выбрать параметр, нажмите</li> <li>J. Чтобы настроить значение<br/>параметра, нажимайте ▲ или ▼.</li> <li>Дата отображается в формате<br/>ҮҮҮҮ-ММ-DD. ҮҮҮҮ, ММ и DD<br/>означают год, месяц и день<br/>соответственно. Время<br/>отображается в формате hh-mm-ss,<br/>где hh, mm и ss – это часы, минуты и<br/>секунды соответственно.</li> </ul> |

| Экран LCD-дисплея                                                                                                   | Процедура                                                                                                    |
|----------------------------------------------------------------------------------------------------|----------------------------------------------------------------------------------------------------|
| Wizard->Grid Code<br><u>Grid Code</u><br>VDE-AR-N-4105<br>NB/T 32004<br>INTE C 15-712-1(A)                          | <ol> <li>5. Настройте коды электросети и<br/>нажмите ↓.</li> <li>Чтобы выбрать код электросети,<br/>нажимайте ▲ или ▼.</li> <li>ВНИМАНИЕ</li> </ol>                                                                                                    |
| UTE C 15-712-1 (B)<br>UTE C 15-712-1 (C)<br>VDE 0126-1-1-BU                                                         | Если значение параметра <b>Grid Code</b> будет<br>задано некорректно, это приведет к сбою<br>запуска инвертора SUN2000.                                                                                                    |
| VDE 0126-1-1-D0                                                                                                    | <ul> <li>ПРИМЕЧАНИЕ</li> <li>Подробную информацию о стандартных кодах электросети см. в приложении В Электросетевые стандартные коды. Выберите соответствующий код электросети, исходя из требований страны или региона.</li> <li>Если солнечного света недостаточно, код электросети не удастся настроить. Дождитесь, когда солнечного света будет достаточно, затем выполните вход в систему в качестве пользователя Advanced User и выберите Settings &gt; Wizard.</li> <li>Инвертор SUN2000-28KTL используется только в сценариях подключения к электросетям со средним напряжением и поддерживает только китайские, немецкие и пользовательские стандартные коды электросетей со средним напряжением</li> </ul> |
| Initialization->Wizard<br><u>Finished</u><br>Language:English<br>Time:2013-06-17 00:38:06<br>Grid Code:VDE-AR-N4105 | 6. На экране <b>Finished</b> нажмите                                                                                                    |

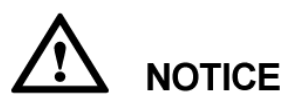

После настройки начальных параметров для нескольких инверторов SUN2000 в одной сети настройте адрес и скорость передачи данных в бодах для каждого инвертора SUN2000, соблюдая следующие правила:

- Каждый инвертор SUN2000 в одной гирляндной сборке должен иметь уникальный адрес. Если требуется связь с регистратором SmartLogger, каждый инвертор SUN2000 в гирляндной сборке должен иметь уникальный адрес в диапазоне адресов, настроенном для регистратора SmartLogger.
- Все инверторы SUN2000 в одной гирляндной сборке должны иметь одинаковую скорость передачи данных в бодах. Если требуется связь с регистратором SmartLogger, все инверторы SUN2000 в гирляндной сборке должны иметь одинаковую скорость передачи данных в бодах, настроенную для регистратора SmartLogger.

# 7 LCD-дисплей

В данном разделе описывается панель управления, меню, экран по умолчанию и соответствующие операции.

#### Описание

Пользователи могут взаимодействовать с инвертором SUN2000 посредством LCD-дисплея или приложения SUN2000. В данном разделе в качестве примера описываются действия на LCD-дисплее. Более подробную информацию о работе с приложением SUN2000 см. в *Руководстве пользователя приложения SUN2000*.

# 7.1 Структура меню

В данном разделе описывается структура меню LCD-дисплея, облегчающая процесс мониторинга инвертора SUN2000.

На рисунке 7-1 показана структура главного меню (Main Menu).

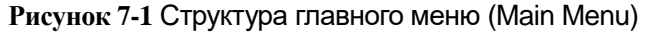

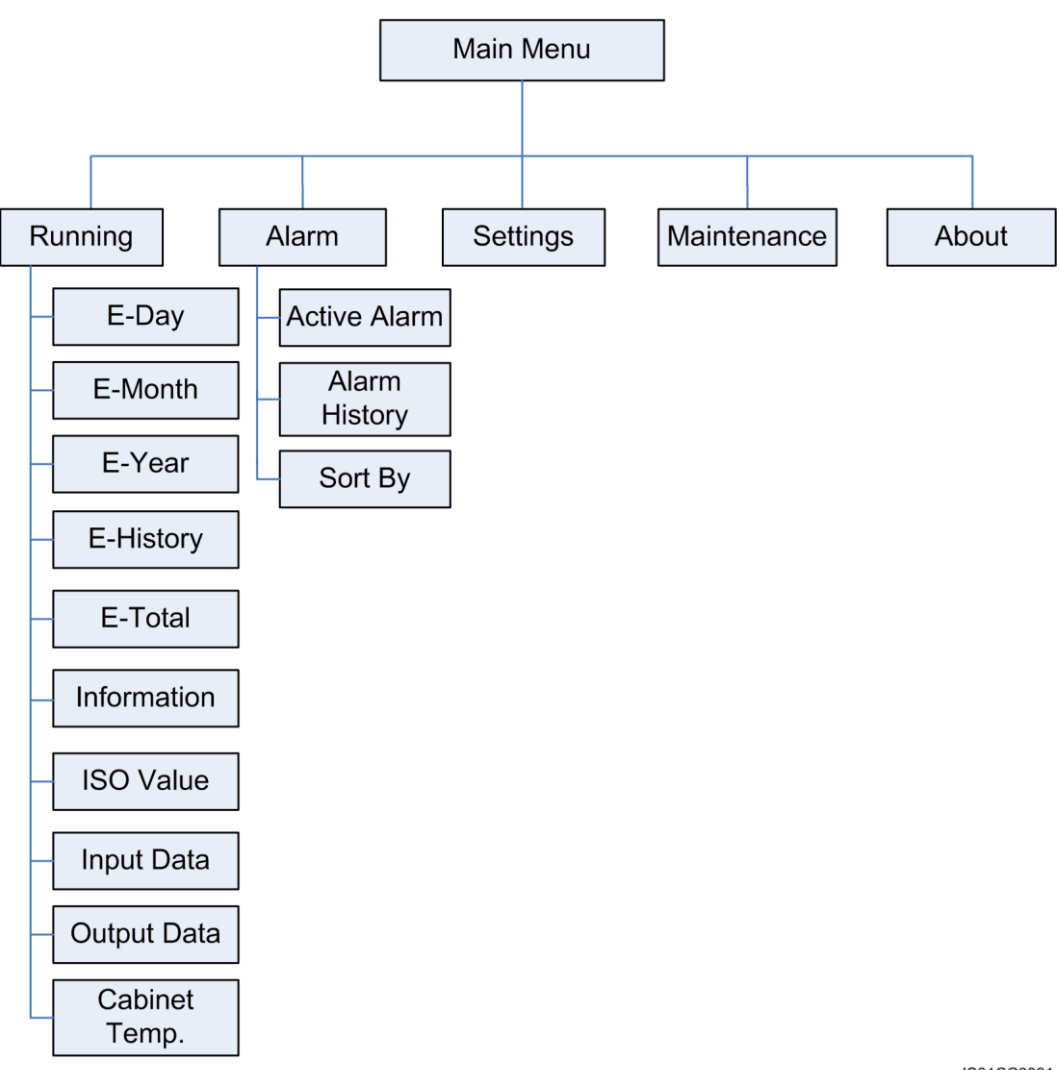

IS01CC0001

Параметры могут отличаться в зависимости от типа пользователя. Существует три типа пользователей: обычный пользователь (**Common User**), продвинутый пользователь (**Advanced User**) и специальный пользователь (**Special User**). На рисунках 7-2 и 7-3 показана структура меню раздела настроек (**Settings**) и техобслуживания (**Maintenance**).

# 

Предустановленный пароль для всех типов пользователей (**Common User**, **Advanced User** и **Special User**) – 000001. Воспользуйтесь предустановленным паролем для первого входа на инвертор SUN2000, затем немедленно измените пароль (см. раздел 7.2.7 Изменение пароля пользователя) для повышения безопасности аккаунта.

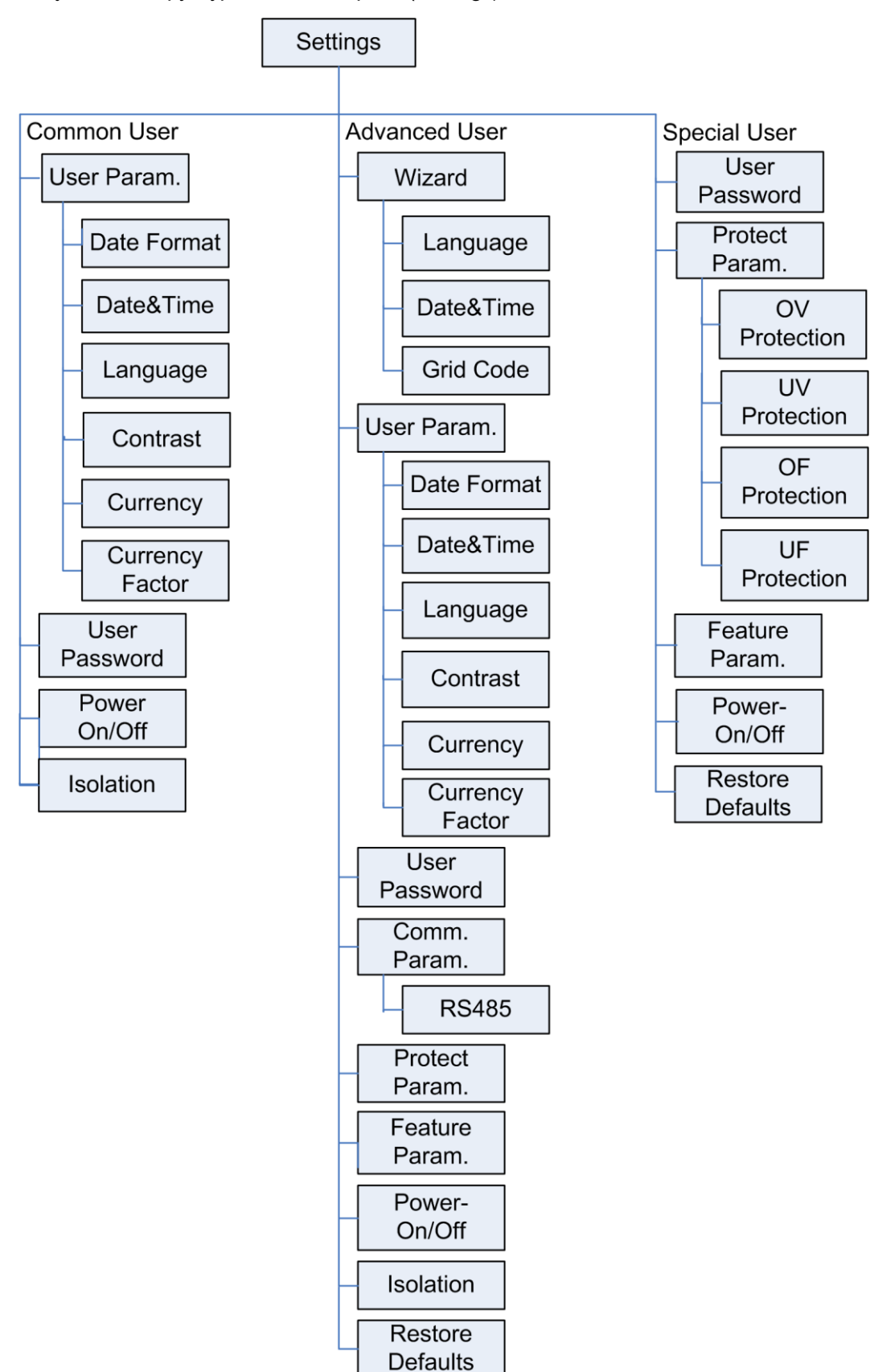

Рисунок 7-2 Структура меню настроек (Settings)

IS01CC0002

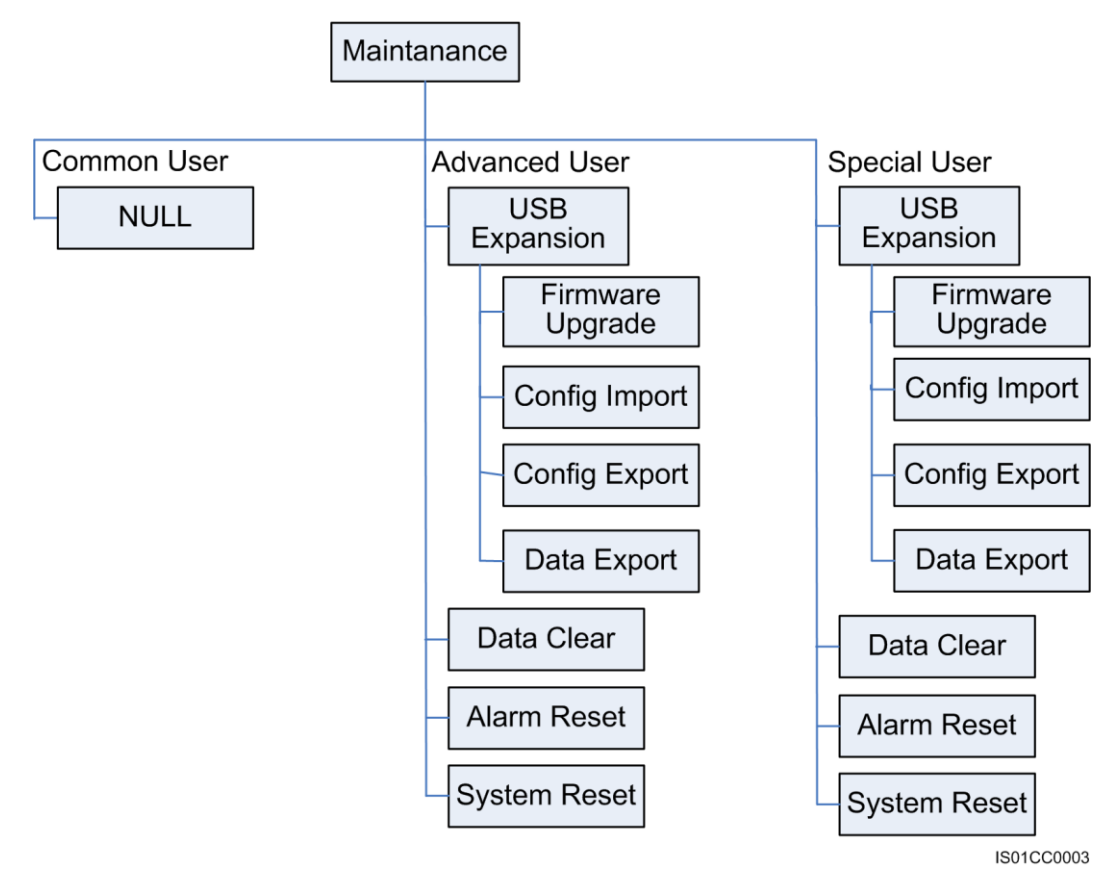

#### Рисунок 7-3 Структура меню техобслуживания (Maintenance)

#### 

В связи с ограничением прав, пункты меню в разделе техобслуживания (Maintenance) не будут доступны для обычного пользователя (Common User).

## 7.2 Мониторинг

В данном разделе описывается процедура мониторинга и выполнение соответствующих операций на панели управления, таких как просмотр информации о работе системы и настройка параметров пользователя.

#### 7.2.1 Просмотр информации о работе системы

Информация о работе инвертора SUN2000 отображается на панели управления. Информация о работе инвертора включает данные о ежедневной, ежемесячной и ежегодной выработке энергии, архивные данные и суммарные значения, информацию о сопротивлении изоляции, входные и выходные данные и информацию о внутренней температуре.

#### Процесс мониторинга

 В нижеприведенной таблице описывается процедура просмотра информации о работе системы. Значения параметров приведены для справки.

| Экран LCD-дисплея                                                                                                    | Процедура                                                                             |
|----------------------------------------------------------------------------------------------------|---------------------------------------------------------------------------------------|
| 16<br>4 8 12 16 20 24<br>2013-06-14 DAILY: 98.52kWh<br>16:57:00 TOTAL: 3063.71kWh<br>60.2V = 230.32V<br>4.88A<br>0.92A 0.92A<br>0.92A 7040W | <ol> <li>На экране по умолчанию нажмите ↓<br/>для перехода в главное меню.</li> </ol> |
|                                                                                                    | 2. Выберите 럳 и нажмите 🖵.                                                            |
| Running                                                                                                    |                                                                                       |
| Running                                                                                                    | 3. Выберите рабочий параметр,<br>нажимая на стрепку ▼ затем нажмите                   |
| E-Day<br>E-Month                                                                                                    |                                                                                       |
| E-Year                                                                                                    |                                                                                       |
| E-History                                                                                                    |                                                                                       |
| E-Total                                                                                                    |                                                                                       |
| Information                                                                                                    |                                                                                       |
| Insulation res.                                                                                                    |                                                                                       |

| Экран LCD-дисплея                                                                                            | Процедура                                                                                                    |
|----------------------------------------------------------------------------------------------------|----------------------------------------------------------------------------------------------------|
| Running->E-Day                                                                                               | <ol> <li>Просмотр данных о ежедневной<br/>выработке энергии.</li> </ol>                                                                                                    |
| 2010 00 24<br>1 <sup>↑</sup> <sup>★wn</sup><br>0<br>4 8 12 16 20 24<br>1.0kWh<br>997.0g 0.2500€<br>ESC ▲ ▼ ↓ | а. На экране <b>E-Day</b> отображается<br>суммарная выработка энергии и<br>почасовая выработка энергии за<br>текущий день. Отображаемая<br>информация включает гистограмму<br>ежедневной выработки энергии, дату,<br>суммарную выработку энергии за<br>текущий день, снижение выбросов CO <sub>2</sub><br>и доход от выработки энергии. |
| Running->E-Day                                                                                               | ПРИМЕЧАНИЕ                                                                                                    |
| 2013-06-24 01H                                                                                               | На гистограмме ежедневной выработки<br>энергии время представлено<br>горизонтальной осью с интервалом в один<br>час. Выработка энергии представлена<br>вертикальной осью. Каждое деление<br>представляет суммарную выработку энергии<br>за указанный час.                                                                               |
| 0.0kWh                                                                                                    | ВНИМАНИЕ                                                                                                    |
| ESC A V                                                                                                    | <ul> <li>Чтобы посмотреть выработку энергии за последние 30 дней (включая текущий ден нажмите или У. Чтобы посмотреть почасовую выработку энергии в определенный день, нажмите І.</li> <li>b. Нажмите I, чтобы посмотреть выработку энергии за определенный час текущего дня. Для переключения между часами нажимайте или</li> </ul>    |
|                                                                                                    |                                                                                                    |
|                                                                                                    | Выбранный блок выделяется белым.                                                                                                    |

| Экран LCD-дисплея                                                                                                    | Процедура                                                                                                    |
|----------------------------------------------------------------------------------------------------|----------------------------------------------------------------------------------------------------|
| Running->E-Month                                                                                                    | 5. Просмотр данных о ежемесячной<br>выработке.                                                                                                    |
| 2013-00<br>114 <sup>†</sup> *****<br>0<br>4 \$ 12 16 20 24 28 (<br>1293.98kWh<br>1290.10kg 324.7890¥<br>ESC <b>▲ ▼</b> | а. На экране <b>E-Month</b> отображается<br>суммарная выработка энергии и<br>ежедневная выработка энергии за<br>текущий месяц. Отображаемая<br>информация включает гистограмму<br>ежемесячной выработки энергии, дату,<br>суммарную выработку энергии за<br>текущий месяц, снижение выбросов<br>CO <sub>2</sub> и доход от выработки энергии. |
| Running->E-Month<br>2013-06-01                                                                                         | <b>ПРИМЕЧАНИЕ</b><br>На гистограмме ежемесячной выработки<br>энергии месяц представлен горизонтальной<br>осью с интервалом в один день. Выработка<br>энергии представлена вертикальной осью.<br>Каждое деление представляет суммарную<br>выработку энергии за указанный день.<br><b>ВНИМАНИЕ</b><br>Чтобы посмотреть выработку энергии за     |
| 50. 32kg 24. 1536 ₽<br>ESC ▲ ▼                                                                                         | последние 12 месяцев (включая текущий месяц), нажмите 🔺 или 🔽. Чтобы посмотреть ежедневную выработку энергии                                                                                                    |
|                                                                                                    | в определенном месяце, нажмите ← .<br>b. Нажмите ← , чтобы посмотреть<br>выработку энергии за определенный<br>день текущего месяца. Для<br>переключения между днями нажимайте<br>▲ или ▼.                                                                                                    |
|                                                                                                    | <b>ПРИМЕЧАНИЕ</b><br>Выбранный блок выделяется белым.                                                                                                    |

| Экран LCD-дисплея                                                                                                    | Процедура                                                                                                    |
|----------------------------------------------------------------------------------------------------|----------------------------------------------------------------------------------------------------|
| Running->E-Year                                                                                                    | <ol> <li>Просмотр данных о ежегодной<br/>выработке.</li> </ol>                                                                                                    |
| 2013<br>3 <sup>†</sup> ×1X (kWh)<br>0 1 2 3 4 5 6 7 8 9 10 11 12 7<br>2728. 26kWh<br>2720. 08kg 684. 7933¥<br>ESC ▲ ▼ ↓ | а. На экране <b>E-Year</b> отображается<br>суммарная выработка энергии и<br>ежемесячная выработка энергии за<br>текущий год. Отображаемая<br>информация включает гистограмму<br>ежегодной выработки энергии, дату,<br>суммарную выработку энергии за<br>текущий год, снижение выбросов CO <sub>2</sub> и<br>доход от выработки энергии. |
| Running->E-Year<br>2013-05                                                                                              | <b>ПРИМЕЧАНИЕ</b><br>На гистограмме ежегодной выработки<br>энергии год представлен горизонтальной<br>осью с интервалом в один месяц. Выработка<br>энергии представлена вертикальной осью.<br>Каждое деление представляет суммарную<br>выработку энергии за указанный месяц.                                                             |
| 1 2 5 4 5 6 7 8 9 10 11 12 7<br>2715. 23k₩h<br>2707. 08kg 681. 5227¥<br>ESC ▲ ▼                                         | ВНИМАНИЕ<br>Чтобы посмотреть выработку энергии за<br>последние 25 лет (включая текущий год),<br>нажмите или . Чтобы посмотреть<br>ежемесячную выработку энергии в                                                                                                    |
|                                                                                                    | b. Нажмите ←, чтобы посмотреть<br>выработку энергии за определенный<br>месяц текущего года. Для<br>переключения между месяцами<br>нажимайте ▲ или ▼.                                                                                                    |
|                                                                                                    | ПРИМЕЧАНИЕ<br>Выбранный блок выделяется белым.                                                                                                    |

| Экран LCD-дисплея                                                                                           | Процедура                                                                                                    |
|----------------------------------------------------------------------------------------------------|----------------------------------------------------------------------------------------------------|
| Running->E-History<br>1989 - 2013<br>*****<br>•<br>•<br>•<br>•<br>•<br>•<br>•<br>•<br>•<br>•<br>•<br>•<br>• | 7. На экране <b>E-History</b> отображаются<br>архивные данные выработки энергии.<br>На LCD-дисплее отображается<br>гистограмма ежегодной выработки<br>энергии, периоды времени, суммарная<br>выработка энергии за определенный<br>год, снижение выбросов CO <sub>2</sub> и доход от<br>выработки энергии. Можно посмотреть<br>данные за последние 25 лет (включая<br>текущий год). |
| Running->E-History<br>2013<br>*****<br>****<br>***<br>***<br>***<br>***<br>***<br>***<br>**                 | <ul> <li>ПРИМЕЧАНИЕ</li> <li>На гистограмме ежегодной выработки<br/>энергии год представлен горизонтальной<br/>осью. Выработка энергии представлена<br/>вертикальной осью. Каждое деление<br/>представляет суммарную выработку энергии<br/>за указанный год.</li> <li>Нажмите , затем  или ▼ для<br/>просмотра выработки энергии за<br/>выбранный год.</li> </ul>                  |
| Running->E-Total<br>E-Total:2993.36kWh<br>CO2 Reduction:2984.38kg<br>Gain:751.3334¥                         | 8. На экране <b>E-Total</b> отображается<br>суммарная выработка энергии,<br>сокращение выбросов СО₂ и доход.                                                                                                    |
| Information<br>Address:1<br>Version:V100R001C81SPC103<br>Name:                                              | 9. На экране <b>Information</b> отображается<br>адрес, версия ПО и имя устройства.                                                                                                    |

| Экран LCD-дисплея                                                                                                    | Процедура                                                                                                    |
|----------------------------------------------------------------------------------------------------|----------------------------------------------------------------------------------------------------|
| Running->ISO Value         2013-06         301         4       12         2.800megohm         ESC       ✓         QU13-06-01         301         4       12         12       16         2013-06-01         4       12         12       16         2013-06-01         301       12         14       12         150       Value         2013-06-01         301       12         14       12         15       20         24       28         2013-06-01         301       12         15       20         2.490megohm         ESC       ✓         Running->Input Data         PV1 V/I:       461.9V/1.60A         PV2 V/I:       461.9V/0.63A | <ul> <li>10. На экране ISO Value отображаются ежедневные данные сопротивления изоляции (значение ISO) в текущем месяце.</li> <li>Нажмите , чтобы посмотреть данные сопротивления изоляции при последнем подключении к электросети за каждый день текущего месяца.</li> <li>11. На экране Input Data отображаются значения напряжения и тока каждого фотоэлектрического модуля.</li> </ul> |
| PV3 V/I: 186.4V/0.03A<br>PV4 V/I: 186.3V/0.00A<br>PV5 V/I: 187.7V/0.05A<br>PV6 V/I: 187.7V/0.00A                                                                                                    |                                                                                                    |
| Running->Output Data           Ua: 230.40V           Ia: 4.86A           Ub: 230.41V           Ib: 4.87A           Uc: 230.42V           Ic: 4.88A           Active power: 3390W           Предыдущий экран отображается           на всех моделях инверторов, кроме           модели SUN2000-28KTL.                                                                                                    | 12. На экране <b>Output Data</b><br>отображаются значения выходного<br>напряжения и тока каждой фазы,<br>значения активной мощности, выходной<br>частоты и коэффициента выходной<br>мощности.<br><b>ПРИМЕЧАНИЕ</b><br>Так как у инвертора SUN2000-28KTL<br>трехфазные трехжильные выводы, значения<br>выходного напряжения и тока – это значения<br>напряжения и тока на линии.           |

| Экран LCD-дисплея                                 | Процедура                                                                                       |
|---------------------------------------------------|-------------------------------------------------------------------------------------------------|
| Running->Cabinet Temp.<br>Cabinet Temp.: 26.6degC | 13. На экране <b>Cabinet Temp.</b><br>отображается внутренняя температура<br>инвертора SUN2000. |

# 7.2.2 Просмотр записей сигнализации

На панели управления можно посмотреть актуальные и архивные записи сигнализации и настроить способ их сортировки.

#### Описание

На экране LCD-дисплея отображается максимум 800 последних записей сигнализации.

#### Процесс просмотра

 В нижеприведенной таблице описывается процедура просмотра актуальных и архивных записей сигнализации и настройки способа их сортировки.
 Значения параметров приведены для справки.

| Экран LCD-дисплея                                                                                                    | Процедура                                                                             |
|----------------------------------------------------------------------------------------------------|---------------------------------------------------------------------------------------|
| 16       10       12       16       20       24         2013-06-14       DAILY:98.52kWh       16:57:00       TOTAL:3063.71kWh         16:57:00       TOTAL:3063.71kWh         60.2V       230.32V         60.92A       4.88A         0.92A       4.88A         0utput/Pea'       Power:       3390W]/( 7040W] | <ol> <li>На экране по умолчанию нажмите ↓<br/>для перехода в главное меню.</li> </ol> |
| <b>≓ □ 호</b> ∐ ?<br>Alarm                                                                                                    | 2. Выберите 🔳 и нажмите 🛁.                                                            |

| Экран LCD-дисплея                                                                                                   | Процедура                                                                                                    |
|----------------------------------------------------------------------------------------------------|----------------------------------------------------------------------------------------------------|
| Alarm<br>Active Alarm(0)<br>Alarm History(1)<br>Sort By                                                             | <ul> <li>3. Выберите меню, нажимая на стрелку</li> <li>▼, затем нажмите ▲. Здесь можно посмотреть данные сигнализации и настроить способ их сортировки.</li> <li>Чтобы посмотреть актуальные записи, выполните действия, описанные в шаге 4.</li> <li>Чтобы посмотреть архивные записи, выполните действия, описанные в шаге 5.</li> <li>Чтобы настроить сортировку записей, выполните действия, описанные в шаге 6.</li> </ul> |
| Alarm->Active alarm(1/3)<br>①Fan Fault<br>①Surge Arrester Fault<br>①Version Mismatch                                | 4. На экране Active Alarm (A/B)<br>выберите запись и нажмите , чтобы<br>посмотреть подробную информацию.                                                                                                    |
| Fan Fault(1/3)<br>Alarm ID:320<br>Severity:Minor ①<br>occur:2012-12-27 15:07:23<br>Info:<br>Error Code = 0x00000001 |                                                                                                    |

| Экран LCD-дисплея                                                                                                    | Процедура                                                                                                    |
|----------------------------------------------------------------------------------------------------|----------------------------------------------------------------------------------------------------|
| Alarm->Alarm History(1/1)<br>①Sting 1 Abnormal/ID:1                                                                                                | 5. На экране Alarm History (А/В)<br>выберите запись и нажмите – , чтобы<br>посмотреть подробную информацию.                    |
| Sting 1 Abnormal(1/1)<br>Alarm ID:106<br>Severity:Warning ①<br>Generate:2013-04-28 18:36:08<br>Clear:2013-04-28 21:33:44<br>Info:<br>Reason ID = 1 |                                                                                                    |
| Alarm<br>Active Alarm(0)<br>Alarm History(1)<br>Sort By                                                                                            | 6. На экране Sort By выберите By<br>Generation Time (по времени создания)<br>или By Alarm Severity (по уровню<br>серьезности). |
| Alarm<br><u>Sort By</u><br>By Generation Time<br>By Alarm Severity                                                                                 |                                                                                                    |

# 7.2.3 Настройка времени системы

На панели управления можно настроить формат даты, а также задать дату и время.

#### Процесс настройки

 В нижеприведенной таблице описывается процедура настройки даты, времени и формата даты. Значения параметров приведены для справки.

| Экран LCD-дисплея                                                                      | Процедура                                                                                                    |
|----------------------------------------------------------------------------------------|----------------------------------------------------------------------------------------------------|
| 16<br>16<br>16<br>16<br>17<br>10<br>10<br>10<br>10<br>10<br>10<br>10<br>10<br>10<br>10 | <ol> <li>На экране по умолчанию нажмите ↓</li> <li>для перехода в главное меню.</li> </ol>                                                                                                    |
| <b>₹ I S</b> ttings                                                                    | 2. Выберите 雄 и нажмите ┙.                                                                                                    |
| Settings->The password.                                                                | 3. Введите корректное имя<br>пользователя и пароль, нажимая на                                                                                                    |
|                                                                                        | стрелки ▲ или ▼, и нажмите ← .                                                                                                    |
| User Name: <mark>Advanced User</mark> ↓<br>Password:000000                             | <ul> <li>Доступные имена<br/>пользователей - Common User и<br/>Advanced User. Предустановленный<br/>пароль для пользователей Common<br/>User и Advanced User - 000001. Если вы<br/>забыли пароль, обратитесь в службу<br/>технической поддержки Ниаwei для<br/>получения разового пароля, который<br/>будет действителен в течение текущего<br/>дня. Измените пароль после входа в<br/>систему.</li> </ul> |
|                                                                                        | <ul> <li>После выполнения процедуры<br/>аутентификации аутентификационные<br/>данные будут храниться в системе в<br/>течение 30 секунд. Если вы закроете<br/>экран Settings и войдете в систему<br/>повторно в течение 30 секунд, вам не<br/>придется повторно проходить процедуру<br/>аутентификации.</li> </ul>                                                                                          |

| Экран LCD-дисплея                                                                                                    | Процедура                                                                                                   |
|----------------------------------------------------------------------------------------------------|----------------------------------------------------------------------------------------------------|
| Settings<br>Wizard<br>User Param.<br>User Password<br>Comm. Param.<br>Protect Param.<br>Feature Param.<br>Power-On/Off<br>Пользователь Advanced User<br>выполнил вход на инвертор<br>SUN2000.                          | 4. Выберите параметры пользователя<br>(User Param.) и нажмите                                               |
| Settings->User Param.<br>Date Format<br>Date&Time<br>Language<br>Contrast<br>Currency<br>Currency Factor<br>Settings->User Param.<br>Date Format<br>Date Format<br>Language<br>Contrast<br>Currency<br>Currency Factor | 5. Выберите формат даты (Date<br>Format) или дату и время (Date&Time),<br>нажимая на стрелку ▼, и нажмите ↓ |
| Settings->User Param.<br><u>Date Format</u><br>YYYY-NM-DD<br>MM-DD-YYYY<br>DD-MM-YYYY                                                                                                    | 6. На экране <b>Date Format</b> выберите<br>формат даты и нажмите                                           |

| Экран LCD-дисплея                                                      | Процедура                                                                                                    |
|------------------------------------------------------------------------|----------------------------------------------------------------------------------------------------|
| Settings->User Param.<br>Date&Time<br>Date:2013-06-17<br>Time:09:42:17 | <ul> <li>7. На экране Date&amp;Time настройте дату и время и нажмите ↓.</li> <li>Чтобы выбрать параметр, нажмите ↓. Чтобы выбрать значение параметра, нажимайте ▲ или ▼.</li> <li>Дата отображается в формате<br/>ҮҮҮҮ-ММ-DD. ҮҮҮҮ, ММ и DD означают год, месяц и день</li> </ul> |
|                                                                        | соответственно. Время<br>отображается в формате <b>hh-mm-ss</b> ,<br>где <b>hh</b> , <b>mm</b> и <b>ss</b> – это часы, минуты и<br>секунды соответственно.                                                                                                    |

# 7.2.4 Настройка языка системы

В данном разделе описывается процедура настройки языка отображения информации на панели управления инвертора SUN2000.

#### Процесс настройки

 В нижеприведенной таблице описывается процедура настройки языка отображения информации. Значения параметров приведены для справки.

| Экран LCD-дисплея                                                                                                    | Процедура                                                                             |
|----------------------------------------------------------------------------------------------------|---------------------------------------------------------------------------------------|
| 16       16       12       16       20       24         2013-06-14       DAILY:98.52kWh       16:57:00       TOTAL:3063.71kWh         16:57:00       TOTAL:3063.71kWh         60.2V       230.32V         60.92A       4.88A         0.92A       4.88A         0utput/Pea'       Power:       3390W]/( 7040W) | <ol> <li>На экране по умолчанию нажмите ↓<br/>для перехода в главное меню.</li> </ol> |
| <b>≓ ▣ छ</b> ∐ ₪<br>Settings                                                                                                    | 2. Выберите 🖄 и нажмите ┙.                                                            |

| Экран LCD-дисплея                                                                                                    | Процедура                                                                                                    |
|----------------------------------------------------------------------------------------------------|----------------------------------------------------------------------------------------------------|
| Settings->The password.<br>User Name: <mark>Advanced User</mark><br>Password:000000                                                                                                    | <ul> <li>3. Введите корректное имя<br/>пользователя и пароль, нажимая на<br/>стрелки ▲ или ▼, и нажмите ↓.</li> <li>ПРИМЕЧАНИЕ <ul> <li>Доступные имена<br/>пользователей - Common User и<br/>Advanced User. Предустановленный<br/>пароль для пользователей Common<br/>User и Advanced User - 000001. Если вы<br/>забыли пароль, обратитесь в службу<br/>технической поддержки Ниаwei для<br/>получения разового пароля, который<br/>будет действителен в течение текущего<br/>дня. Измените пароль после входа в<br/>систему.</li> <li>После выполнения процедуры<br/>аутентификации аутентификационные<br/>данные будут храниться в системе в<br/>течение 30 секунд. Если вы закроете<br/>экран Settings и войдете в систему<br/>повторно в течение 30 секунд, вам не<br/>придется повторно проходить процедуру<br/>аутентификации.</li> </ul> </li> </ul> |
| Settings<br>Wizard<br>User Param.<br>User Password<br>Comm. Param.<br>Protect Param.<br>Feature Param.<br>Power-On/Off<br>Пользователь Advanced User<br>выполнил вход на инвертор<br>SUN2000 | 4. Выберите параметры пользователя<br>(User Param.) и нажмите ↓                                                                                                    |
| Settings->User Param.<br>Date Format<br>Date&Time<br>Language<br>Contrast<br>Currency<br>Currency Factor                                                                                     | 5. Выберите язык ( <b>Language</b> ), нажимая<br>на стрелку ▼, затем нажмите ↓.                                                                                                    |

| Экран LCD-дисплея                                                                               | Процедура                                                                                                    |
|-------------------------------------------------------------------------------------------------|----------------------------------------------------------------------------------------------------|
| Settings->User Param.<br>Language<br>English<br>中文<br>Deutsch<br>Italiano<br>Français<br>Polski | <ul> <li>6. На экране Language выберите язык отображения информации и нажмите<br/>↓</li> <li>Информация на экране будет отображаться на выбранном языке.</li> </ul> |

# 7.2.5 Настройка контрастности

#### Процесс настройки

• В нижеприведенной таблице описывается процедура настройки контрастности. Значения параметров приведены для справки.

| Экран LCD-дисплея                                                                                                    | Процедура                                                                             |
|----------------------------------------------------------------------------------------------------|---------------------------------------------------------------------------------------|
| 16<br>4 8 12 16 20 24<br>2013-06-14 DAILY: 98.52kWh<br>16:57:00 TOTAL: 3063.71kWh<br>60.2V 250.52V<br>4.88A<br>0.92A 4.88A<br>0utput/Pea' Power: [ 3390W]/[ 7040W] | <ol> <li>На экране по умолчанию нажмите ↓<br/>для перехода в главное меню.</li> </ol> |
| <b>₹ I I II</b> II<br>Settings                                                                                                    | 2. Выберите 🖄 и нажмите ┙.                                                            |

| Экран LCD-дисплея                                                                                                    | Процедура                                                                                                    |
|----------------------------------------------------------------------------------------------------|----------------------------------------------------------------------------------------------------|
| Settings->The password.<br>User Name: <mark>Advanced User</mark><br>Password:000000                                                                                                    | <ul> <li>3. Введите корректное имя<br/>пользователя и пароль, нажимая на<br/>стрелки ▲ или ▼, и нажмите ↓.</li> <li>ПРИМЕЧАНИЕ <ul> <li>Доступные имена<br/>пользователей - Common User и<br/>Advanced User. Предустановленный<br/>пароль для пользователей Common<br/>User и Advanced User - 000001. Если вы<br/>забыли пароль, обратитесь в службу<br/>технической поддержки Ниаwеі для<br/>получения разового пароля, который<br/>будет действителен в течение текущего<br/>дня. Измените пароль после входа в<br/>систему.</li> <li>После выполнения процедуры<br/>аутентификации аутентификационные<br/>данные будут храниться в системе в<br/>течение 30 секунд. Если вы закроете<br/>экран Settings и войдете в систему<br/>повторно в течение 30 секунд, вам не<br/>придется повторно проходить процедуру<br/>аутентификации.</li> </ul> </li> </ul> |
| Settings<br>Wizard<br>User Param.<br>User Password<br>Comm. Param.<br>Protect Param.<br>Feature Param.<br>Feature Param.<br>Power-On/Off<br>Пользователь Advanced User<br>выполнил вход на инвертор<br>SUN2000. | 4. Выберите параметры пользователя<br>(User Param.) и нажмите                                                                                                    |
| <u>Settings-&gt;User Param.</u><br>Date Format<br>Date&Time<br>Language<br><u>Contrast</u><br>Currency<br>Currency Factor                                                                                       | 5. Выберите контрастность ( <b>Contrast</b> ),<br>нажимая на стрелку ▼, и нажмите ↓.                                                                                                    |

| Экран LCD-дисплея                 | Процедура                                                                                       |
|-----------------------------------|-------------------------------------------------------------------------------------------------|
| User Param>Contrast<br>Contrast:6 | <ul> <li>6. На экране Contrast нажимайте ▲ и</li> <li>▼ для настройки контрастности.</li> </ul> |

# 7.2.6 Настройка валюты и валютного коэффициента

На экране управления можно настроить значение валюты и дохода за киловатт-час для расчета дохода от выработки энергии.

#### Процесс настройки

 В нижеприведенной таблице описывается процедура настройки значения валюты и валютного коэффициента. Значения параметров приведены для справки.

| Экран LCD-дисплея                                                                                                    | Процедура                                                                             |
|----------------------------------------------------------------------------------------------------|---------------------------------------------------------------------------------------|
| 16<br>4 8 12 16 20 24<br>2013-06-14 DAILY: 98.52kWh<br>16:57:00 TOTAL: 3063.71kWh<br>60.2V 250.32V<br>4.88A<br>0.92A 4.88A<br>0utput/Pea' Power: [ 3390W]/[ 7040W] | <ol> <li>На экране по умолчанию нажмите ↓<br/>для перехода в главное меню.</li> </ol> |
| <b>₹ I Settings</b> II 19                                                                                                    | 2. Выберите 雄 и нажмите 🖵                                                             |

| Экран LCD-дисплея                                                                    | Процедура                                                                                                    |
|--------------------------------------------------------------------------------------|----------------------------------------------------------------------------------------------------|
| Settings->The password.                                                              | 3. Введите корректное имя пользователя и пароль, нажимая на                                                                                                    |
|                                                                                      | стрелки 🔺 или 🔻, и нажмите 🛁.                                                                                                    |
| User Name: <mark>Advanced User</mark> ≎<br>Password:000000                           | <ul> <li>ПРИМЕЧАНИЕ</li> <li>Доступные имена<br/>пользователей - Common User и<br/>Advanced User. Предустановленный<br/>пароль для пользователей Common<br/>User и Advanced User - 000001. Если вы<br/>забыли пароль, обратитесь в службу<br/>технической поддержки Ниаwei для<br/>получения разового пароля, который<br/>будет действителен в течение текущего<br/>дня. Измените пароль после входа в<br/>систему.</li> <li>После выполнения процедуры<br/>аутентификации аутентификационные<br/>данные будут храниться в системе в<br/>течение 30 секунд. Если вы закроете<br/>экран Settings и войдете в систему<br/>повторно в течение 30 секунд, вам не<br/>придется повторно проходить процедуру<br/>аутентификации.</li> </ul> |
| Settings<br>Wizard<br>User Param.<br>User Password<br>Comm. Param.<br>Protect Param. | 4. Выберите параметры пользователя (User Param.) и нажмите                                                                                                    |
| Feature Param.<br>Power-On/Off                                                       |                                                                                                    |
| Пользователь <b>Advanced User</b><br>выполнил вход на инвертор<br>SUN2000.           |                                                                                                    |

| Экран LCD-дисплея     | Процедура                                                     |
|-----------------------|---------------------------------------------------------------|
| Settings->User Param  | 5. Настройте значение валюты.                                 |
| Date Format           | 1. Выберите валюту ( <b>Currency</b> ),                       |
| Date&Time             | нажимая на стрелку 🔻, затем                                   |
| Language              | нажмите 🛁.                                                    |
| Contrast              | 2. Выберите валюту и нажмите 🛁.                               |
| Currency              |                                                               |
| Currency Factor       |                                                               |
|                       |                                                               |
| <b>↓</b>              |                                                               |
| Settings->IIser Param |                                                               |
| Currency              |                                                               |
| EIR                   |                                                               |
| GBP                   |                                                               |
|                       |                                                               |
|                       |                                                               |
|                       |                                                               |
|                       |                                                               |
|                       |                                                               |
| Settings->User Param. | 6. Настройте валютный коэффициент.                            |
| Date Format           | ПРИМЕЧАНИЕ                                                    |
| Date&Time             | Валютныи коэффициент – это местная цена<br>за электроэнергию. |
| Language              | 1. Выберите валютный коэффициент                              |
| Contrast              | (Currency Factor), нажимая на                                 |
| Currency              | стрелку 🛡, и нажмите 🛁.                                       |
| Currency Factor       | 2. Настройте валютный коэффициент,                            |
|                       | нажимая на 🔺 или 🔻, затем                                     |
| +                     | нажмите 🛁.                                                    |
| Settings->User Param. |                                                               |
| Currency Factor       |                                                               |
|                       |                                                               |
| 000.251               |                                                               |
|                       |                                                               |
|                       |                                                               |
|                       |                                                               |
|                       |                                                               |

# 7.2.7 Изменение пароля пользователя

На панели управления можно изменить пароль пользователя.

#### Процесс настройки

• В нижеприведенной таблице описывается процедура настройки нового пароля. Значения параметров приведены для справки.

| Экран LCD-дисплея                                                                      | Процедура                                                                                                    |
|----------------------------------------------------------------------------------------|----------------------------------------------------------------------------------------------------|
| 16<br>16<br>16<br>16<br>17<br>10<br>10<br>10<br>10<br>10<br>10<br>10<br>10<br>10<br>10 | <ol> <li>На экране по умолчанию нажмите ↓<br/>для перехода в главное меню.</li> </ol>                                                                                                    |
| <b>₹ I E</b> II II<br>Settings                                                         | 2. Выберите 雄 и нажмите ┙.                                                                                                    |
| Settings->The password.                                                                | 3. Введите корректное имя                                                                                                    |
|                                                                                        | пользователя и пароль, нажимая на                                                                                                    |
| User Name: <mark>Advanced User</mark> ✦<br>Password:000000                             | <ul> <li>ПРИМЕЧАНИЕ</li> <li>Доступные имена пользователей –<br/>Common User, Advanced User и Special<br/>User. Предустановленный пароль для<br/>этих пользователей - 000001. Если вы<br/>забыли пароль, обратитесь в службу<br/>технической поддержки Ниаwei для<br/>получения разового пароля, который<br/>будет действителен в течение текущего<br/>дня. Измените пароль после входа в<br/>систему.</li> </ul> |
|                                                                                        | <ul> <li>После выполнения процедуры<br/>аутентификации аутентификационные<br/>данные будут храниться в системе в<br/>течение 30 секунд. Если вы закроете<br/>экран Settings и войдете в систему<br/>повторно в течение 30 секунд, вам не<br/>придется повторно проходить процедуру<br/>аутентификации.</li> </ul>                                                                                                 |

| Экран LCD-дисплея                                                                                                    | Процедура                                                                                                    |
|----------------------------------------------------------------------------------------------------|----------------------------------------------------------------------------------------------------|
| Settings<br>Wizard<br>User Param.<br>User Password<br>Comm. Param.<br>Protect Param.<br>Feature Param.<br>Power-On/Off | 4. Выберите пароль пользователя (User Password) и нажмите ←                                                                                                    |
| Settings->User Password<br>Enter the old password:<br>0 0 0 0 0 0<br>(000000-999999)                                   | <ul> <li>5. Введите старый пароль и нажмите</li> <li>  ↓ </li> <li> Чтобы увеличить или уменьшить   значение, нажимайте на стрелки  </li> <li>  или  </li> <li>  ↓  </li> <li>  для перехода к другой цифре  </li> <li>  нажимайте на  </li> </ul> |
| Settings->User Password<br>Enter a new password:<br>0 0 0 0 0 0<br>(000000-999999)                                     | <ul> <li>6. Введите новый пароль и нажмите</li> <li>↓</li> <li>Чтобы увеличить или уменьшить<br/>значение, нажимайте на стрелки ▲</li> <li>или ▼. Для перехода к другой цифре<br/>нажимайте на ↓</li> </ul>                                        |

| Экран LCD-дисплея                                               | Процедура                                                                                                    |
|-----------------------------------------------------------------|----------------------------------------------------------------------------------------------------|
| Settings->User Password                                         | 7. Введите новый пароль повторно и<br>нажмите 🛁.                                                                                                    |
| Enter the new password again:<br>0 0 0 0 0 0<br>(000000-999999) | <b>ПРИМЕЧАНИЕ</b><br>Убедитесь, что повторно введенный пароль<br>и новый пароль совпадают. В противном<br>случае на экране появится сообщение об<br>ошибке. |
| └↓                                                              | После изменения пароля на экране<br>появится сообщение об успешном<br>завершении этой процедуры.                                                            |
| Settings->User Password                                         |                                                                                                    |
| Password changed successfully                                   |                                                                                                    |
|                                                                 |                                                                                                    |

### 7.2.8 Настройки параметров соединения

На панели управления можно настроить параметры соединения по стандарту RS485, такие как адрес, протокол, скорость передачи данных в бодах и режим проверки.

#### Процесс настройки

• В нижеприведенной таблице описывается процедура настройки параметров соединения. Значения параметров приведены для справки.

| Экран LCD-дисплея                                                                                                    | Процедура                                                                             |
|----------------------------------------------------------------------------------------------------|---------------------------------------------------------------------------------------|
| 16       12       16       20       24         2013-06-14       DAILY:98.52kWh       16:57:00       TOTAL:3063.71kWh         16:57:00       TOTAL:3063.71kWh         60.22       250.522         0.92A       4.88A         0utput/Pea'       Power: [ 3390W]/[ 7040W] | <ol> <li>На экране по умолчанию нажмите ↓<br/>для перехода в главное меню.</li> </ol> |

| Экран LCD-дисплея                                                                                                    | Процедура                                                                                                    |
|----------------------------------------------------------------------------------------------------|----------------------------------------------------------------------------------------------------|
| <b>≓ ▣ छ ∐ ₪</b><br>Settings                                                                                           | 2. Выберите 🏝 и нажмите 🖵.                                                                                                    |
| Settings->The password.                                                                                                | 3. Введите корректное имя                                                                                                    |
| User Name: <mark>Advanced User</mark> ✦<br>Password:000000                                                             | <ul> <li>пользователя и пароль, нажимая на стрелки ▲ или ▼, и нажмите ↓.</li> <li>ПРИМЕЧАНИЕ</li> <li>Доступное имя пользователя - Advanced User. Предустановленный пароль для пользователя Advanced User - 000001. Если вы забыли пароль, обратитесь в службу технической поддержки Ниаwei для получения разового пароля, который будет действителен в течение текущего дня. Измените пароль после входа в систему.</li> <li>После выполнения процедуры аутентификации аутентификационные данные будут храниться в системе в течение 30 секунд. Если вы закроете экран Settings и войдете в систему повторно в течение 30 секунд, вам не</li> </ul> |
|                                                                                                    | придется повторно проходить процедуру<br>аутентификации.                                                                                                    |
| Settings<br>Wizard<br>User Param.<br>User Password<br>Comm. Param.<br>Protect Param.<br>Feature Param.<br>Power-On/Off | 4. Выберите параметры соединения<br>( <b>Comm. Param.</b> ), затем нажмите ↓                                                                                                    |
| Settings->Comm. Param.<br>RS485                                                                                        | 5. На экране <b>Comm. Param.</b> Нажмите<br>⊶                                                                                                    |

| Экран LCD-дисплея                                                                                                    | Процедура                                                                                                    |
|----------------------------------------------------------------------------------------------------|----------------------------------------------------------------------------------------------------|
| Comm. Param>RS485<br>Address:1<br>Protocol:modbus<br>Baud rate:9600bps<br>Parity:None<br>Match resistance:Disconnect | 6. Настройте адрес (Address), протокол<br>(Protocol), скорость передачи данных в<br>бодах (Baud Rate) и значение<br>параметра совпадения сопротивления<br>(Match Resistance), затем нажмите                                 |
|                                                                                                    | <ul> <li>Доступный диапазон адресов - от 1 до 247.</li> </ul>                                                                                                    |
|                                                                                                    | • Доступный протокол - modbus.                                                                                                    |
|                                                                                                    | <ul> <li>Доступная скорость в<br/>бодах - 4800bps, 9600bps и<br/>19200bps.</li> </ul>                                                                                                    |
|                                                                                                    | <ul> <li>Доступные значения контроля<br/>четности - None, Even parity, Odd<br/>parity.</li> </ul>                                                                                                    |
|                                                                                                    | <ul> <li>Доступные значения совпадения<br/>сопротивления - Disconnect и<br/>Connect.</li> </ul>                                                                                                    |
|                                                                                                    | Значение по умолчанию этого<br>параметра - <b>Disconnect</b> . В случае<br>искажения сигналов или низкого<br>качества соединения вследствие<br>слишком длинного кабеля связи,<br>включите этот параметр ( <b>Connect</b> ). |

# 7.2.9 Настройка параметров защиты

На панели управления можно настроить параметры защиты SUN2000.

#### Процесс настройки

• В нижеприведенной таблице описывается процедура настройки параметров защиты. Значения параметров приведены для справки.

| Экран LCD-дисплея                                                                                                    | Процедура                                                                             |
|----------------------------------------------------------------------------------------------------|---------------------------------------------------------------------------------------|
| 16       KWA         0       4       i       12       16       20       24         2013-06-14       DAILY:98.52kWh       16:57:00       TOTAL:3063.71kWh         16:57:00       TOTAL:3063.71kWh         60       .2V       230.32V         60       .2V       230.32V         0.92A       .923       4.88A         0utput/Pea'       Power:       3390W]/[ 7040W] | <ol> <li>На экране по умолчанию нажмите ↓<br/>для перехода в главное меню.</li> </ol> |

| Экран LCD-дисплея                                                   | Процедура                                                                                                    |
|---------------------------------------------------------------------|----------------------------------------------------------------------------------------------------|
| <b>₹ I S</b> HI @<br>Settings                                       | 2. Выберите 🕸 и нажмите ┙.                                                                                                    |
| Settings->The password.                                             | 3. Введите корректное имя пользователя и пароль, нажимая на                                                                                                    |
|                                                                     | стрелки ▲ или ▼, и нажмите ←                                                                                                    |
| User Name: <mark>Advanced User</mark> ✦<br>Password:000000          | <ul> <li>ПРИМЕЧАНИЕ</li> <li>Доступные имена<br/>пользователей - Advanced User и<br/>Special User. Предустановленный<br/>пароль для этих пользователей - 000001.<br/>Если вы забыли пароль, обратитесь в<br/>службу технической поддержки Ниаwei<br/>для получения разового пароля, который<br/>будет действителен в течение текущего<br/>дня. Измените пароль после входа в<br/>систему.</li> </ul> |
|                                                                     | <ul> <li>После выполнения процедуры<br/>аутентификации аутентификационные<br/>данные будут храниться в системе в<br/>течение 30 секунд. Если вы закроете<br/>экран Settings и войдете в систему<br/>повторно в течение 30 секунд, вам не<br/>придется повторно проходить процедуру<br/>аутентификации.</li> </ul>                                                                                    |
| Settings                                                            | 4. Выберите параметры защиты                                                                                                    |
| Wizard 1                                                            | (Protect Param.) и нажмите 🛁.                                                                                                    |
| User Param.                                                         | • Если вы выполнили вход на                                                                                                    |
| User Password                                                       | инвертор SON2000 в качестве продвинутого пользователя                                                                                                    |
| Comm. Param.<br>Protect Param                                       | (Advanced User), выполните                                                                                                    |
| Feature Param.                                                      | деиствия, описанные в шаге 5.                                                                                                    |
| Power-On/Off                                                        | инвертор SUN2000 в качестве                                                                                                    |
| Пользователь Advanced User<br>выполнил вход на инвертор<br>SUN2000. | специального пользователя ( <b>Special</b><br><b>User</b> ), выполните действия,<br>описанные в шаге 6.                                                                                                    |

| Экран LCD-дисплея                                                                                                  | Процедура                                                                                                    |
|----------------------------------------------------------------------------------------------------|----------------------------------------------------------------------------------------------------|
| Protect Param>Protect Param.<br>Insulation res. protec.:megohn<br>Soft start time:20s<br>On-grid recovery time:60s | 5. Настройте значения сопротивления изоляции (Insulation res. protec.), времени плавного пуска (Soft start time) и времени восстановления в электросети (On-grid recovery time), затем нажмите .<br>Параметры, отображаемые на экране, зависят от настройки кода электросети (Grid Code). |
| Пользователь <b>Advanced User</b><br>выполнил вход на инвертор<br>SUN2000.                                         |                                                                                                    |
| Settings->Protect Param.<br>OV Protection<br>UV Protection<br>OF Protection<br>UF Protection                       | 6. Выберите параметр и нажмите 🛁.                                                                                                    |
| Пользователь <b>Special User</b><br>выполнил вход на инвертор<br>SUN2000.                                          |                                                                                                    |

## 7.2.10 Настройка функциональных параметров

На панели управления можно настроить функциональные параметры инвертора SUN2000.

#### Процесс настройки

 В нижеприведенной таблице описывается процедура настройки функциональных параметров. Значения параметров приведены для справки.

| Экран LCD-дисплея                                                                                                    | Процедура                                                                                                    |
|----------------------------------------------------------------------------------------------------|----------------------------------------------------------------------------------------------------|
| 16<br>0<br>4<br>8<br>12<br>16<br>2013-06-14<br>16:57:00<br>TOTAL:3063.71kWh<br>16:57:00<br>TOTAL:3063.71kWh<br>0.92A<br>0.92A<br>0.92 | <ol> <li>На экране по умолчанию нажмите ↓<br/>для перехода в главное меню.</li> </ol>                                                                                                    |
| <b>₹ . S</b> ettings                                                                                                    | 2. Выберите 🖄 и нажмите 🛁.                                                                                                    |
| Settings->The password.<br>User Name: <mark>Advanced User</mark><br>Password:000000                                                                                                    | <ul> <li>3. Введите корректное имя<br/>пользователя и пароль, нажимая на<br/>стрелки ▲ или ▼, и нажмите ↓.</li> <li>ПРИМЕЧАНИЕ</li> <li>Доступные имена<br/>пользователей - Advanced User и<br/>Special User. Предустановленный<br/>пароль для этих пользователей - 000001.<br/>Если вы забыли пароль, обратитесь в<br/>службу технической поддержки Ниаwei<br/>для получения разового пароля, который<br/>будет действителен в течение текущего<br/>дня. Измените пароль после входа в<br/>систему.</li> <li>После выполнения процедуры<br/>аутентификации аутентификационные<br/>данные будут храниться в системе в<br/>течение 30 секунд. Если вы закроете<br/>экран Settings и войдете в систему<br/>повторно в течение 30 секунд, вам не<br/>придется повторно проходить процедуру<br/>аутентификации.</li> </ul> |
| Settings<br>Wizard<br>User Param.<br>User Password<br>Comm. Param.<br>Protect Param.<br>Feature Param.<br>Power-On/Off                                                                                                    | <ul> <li>4. Выберите функциональные параметры (Feature Param.) и нажмите<br/>→.</li> <li>Если вы выполнили вход на инвертор SUN2000 в качестве продвинутого пользователя (Advanced User), выполните действия, описанные в шаге 5.</li> <li>Если вы выполнили вход на</li> </ul>                                                                                                    |

| Экран LCD-дисплея                                                                                                    | Процедура                                                                                                    |
|----------------------------------------------------------------------------------------------------|----------------------------------------------------------------------------------------------------|
| Пользователь <b>Advanced User</b><br>выполнил вход на инвертор<br>SUN2000.                                                                                                    | инвертор SUN2000 в качестве<br>специального пользователя ( <b>Special</b><br><b>User</b> ), выполните действия,<br>описанные в шаге 6.                                                                                                    |
| Settings->Feature Param.<br>LVRT:Disabled<br>Anti-islanding:Enabled<br>Power limit:100%<br>Power factor:1.000<br>String monitor:Disabled<br>RCD enhancing:Disabled<br>K-factor:2.0<br>Пользователь Advanced User<br>выполнил вход на инвертор<br>SUN2000. | 5. Настройте значения поддержания<br>генераторного режима при провале<br>напряжения сети (LVRT), мгновенного<br>запрета повторного подключения<br>генератора к распределительной сети,<br>если он был перед этим хотя бы<br>кратковременно отключен от сети<br>(Anti-islanding), предельной мощности<br>(Power limit), коэффициента<br>напряжения (Power factor),<br>мониторинга цепочек (String monitor),<br>затем нажмите .<br>Если для параметра String monitor<br>выбрано значение Enable, инвертор<br>SUN2000 будет отслеживать рабочее<br>состояние всех подключенных цепочек |
|                                                                                                    | реального времени. При обнаружении<br>сбоя в работе генерируется<br>предупреждение (например, модули<br>накрыты в течение длительного<br>времени или неисправны).                                                                                                    |
| Settings->Feature Param.<br>Ugrid-Unbalance:50.0%<br>10-min Over-Volt:253.00V<br>10-min OV Prot.time:200ms                                                                                                    | 6. Настройте значения параметров<br>дисбаланса электросети<br>(Ugrid-Unbalance), 10-минутного<br>перенапряжения (10-min Over-Volt)<br>периода защиты от 10-минутного<br>перенапряжения (10-min OV Prot.<br>Time), затем нажмите .<br>Параметры, отображаемые на экране,<br>зависят от настройки кода электросети<br>(Grid Code)                                                                                                    |
| Пользователь <b>Special User</b><br>выполнил вход на инвертор<br>SUN2000.                                                                                                    |                                                                                                    |

# 7.2.11 Настройка параметров изоляции

На панели управления можно настроить параметры изоляции инвертора SUN2000.
### Внимание

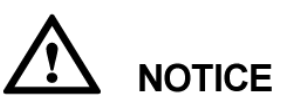

Если цепочки фотоэлектрических модулей заземлены, установите трехфазный четырехжильный разделительный трансформатор и для параметра **Isolation** выберите значение **Input Grounded**, **With TF**.

### Процесс настройки

• В нижеприведенной таблице описывается процедура настройки параметров изоляции. Значения параметров приведены для справки.

| Экран LCD-дисплея                                                                                                    | Процедура                                                                                                    |
|----------------------------------------------------------------------------------------------------|----------------------------------------------------------------------------------------------------|
| 16       KWDA         0       4       8       12       16       20       24         2013-06-14       DAILY: 98. 52kWh       16:57:00       TOTAL: 3063. 71kWh         16:57:00       TOTAL: 3063. 71kWh         60       .2V       230. 32V         60       .2V       230. 32V         60       .2V       230. 32V         0.92A       .92A       4.88A         0utput/Pea'       Power: [ 3390W]/[ 7040W] | 1. На экране по умолчанию нажмите ↓<br>для перехода в главное меню.                                                                                                    |
|                                                                                                    | 2. Выберите 🖄 и нажмите 斗.                                                                                                    |
| <b>₹ I E</b> II II<br>Settings                                                                                                    |                                                                                                    |
| Settings->The password.                                                                                                    | 3. Введите корректное имя<br>пользователя и пароль, нажимая на<br>стрелки ▲ или ▼, и нажмите ↓.                                                                                                    |
| User Name: <mark>Advanced User</mark> ✦<br>Password:000000                                                                                                    | <ul> <li>ПРИМЕЧАНИЕ</li> <li>Доступные имена<br/>пользователей - Common User и<br/>Advanced User. Предустановленный<br/>пароль для пользователей Common<br/>User и Advanced User - 000001. Если вы<br/>забыли пароль, обратитесь в службу<br/>технической поддержки Ниаwei для<br/>получения разового пароля, который<br/>будет действителен в течение текущего<br/>дня. Измените пароль после входа в<br/>систему.</li> </ul> |
|                                                                                                    | <ul> <li>После выполнения процедуры<br/>аутентификации аутентификационные</li> </ul>                                                                                                    |

| Экран LCD-дисплея                                                                                                    | Процедура                                                                                                    |
|----------------------------------------------------------------------------------------------------|----------------------------------------------------------------------------------------------------|
|                                                                                                    | данные будут храниться в системе в<br>течение 30 секунд. Если вы закроете<br>экран <b>Settings</b> и войдете в систему<br>повторно в течение 30 секунд, вам не<br>придется повторно проходить процедуру<br>аутентификации. |
| Settings<br>User Password<br>Comm. Param.<br>Protect Param.<br>Feature Param.<br>Power-On/Off<br>Isolation<br>Restore Defaults      | 4. Выберите изоляцию ( <b>Isolation</b> ) и<br>нажмите                                                                                                    |
| Main Menu->Settings<br><u>Isolation</u><br>Input Grounded,With TF<br><u>Input Ungrounded,Without TF</u><br>Input Ungrounded,With TF | 5. Выберите способ изоляции и<br>нажмите ←                                                                                                    |

# 7.2.12 Включение и выключение инвертора SUN2000 вручную

На панели управления можно вручную включить и выключить инвертор SUN2000.

### Процесс настройки

 В нижеприведенной таблице описывается процедура включения и выключения инвертора SUN2000 вручную. Значения параметров приведены для справки.

| Экран LCD-дисплея                                                                                                    | Процедура                                                                                                    |
|----------------------------------------------------------------------------------------------------|----------------------------------------------------------------------------------------------------|
| 16 <sup>+</sup> KWA<br>0<br>4<br>2013-06-14 DAILY:98.52kWh<br>16:57:00 TOTAL:3063.71kWh<br>60.2V<br>60.2V<br>230.32V<br>4.88A<br>0.92A<br>0.92A | <ol> <li>На экране по умолчанию нажмите ↓<br/>для перехода в главное меню.</li> </ol>                                                                                                    |
| <b>₹ I Settings</b>                                                                                                    | 2. Выберите 🕸 и нажмите ┙.                                                                                                    |
| Settings->The password.<br>User Name: <mark>Advanced User</mark><br>Password:000000                                                                                                    | <ul> <li>3. Введите корректное имя<br/>пользователя и пароль, нажимая на<br/>стрелки ▲ или ▼, и нажмите ↓.</li> <li>ПРИМЕЧАНИЕ <ul> <li>Доступные имена<br/>пользователей - Common User,<br/>Advanced User и Special User.<br/>Предустановленный пароль для этих<br/>пользователей - 000001. Если вы забыли<br/>пароль, обратитесь в службу технической<br/>поддержки Ниаwei для получения<br/>разового пароля, который будет<br/>действителен в течение текущего дня.<br/>Измените пароль после входа в систему.</li> <li>После выполнения процедуры<br/>аутентификации аутентификационные<br/>данные будут храниться в системе в<br/>течение 30 секунд. Если вы закроете<br/>экран Settings и войдете в систему<br/>повторно в течение 30 секунд, вам не<br/>придется повторно проходить процедуру<br/>аутентификации.</li> </ul> </li> </ul> |
| Settings<br>Wizard<br>User Param.<br>User Password<br>Comm. Param.<br>Protect Param.<br>Feature Param.<br>Power-On/Off                                                                                                    | <ul> <li>4. Выберите включение и выключение питания (Power-On/Off) и нажмите .</li> <li>Чтобы вручную включить инвертор SUN2000, выполните действия, описанные в шаге 5.</li> <li>Чтобы вручную выключить инвертор SUN2000, выполните действия, описанные в шаге 6.</li> </ul>                                                                                                    |

| Экран LCD-дисплея                                                          | Процедура                                                                                                    |
|----------------------------------------------------------------------------|----------------------------------------------------------------------------------------------------|
| Пользователь <b>Advanced User</b><br>выполнил вход на инвертор<br>SUN2000. |                                                                                                    |
| Settings->Power-On/Off<br>Power-On<br>Power-Off                            | <ul> <li>5. Включение инвертора SUN2000 вручную.</li> <li>а. Выберите <b>Power-On</b> и нажмите ↓</li> <li>b. Нажмите ↓ еще раз, чтобы подтвердить действие.</li> </ul> |
| Power-On/Off->Power-On<br>Power on?<br>ESC:Cancel:Enter                    |                                                                                                    |
| Settings->Power-On/Off<br>Power On<br>Power Off                            | <ul> <li>6. Выключение инвертора SUN2000 вручную.</li> <li>а. Выберите Power-Off и нажмите ↓</li> <li>b. Нажмите ↓ еще раз, чтобы подтвердить действие.</li> </ul>      |
| Power-On/Off->Power-Off<br>Power off?<br>ESC:Cancel                        |                                                                                                    |

### 7.2.13 Восстановление заводских настроек

На панели управления можно восстановить заводские настройки инвертора SUN2000. При выполнении этого действия будут восстановлены заводские значения для всех настроенных параметров, кроме текущей даты и времени. Выполнение этого действия не повлияет на записи сигнализации, журналы системы и информацию о работе устройства.

### Внимание

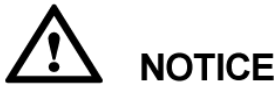

- Будьте осторожны при выполнении этого действия. Все настроенные параметры, кроме текущей даты и времени, будут сброшены.
- Если цепочки фотоэлектрических модулей заземлены, установите трехфазный четырехжильный разделительный трансформатор и для параметра Isolation выберите значение Input Grounded, With TF.

### Процедура

• В нижеприведенной таблице описывается процедура восстановления заводских настроек. Значения параметров приведены для справки.

| Экран LCD-дисплея                                                                                                    | Процедура                                                                             |
|----------------------------------------------------------------------------------------------------|---------------------------------------------------------------------------------------|
| 16<br>4<br>8<br>12<br>16<br>2013-06-14<br>DAILY:98.52kWh<br>16:57:00<br>TOTAL:3063.71kWh<br>60.2V<br>230.32V<br>4.88A<br>0.92A<br>0.92A<br>0.9 | <ol> <li>На экране по умолчанию нажмите ↓<br/>для перехода в главное меню.</li> </ol> |
| <b>₹ I Settings</b> II II                                                                                                    | 2. Выберите 🖄 и нажмите 🛁.                                                            |

| Экран LCD-дисплея                                                                                                    | Процедура                                                                                                    |
|----------------------------------------------------------------------------------------------------|----------------------------------------------------------------------------------------------------|
| Settings->The password.<br>User Name: <mark>Advanced User</mark> ✦<br>Password:000000                                                                                                    | <ul> <li>3. Введите корректное имя<br/>пользователя и пароль, нажимая на<br/>стрелки ▲ или ▼, и нажмите ↓.</li> <li>ПРИМЕЧАНИЕ <ul> <li>Доступные имена<br/>пользователей - Advanced User и<br/>Special User. Предустановленный<br/>пароль для этих пользователей - 000001.<br/>Если вы забыли пароль, обратитесь в<br/>службу технической поддержки Ниаwei<br/>для получения разового пароля, который<br/>будет действителен в течение текущего</li> </ul></li></ul> |
|                                                                                                    | <ul> <li>дня. Измените пароль после входа в систему.</li> <li>После выполнения процедуры аутентификации аутентификацииные данные будут храниться в системе в течение 30 секунд. Если вы закроете экран Settings и войдете в систему повторно в течение 30 секунд, вам не придется повторно проходить процедуру аутентификации.</li> </ul>                                                                                                    |
| Settings<br>User Password<br>Comm. Param.<br>Protect Param.<br>Feature Param.<br>Power-On/Off<br>Isolation<br>Restore Defaults<br>Пользователь Advanced User<br>выполнил вход на инвертор<br>SUN2000. | 4. Выберите восстановление настроек<br>(Restore Defaults) и нажмите ↓                                                                                                    |
| Settings->Restore Defaults<br>Restore defaults?<br>ESC:Cancel LEnter                                                                                                    | 5. На появившемся экране нажмите 🛁.                                                                                                    |

| Экран LCD-дисплея          | Процедура                                                                                                    |
|----------------------------|----------------------------------------------------------------------------------------------------|
| Settings->Restore Defaults | <ol> <li>6. Нажмите → для завершения настройки.</li> </ol>                                                                                                    |
| Complete.                  | ПРИМЕЧАНИЕ<br>После восстановления заводских настроек<br>язык системы переключится на английский и<br>на дисплее появится экран мастера<br>настройки (Wizard). |
| Enter.                     |                                                                                                    |

# 7.2.14 Включение операций с USB-накопителем

На панели управления можно включить операции с USB-накопителем. После включения этой функции вы сможете обновлять ПО инвертора, импортировать и экспортировать конфигурационные параметры, экспортировать данные на USB-накопитель.

### Описание

Ниже описаны операции с USB-накопителем:

- Обновление ПО: Обновление ПО инвертора SUN2000.

Инверторы можно обновить группой с помощью регистратора SmartLogger или системы управления сетью (NMS).

- Импорт конфигурационных параметров: Загрузка существующего конфигурационного файла на инвертор SUN2000 и групповое обновление конфигурационных параметров (все настройки параметров на LCD-дисплее).
- Экспорт конфигурационных параметров: Загрузка конфигурационных параметров на локальный ПК в виде файла.
- Экспорт данных: Загрузка записей сигнализации, данных о работе устройства и системных журналов на локальный ПК в виде файла.

### Процедура

• В нижеприведенной таблице описывается процедура включения операций с USB-накопителем. Значения параметров приведены для справки.

| Экран LCD-дисплея                                                                                                    | Процедура                                                                                                    |
|----------------------------------------------------------------------------------------------------|----------------------------------------------------------------------------------------------------|
| 16<br>4 8 12 16 20 24<br>2013-06-14 DAILY: 98.52kWh<br>16:57:00 TOTAL: 3063.71kWh<br>60 .2V 230.32V<br>4.88A<br>0.92A 0.92A<br>0.92A 7.040W | <ol> <li>На экране по умолчанию нажмите Для перехода в главное меню.</li> <li>ПРИМЕЧАНИЕ         После подключения USB-накопителя и входа в систему на экране по умолчанию появится экран операций с         USB-соединением. В этом случае выполните действия, описанные в шаге 5.     </li> </ol>                                                                                                    |
| <b>₹ I S II</b> 12<br>Maintenance                                                                                                    | 2. Выберите <section-header> и нажмите 🛁.</section-header>                                                                                                    |
| Maintenance->The password.<br>User Name: <mark>Advanced User</mark><br>Password:000000                                                      | <ul> <li>3. Введите корректное имя<br/>пользователя и пароль, нажимая на<br/>стрелки ▲ или ▼, и нажмите ↓.</li> <li>ПРИМЕЧАНИЕ <ul> <li>Доступные имена<br/>пользователей - Advanced User и<br/>Special User. Предустановленный<br/>пароль для этих пользователей - 000001.<br/>Если вы забыли пароль, обратитесь в<br/>службу технической поддержки Ниаwei<br/>для получения разового пароля, который<br/>будет действителен в течение текущего<br/>дня. Измените пароль после входа в<br/>систему.</li> <li>После выполнения процедуры<br/>аутентификации аутентификационные<br/>данные будут храниться в системе в<br/>течение 30 секунд. Если вы закроете<br/>экран Maintenance и войдете в систему<br/>повторно в течение 30 секунд, вам не<br/>придется повторно проходить процедуру<br/>аутентификации.</li> </ul> </li> </ul> |
| Maintenance<br>USB Expansion<br>Data Clear<br>Alarm Reset<br>System Reset                                                                   | <ul> <li>4. Выберите режим операций с<br/>USB-соединением (USB Expansion) и<br/>нажмите .</li> <li>ПРИМЕЧАНИЕ<br/>Если USB-накопитель не определен, на<br/>экране LCD-дисплея появится сообщение о<br/>необходимости подключения<br/>USB-накопителя.</li> </ul>                                                                                                    |

| Экран LCD-дисплея                                                                                                    | Процедура                                                                                                    |
|----------------------------------------------------------------------------------------------------|----------------------------------------------------------------------------------------------------|
| Maintenance->USB Expansion<br>Firπware Upgrade<br>Config Import<br>Config Export<br>Data Export                          | 5. Выберите пункт меню, нажимая на<br>стрелки ▲ и ▼, затем нажмите ↓.<br>В этом разделе можно выбрать<br>следующие пункты меню: обновление<br>ПО (Firmware Upgrade), импорт<br>конфигурационных параметров (Config<br>Import), экспорт конфигурационных<br>параметров (Config Export) и экспорт<br>данных (Data Export).                                                                                                    |
|                                                                                                    | <ul> <li>Чтобы обновить ПО, выполните действия, описанные в шаге 6.</li> <li>Чтобы импортировать конфигурационные параметры, выполните действия, описанные в шаге 7.</li> <li>Чтобы экспортировать конфигурационные параметры, выполните действия, описанные в шаге 8.</li> <li>Чтобы экспортировать записи сигнализации, данные о работе инвертора и данные журналов, выполните действия, описанные в шаге 9.</li> </ul>                              |
| Maintenance->USB Expansion<br>Firmware Upgrade<br>Current :V100R001C00SPC002<br>Target V:V100R001C00SPC003<br>ESC:Cancel | <ul> <li>6. Проверьте версию, до которой хотите обновить ПО, и нажмите .</li> <li>ВНИМАНИЕ</li> <li>Обновление ПО можно выполнить, только когда инвертор SUN2000 корректно подключен к цепочкам фотоэлектрических модулей (индикатор РV-соединения горит зеленым).</li> <li>Перед обновлением ПО загрузите пакет обновления с веб-сайта http://support.huawei.com, разархивируйте его и скопируйте файлы в корневой каталог USB-накопителя.</li> </ul> |
| Maintenance->USB Expansion<br>Config Import<br>Import the config?<br>ESC:Cancel                                          | 7. Нажмите 🛁                                                                                                    |

| Экран LCD-дисплея                                  | Процедура                                                          |
|----------------------------------------------------|--------------------------------------------------------------------|
| Maintenance->USB Expansion<br><u>Config Export</u> | 8. После завершения экспорта конфигурационных параметров нажмите — |
| 100%                                               |                                                                    |
| Linter                                             |                                                                    |
| <u>Data Export</u>                                 | нажмите .                                                          |
| 100%                                               |                                                                    |
| Enter.                                             |                                                                    |

### 7.2.15 Удаление пользовательских данных

В данном разделе описывается процедура удаления данных выработки энергии и архива сигналов тревоги из памяти инвертора SUN2000. Данные выработки энергии включают ежедневную выработку (E-Day), ежемесячную выработку (E-Month), ежегодную выработку (E-Year), архив данных выработки (E-History) и суммарную выработку (E-Total).

### Внимание

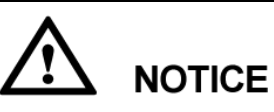

Операция удаления пользовательских данных выполняется для удаления данных выработки энергии и архива сигналов тревоги на этапе ввода в эксплуатацию. После удаления данные невозможно будет восстановить. Будьте осторожны при выполнении этого действия.

### Процедура

 В нижеприведенной таблице описывается процедура удаления пользовательских данных. Значения параметров приведены для справки.

| Экран LCD-дисплея                                                                      | Процедура                                                                                                    |
|----------------------------------------------------------------------------------------|----------------------------------------------------------------------------------------------------|
| 16<br>16<br>16<br>16<br>17<br>10<br>10<br>10<br>10<br>10<br>10<br>10<br>10<br>10<br>10 | <ol> <li>На экране по умолчанию нажмите ↓<br/>для перехода в главное меню.</li> </ol>                                                                                                    |
| <b>⇄ ▣ 앞 ㎡</b> ?∃<br>Maintenance                                                       | 2. Выберите 🔟 и нажмите ┙.                                                                                                    |
| Maintenance->The password.<br>User Name: <mark>Advanced User</mark><br>Password:000000 | <ul> <li>3. Введите корректное имя<br/>пользователя и пароль, нажимая на<br/>стрелки ▲ или ▼, и нажмите ↓.</li> <li>ПРИМЕЧАНИЕ <ul> <li>Доступные имена<br/>пользователей - Advanced User и<br/>Special User. Предустановленный<br/>пароль для этих пользователей - 000001.<br/>Если вы забыли пароль, обратитесь в<br/>службу технической поддержки Ниаwei<br/>для получения разового пароля, который<br/>будет действителен в течение текущего<br/>дня. Измените пароль после входа в<br/>систему.</li> <li>После выполнения процедуры<br/>аутентификации аутентификационные<br/>данные будут храниться в системе в<br/>течение 30 секунд. Если вы закроете<br/>экран Maintenance и войдете в систему<br/>повторно в течение 30 секунд, вам не<br/>придется повторно проходить процедуру<br/>аутентификации.</li> </ul> </li> </ul> |
| Maintenance<br>USB Expansion<br>Data Clear<br>Alarm Reset<br>System Reset              | 4. Выберите удаление данных ( <b>Data Clear</b> ) и нажмите                                                                                                    |

| Экран LCD-дисплея                           | Процедура                           |
|---------------------------------------------|-------------------------------------|
| Maintenance->Data Clear                     | 5. На появившемся экране нажмите 🛁. |
| Clear historical data?<br>ESC:Cancel LEnter |                                     |
| Maintenance->Data Clear                     | 6. Нажмите 🛁 для завершения         |
| Clear data finished.                        | операции.                           |
| Enter:                                      |                                     |

### 7.2.16 Сброс сигналов тревоги

На LCD-дисплее можно сбросить сигналы тревоги.

### Описание

При сбросе сигналов тревоги на LCD-дисплее все актуальные и архивные записи сигнализации будут удалены и perистратор SmartLogger начнет сбор новых записей сигнализации.

### Процедура

• В нижеприведенной таблице описывается процедура сброса сигналов тревоги. Значения параметров приведены для справки.

| Экран LCD-дисплея                                                                                                    | Процедура                                                                             |
|----------------------------------------------------------------------------------------------------|---------------------------------------------------------------------------------------|
| 16       16       12       16       20       24         2013-06-14       DAILY:98.52kWh       16:57:00       TOTAL:3063.71kWh         16:57:00       TOTAL:3063.71kWh         60       .2V       230.32V         60       .2V       230.32V         0.92A       4.88A         0utput/Pea'       Power:       3390W]/( 7040W] | <ol> <li>На экране по умолчанию нажмите ↓<br/>для перехода в главное меню.</li> </ol> |

| Экран LCD-дисплея                                          | Процедура                                                                                                    |
|------------------------------------------------------------|----------------------------------------------------------------------------------------------------|
| <b>≓ 凰 ஜ Ш</b> ₪<br>Maintenance                            | 2. Выберите <section-header> и нажмите 🛁.</section-header>                                                                                                    |
| Maintenance->The password.                                 | 3. Введите корректное имя                                                                                                    |
|                                                            | стрелки 🛦 или 🔍, и нажмите 🖵.                                                                                                    |
| User Name: <mark>Advanced User</mark> ✦<br>Password:000000 | <ul> <li>Примечание         <ul> <li>Доступные имена<br/>пользователей - Advanced User и<br/>Special User. Предустановленный<br/>пароль для этих пользователей - 000001.<br/>Если вы забыли пароль, обратитесь в<br/>службу технической поддержки Ниаwei<br/>для получения разового пароля, который<br/>будет действителен в течение текущего<br/>дня. Измените пароль после входа в<br/>систему.</li> </ul> </li> <li>После выполнения процедуры<br/>аутентификации аутентификационные<br/>данные будут храниться в системе в<br/>течение 30 секунд. Если вы закроете<br/>экран Maintenance и войдете в систему<br/>повторно в течение 30 секунд, вам не<br/>придется повторно проходить процедуру<br/>аутентификации.</li> </ul> |
| Maintenance                                                | 4. Выберите сброс сигналов тревоги                                                                                                    |
| USB Expansion<br>Data Clear<br>Alarm Reset<br>System Reset | (Alarm Reset) и нажмите ←                                                                                                    |
| Maintenance->Alarm Reset                                   | 5. После сброса сигналов тревоги                                                                                                    |
| Complete.                                                  | нажмите 🛋.                                                                                                    |
| <b>⊢</b> :Enter                                            |                                                                                                    |

## 7.2.17 Сброс настроек системы

На LCD-дисплее можно выполнить сброс настроек системы.

#### Описание

После сброса настроек системы инвертор автоматически выключится и перезапустится.

### Процедура

• В нижеприведенной таблице описывается процедура сброса настроек системы. Значения параметров приведены для справки.

| Экран LCD-дисплея                                                                                                    | Процедура                                                                                                    |
|----------------------------------------------------------------------------------------------------|----------------------------------------------------------------------------------------------------|
| 16       ****       12       16       20       241         2013-06-14       DAILY:98.52kWh       20       241         16:57:00       TOTAL:3063.71kWh       250.52V       4.88A         60.2V       250.52V       4.88A       0.92A         0.92A       0.92A       250.52V       4.88A         0utput/Pea'       Power:       3390W]/( 7040W)       7040W) | 1. На экране по умолчанию нажмите<br>↓ для перехода в главное меню.                                                                                                    |
| <b>⇄ ▣  ㎡</b> ₪<br>Maintenance                                                                                                    | 2. Выберите <section-header> и нажмите 🛁.</section-header>                                                                                                    |
| Maintenance->The password.                                                                                                    | 3. Введите корректное имя<br>пользователя и пароль, нажимая на<br>стрелки ▲ или ▼, и нажмите ↓.                                                                                                    |
| User Name: <mark>Advanced User</mark> ✦<br>Password:000000                                                                                                    | <ul> <li>ПРИМЕЧАНИЕ</li> <li>Доступные имена<br/>пользователей - Advanced User и<br/>Special User. Предустановленный<br/>пароль для этих<br/>пользователей - 000001. Если вы<br/>забыли пароль, обратитесь в службу<br/>технической поддержки Ниаwei для<br/>получения разового пароля, который<br/>будет действителен в течение<br/>текущего дня. Измените пароль после<br/>входа в систему.</li> </ul> |

| Процедура                                                                                                    |
|----------------------------------------------------------------------------------------------------|
| аутентификации аутентификационные<br>данные будут храниться в системе в<br>течение 30 секунд. Если вы закроете<br>экран <b>Maintenance</b> и войдете в<br>систему повторно в течение 30 секунд,<br>вам не придется повторно проходить<br>процедуру аутентификации. |
| 4. Выберите сброс настроек системы<br>( <b>System Reset</b> ) и нажмите ←.                                                                                                    |
| 5. После сброса настроек системы<br>нажмите                                                                                                    |
|                                                                                                    |

### 7.2.18 Определение версии системы

В данном разделе описывается процедура получения информации о версии инвертора SUN2000 на панели управления.

### Процедура

 В нижеприведенной таблице описывается процедура получения информации о версии инвертора SUN2000. Значения параметров приведены для справки.

| Экран LCD-дисплея                                                                                                    | Процедура                                                                                                    |
|----------------------------------------------------------------------------------------------------|----------------------------------------------------------------------------------------------------|
| 16<br>0<br>4<br>8<br>12<br>16<br>2013-06-14<br>DAILY: 98. 52kWh<br>16:57:00<br>TOTAL: 3063. 71kWh<br>60.2V<br>230.32V<br>4.88A<br>0.92A<br>0.92A<br>0.9 | <ol> <li>На экране по умолчанию нажмите ↓<br/>для перехода в главное меню.</li> </ol>                                                         |
| ↓     Image: About                                                                                                    | 2. Выберите 🖭 и нажмите 🖵.<br>Информация о версии включает<br>следующие данные: модель (Model),<br>версия (Version) и серийный номер<br>(SN). |
| About<br>Model:20KTL<br>ersion:V100R002<br>SN:210707164910D2000009                                                                                                    |                                                                                                    |

# 8 Обслуживание

В данном разделе описываются процедуры планового техобслуживания и устранения неисправностей, обеспечивающие оптимальную работу инвертора SUN2000.

# 8.1 Выключение инвертора SUN2000

При выключении инвертора SUN2000 для техобслуживания или замены соблюдайте инструкции по технике безопасности и процедуры по эксплуатации, описанные в данном разделе.

### Внимание

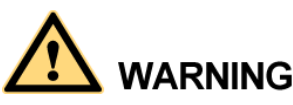

Во избежание поражения электрическим током или получения ожогов, вызванных остаточной электроэнергией или теплом, приступайте к техобслуживанию инвертора SUN2000 через пять минут после его выключения.

### Процесс выключения

- Для техобслуживания инвертора SUN2000 выполните действия, описанные в пунктах a-c. Для замены инвертора SUN2000 выполните действия, описанные в пунктах a-g.
  - а. Введите команду выключения на экране LCD-дисплея.

Более подробную информацию см. в разделе 7.2.12 Включение и выключение инвертора SUN2000 вручную.

Команду выключения можно также выполнить в системе управления элементами (EMS). Более подробную информацию см. в *Руководстве* пользователя системы NetEco 1000S V100R002C00.

- b. Выключите автоматический выключатель между инвертором SUN2000 и электросетью.
- с. Переведите переключатель DC SWITCH в положение OFF (выкл.).

- d. Отсоедините кабели связи RS485.
- е. Отсоедините входные силовые кабели DC.
  - Более подробную информацию см. в пункте **Дальнейшие действия** раздела 5.3 Подключение входных силовых кабелей DC.
- f. Отсоедините выходные силовые кабели AC.
   Более подробную информацию см. в пункте Дальнейшие действия раздела 5.2 Подключение выходных силовых кабелей AC.
- g. Отсоедините кабели заземления.
  - Более подробную информацию см. в пункте **Дальнейшие действия** раздела 5.1 Подключение кабелей заземления.

# 8.2 Плановое обслуживание

В данном разделе описываются процедуры планового техобслуживания инвертора SUN2000 и интервалы между их выполнением.

| Объект<br>проверки          | Способ проверки                                                                                                    | Интервал<br>проверки                             |
|-----------------------------|----------------------------------------------------------------------------------------------------|--------------------------------------------------|
| Уход за<br>системой         | <ul> <li>Периодически проверяйте<br/>теплоприемники. Они не должны<br/>быть накрыты и на них не должно<br/>быть пыли.</li> </ul>                | Раз в полгода-год                                |
|                             | <ul> <li>Выключите и затем включите<br/>переключатель DC SWITCH в<br/>ночное время для удаления<br/>окалины с переключателя.</li> </ul>         |                                                  |
| Статус работы<br>системы    | <ul> <li>Проверяйте инвертор SUN2000 на<br/>отсутствие повреждений и<br/>деформаций.</li> </ul>                                                 | Раз в полгода                                    |
|                             | <ul> <li>Убедитесь, что инвертор SUN2000<br/>не издает посторонних звуков во<br/>время работы.</li> </ul>                                       |                                                  |
|                             | <ul> <li>Убедитесь, что все параметры<br/>инвертора SUN2000 настроены<br/>корректно.</li> </ul>                                                 |                                                  |
| Электрические<br>соединения | <ul> <li>Убедитесь, что кабели корректно<br/>подключены и плотно соединены в<br/>местах подключений.</li> </ul>                                 | Через полгода<br>после пуска в<br>эксплуатацию и |
|                             | <ul> <li>Убедитесь, что кабели не<br/>повреждены и части,<br/>соприкасающиеся с<br/>металлическими поверхностями,<br/>не поцарапаны.</li> </ul> | затем раз в<br>полгода-год                       |
|                             | <ul> <li>Убедитесь, что неиспользуемые</li> </ul>                                                                                               |                                                  |

Таблица 8-1 Перечень для обслуживания

| Объект<br>проверки       | Способ проверки                                                                                      | Интервал<br>проверки                                                           |
|--------------------------|----------------------------------------------------------------------------------------------------|--------------------------------------------------------------------------------|
|                          | порты RS485 и USB закрыты<br>водостойкими заглушками.                                                |                                                                                |
| Надежность<br>заземления | Убедитесь, что кабели заземления<br>корректно подключены и плотно<br>соединены в местах подключений. | Через полгода<br>после пуска в<br>эксплуатацию и<br>затем раз в<br>полгода-год |

### 

Перед протиркой теплоприемника выключите автоматический выключатель между инвертором SUN2000 и электросетью, переведите переключатель DC SWITCH в положение OFF и подождите минимум 5 минут после выключения инвертора SUN2000.

# 8.3 Устранение неисправностей

В данном разделе описываются процедуры обработки типичных сигналов о сбоях и устранения неисправностей инвертора SUN2000.

Сигналы тревоги различаются по степени серьезности:

- Серьезные: Сбой привел к выключению инвертора SUN2000 или к приостановке подачи электроэнергии в электросеть.
- Незначительные: Сбой некоторых компонентов, но инвертор SUN2000 подает электроэнергию в электросеть.
- Предупреждение: Уменьшение выходной мощности инвертора SUN2000, вызванное внешними факторами.

В таблице 8-2 перечислены меры, принимаемые для обработки типичных сигналов тревоги на инверторе SUN2000.

| ID<br>сигнала | Имя                      | Серьезн<br>ость    | Причины                                                                                                    | Действия                                                                                                    |
|---------------|--------------------------|--------------------|----------------------------------------------------------------------------------------------------|----------------------------------------------------------------------------------------------------|
| 103           | Перенап<br>ряжение<br>DC | Серьезн<br>ый      | Последовательное<br>подключение большого<br>числа фотоэлектрических<br>модулей приводит к<br>чрезмерно высокому<br>выходному напряжению<br>цепочки<br>фотоэлектрических<br>модулей и к тому, что<br>напряжение при<br>разомкнутой цепи цепочек<br>фотоэлектрических<br>модулей становится выше<br>максимально допустимого<br>входного напряжения<br>инвертора SUN2000. | Проверьте, приводит ли<br>большое число<br>последовательно<br>подключенных<br>фотоэлектрических модулей к<br>повышению напряжения (при<br>разомкнутой цепи) цепочек<br>фотоэлектрических модулей<br>выше максимального входного<br>напряжения инвертора<br>SUN2000. Если приводит,<br>сократите число<br>последовательно<br>подключенных<br>фотоэлектрических модулей,<br>чтобы снизить выходное<br>напряжение цепочки модулей и<br>соблюсти требования к<br>напряжению инвертора<br>SUN2000. После корректировки<br>числа модулей убедитесь, что<br>инвертор SUN2000 работает<br>корректно. Если не приводит,<br>обратитесь в службу<br>технической поддержки Huawei. |
| 106-111       | Сбой<br>цепочек<br>1-6   | Предупр<br>еждение | <ul> <li>Цепочки<br/>фотоэлектрических<br/>модулей были долго<br/>накрыты.</li> <li>Ухудшение<br/>характеристик цепочек<br/>фотоэлектрических<br/>модулей.</li> </ul>                                                                                                    | <ol> <li>Проверьте значение<br/>выходного тока цепочки<br/>фотоэлектрических<br/>модулей.</li> <li>Если это значение ниже<br/>значений выходного тока<br/>других цепочек, проверьте,<br/>накрыта ли эта цепочка<br/>фотоэлектрических<br/>модулей.</li> <li>Если цепочка<br/>фотоэлектрических модулей<br/>не загрязнена и не накрыта,<br/>проверьте<br/>фотоэлектрические модули<br/>на исправность.</li> </ol>                                                                                                    |
| 120-125       | Реверс<br>цепочек<br>1-6 | Предупр<br>еждение | В процессе установки<br>инвертора SUN2000<br>кабели между цепочками<br>фотоэлектрических<br>модулей были<br>подключены в обратном<br>порядке.                                                                                                    | Убедитесь, что кабели между<br>цепочками фотоэлектрических<br>модулей корректно<br>подключены. Если они<br>подключены в обратном<br>порядке, выполните повторное<br>подключение кабелей.                                                                                                    |

| ID<br>сигнала | Имя                                                       | Серьезн<br>ость | Причины                                                                                                    | Действия                                                                                                    |
|---------------|-----------------------------------------------------------|-----------------|----------------------------------------------------------------------------------------------------|----------------------------------------------------------------------------------------------------|
| 200           | Некоррек<br>тное<br>значение<br>напряжен<br>ия шины<br>DC | Серьезн<br>ый   | <ul> <li>Аномальные внешние<br/>условия привели к<br/>включению защиты цепи<br/>DC внутри инвертора<br/>SUN2000. Возможные<br/>причины:</li> <li>ID причины = 3<br/>Внезапное отключение<br/>ввода на инверторе<br/>SUN2000 или накрытые<br/>цепочки<br/>фотоэлектрических<br/>модулей привели к<br/>резкому изменению<br/>выходной мощности.</li> <li>ID причины = 9 или 11<br/>Невозможно быстро<br/>отвести входную<br/>энергию инвертора<br/>SUN2000 вследствие<br/>резкого изменения<br/>напряжения сети. В<br/>результате<br/>повышается<br/>внутреннее<br/>напряжение.</li> <li>ID причины = 10</li> </ul> | <ol> <li>Инвертор SUN2000<br/>осуществляет мониторинг<br/>внешних рабочих условий в<br/>режиме реального времени<br/>и автоматически переходит<br/>в нормальное рабочее<br/>состояние после устранения<br/>сбоя.</li> <li>Если сигнал тревоги<br/>появляется повторно,<br/>обратитесь в службу<br/>технической поддержки<br/>Huawei.</li> </ol> |
|               |                                                           |                 | Внутренняя цепь<br>управления инвертора<br>SUN2000 не может<br>справляться с<br>изменениями<br>вследствие<br>дисбаланса фазы сети.                                                                                                    |                                                                                                    |

| ID<br>сигнала | Имя                         | Серьезн<br>ость | Причины                                                                                                    | Действия                                                                                                    |
|---------------|-----------------------------|-----------------|----------------------------------------------------------------------------------------------------|----------------------------------------------------------------------------------------------------|
| 202           | Сбой<br>преобраз<br>ователя | Серьезный       | <ul> <li>Аномальные внешние условия привели к включению защиты цепи преобразователя внутри SUN2000. Возможные причины:</li> <li>ID причины = 4 Резкий скачок напряжения сети или короткое замыкание привели к высокому току на выходе из инвертора SUN2000.</li> <li>ID причины = 13 Резкий скачок напряжения сети или короткое замыкание привели к сбою цепи контроля напряжения в инверторе SUN2000.</li> <li>ID причины = 14 Резкий скачок напряжения сети или короткое замыкание привели к сбою цепи контроля напряжения в инверторе SUN2000.</li> <li>ID причины = 14 Резкий скачок напряжения сети или короткое замыкание привели к мгновенному повышению тока на выходе из инвертора SUN2000.</li> <li>ID причины = 16 Значение постоянного тока сети превысило допустимые границы.</li> <li>ID причины = 17 Сбой напряжения или частоты сети.</li> <li>ID причины = 20 Короткое замыкание на выходе измыкание на выходе из инвертора SUN2000 привело к резкому повышению выходного тока.</li> </ul> | <ul> <li>ID причины = 4, 13, 14, 16 или<br/>17</li> <li>Инвертор SUN2000<br/>осуществляет мониторинг<br/>внешних рабочих условий в<br/>режиме реального времени<br/>и автоматически переходит<br/>в нормальное рабочее<br/>состояние после устранения<br/>сбоя.</li> <li>Если сигнал тревоги<br/>появляется повторно,<br/>обратитесь в службу<br/>технической поддержки<br/>Ниаwei.</li> <li>ID причины = 20</li> <li>Убедитесь, что выходные<br/>кабели инвертора SUN2000<br/>не закорочены. Устраните<br/>неисправность.</li> <li>Если сигнал тревоги<br/>появляется повторно,<br/>обратитесь в службу<br/>технической поддержки<br/>Ниаwei.</li> </ul> |

| ID<br>сигнала | Имя                                                 | Серьезн<br>ость | Причины                                                                                                    | Действия                                                                                                    |
|---------------|-----------------------------------------------------|-----------------|----------------------------------------------------------------------------------------------------|----------------------------------------------------------------------------------------------------|
| 301           | Некоррек<br>тное<br>значение<br>напряжен<br>ия сети | Серьезн         | <ul> <li>Напряжение сети выходит<br/>за разрешенные границы.<br/>Возможные причины:</li> <li>ID причины = 1-6<br/>Напряжение фазы А, В<br/>или С электросети<br/>ниже разрешенной<br/>границы.</li> <li>ID причины = 13-18<br/>Напряжение фазы А, В<br/>или С электросети<br/>выше разрешенной<br/>границы.</li> <li>ID причины = 26<br/>Напряжение<br/>электросети выше<br/>разрешенной границы.</li> <li>ID причины = 27 или 28<br/>Большая разница<br/>напряжения сети<br/>между тремя фазами.</li> <li>ID причины = 29<br/>Отключение<br/>электроснабжения сети<br/>или отключение линии<br/>переменного тока или<br/>автоматического<br/>выключателя AC.</li> </ul> | <ul> <li>ID причины = 1-6</li> <li>Если сигнал появляется<br/>один раз, возможно,<br/>произошел сбой сети.<br/>SUN2000 автоматически<br/>переходит в нормальное<br/>рабочее состояние после<br/>устранения сбоя.</li> <li>Если сигнал появляется<br/>повторно, проверьте<br/>напряжение сети в<br/>разрешенных границах,<br/>измените значения точек<br/>защиты от высокого и<br/>низкого напряжения сети<br/>после получения<br/>разрешения от местного<br/>оператора электросети.<br/>Подробнее об изменении<br/>значений точек защиты см. в<br/>разделе 7.2.9 Настройка<br/>параметров защиты. Если<br/>напряжение сети выходит за<br/>разрешенные границы,<br/>обратитесь к местному<br/>оператору электросети.</li> <li>Если сигнал тревоги долго<br/>не исчезает, убедитесь, что<br/>автоматический<br/>выключатель АС и<br/>выходные кабели инвертора<br/>SUN2000 корректно<br/>подключены.</li> <li>ID причины = 13-18 или 26</li> <li>Проверьте напряжение в<br/>точке входа в сеть. Если оно<br/>очень высокое, обратитесь к<br/>местному оператору<br/>электросети.</li> <li>Если напряжение точки<br/>входа в сеть выше<br/>разрешенного значения,<br/>измените значения точек<br/>защиты от высокого и<br/>низкого напряжения сети<br/>после получения<br/>разрешенного значения,<br/>измените значения точек<br/>защиты от высокого и<br/>низкого напряжения сети<br/>после получения<br/>разрешения от местного<br/>оператора электросети.</li> </ul> |

| ID<br>сигнала | Имя | Серьезн<br>ость | Причины | Действия                                                                                                    |
|---------------|-----|-----------------|---------|----------------------------------------------------------------------------------------------------|
|               |     |                 |         | <ol> <li>Проверьте пиковое<br/>напряжение сети. Оно не<br/>должно быть очень высоким.</li> </ol>                                                                                                    |
|               |     |                 |         | ID причины = 27 или 28                                                                                                    |
|               |     |                 |         | <ol> <li>Инвертор SUN2000<br/>осуществляет мониторинг<br/>внешних рабочих условий в<br/>режиме реального времени<br/>и автоматически переходит<br/>в нормальное рабочее<br/>состояние после устранения<br/>сбоя.</li> </ol> |
|               |     |                 |         | <ol> <li>Если сигнал появляется<br/>повторно и влияет на<br/>нормальную выработку<br/>энергии, свяжитесь с<br/>местным оператором<br/>электросети.</li> </ol>                                                               |
|               |     |                 |         | ID причины = 29                                                                                                    |
|               |     |                 |         | <ol> <li>Проверьте напряжение<br/>переменного тока. Оно<br/>должно быть нормальным.</li> <li>Проверьте, отключена ли<br/>линия переменного тока и<br/>автоматический<br/>выключатель АС.</li> </ol>                         |

| ID<br>сигнала | Имя                                                | Серьезн<br>ость | Причины                                                                                                    | Действия                                                                                                    |
|---------------|----------------------------------------------------|-----------------|----------------------------------------------------------------------------------------------------|----------------------------------------------------------------------------------------------------|
| 305           | Некоррек<br>тное<br>значение<br>частоты            | Серьезн<br>ый   | Рабочая частота<br>электросети выше или<br>ниже требуемого<br>значения для местной<br>электросети.                                                                                                    | <ol> <li>Если сигнал появляется<br/>один раз, возможно,<br/>произошел сбой сети.<br/>Инвертор SUN2000<br/>автоматически переходит в<br/>нормальное рабочее<br/>состояние после устранения<br/>сбоя.</li> <li>Если сигнал появляется<br/>повторно, проверьте частоту<br/>сети. Если частота сети в<br/>разрешенных границах,<br/>измените значения точек<br/>защиты от высокой и низкой<br/>частоты сети после<br/>получения разрешения от<br/>местного оператора<br/>электросети. Подробнее об<br/>изменении значений точек<br/>защиты см. в разделе 7.2.9<br/>Настройка параметров<br/>защиты. Если частота сети<br/>выходит за разрешенные<br/>границы, обратитесь к<br/>местному оператору<br/>электросети.</li> </ol> |
| 313           | Низкое<br>сопротив<br>ление<br>изоляции<br>массива | Серьезн<br>ый   | <ul> <li>Низкое сопротивление<br/>изоляции относительно<br/>контура заземления<br/>цепочек<br/>фотоэлектрических<br/>модулей. Возможные<br/>причины:</li> <li>Короткое замыкание<br/>между цепочками<br/>фотоэлектрических<br/>модулей и землей.</li> <li>Цепочки<br/>фотоэлектрических<br/>модулей установлены<br/>в месте с постоянно<br/>высокой влажностью.</li> </ul> | <ol> <li>Проверьте сопротивление<br/>изоляции относительно<br/>контура заземления цепочек<br/>фотоэлектрических<br/>модулей. Если обнаружится<br/>короткое замыкание,<br/>устраните проблему.</li> <li>Если сопротивление<br/>изоляции относительно<br/>контура заземления цепочек<br/>фотоэлектрических модулей<br/>ниже значения по<br/>умолчанию, установленного<br/>для влажной среды,<br/>настройте значение ISO.<br/>Подробную информацию см.<br/>в разделе 7.2.9 Настройка<br/>параметров защиты.</li> </ol>                                                                                                    |

| ID<br>сигнала | Имя                                                            | Серьезн<br>ость | Причины                                                                                                    | Действия                                                                                                    |
|---------------|----------------------------------------------------------------|-----------------|----------------------------------------------------------------------------------------------------|----------------------------------------------------------------------------------------------------|
| 318           | Некоррек<br>тные<br>значения<br>диффере<br>нциально<br>го тока | Серьезн<br>ый   | Сопротивление изоляции<br>относительно контура<br>заземления на входе<br>инвертора SUN2000<br>снижается во время<br>эксплуатации, что<br>приводит к чрезмерно<br>высокому значению<br>дифференциального тока.                                                       | <ol> <li>Если сигнал появляется<br/>один раз, возможно,<br/>произошел сбой внешней<br/>цепи. Инвертор SUN2000<br/>автоматически переходит в<br/>нормальное рабочее<br/>состояние после устранения<br/>сбоя.</li> <li>Если сигнал появляется<br/>повторно или длится долго,<br/>проверьте сопротивление<br/>изоляции относительно<br/>контура заземления цепочек<br/>фотоэлектрических<br/>модулей. Оно не должно<br/>быть слишком низким.</li> </ol> |
| 321           | Высокая<br>температ<br>ура<br>корпуса                          | Серьезн<br>ый   | <ul> <li>Инвертор SUN2000<br/>установлен в плохо<br/>проветриваемом<br/>месте.</li> <li>Слишком высокая<br/>температура<br/>окружающей среды.</li> <li>Не работает<br/>внутренний<br/>вентилятор.</li> </ul>                                                        | Проверьте температуру<br>окружающей среды в месте<br>установки инвертора SUN2000.<br>Если температура превышает<br>максимальное значение,<br>улучшите вентиляцию, чтобы<br>понизить температуру.                                                                                                    |
| 326           | Сбой<br>электрич<br>еского<br>заземлен<br>ия                   | Серьезн<br>ый   | <ul> <li>Нулевой провод или<br/>кабель заземления не<br/>подключен к инвертору<br/>SUN2000.</li> <li>Разделительный<br/>трансформатор не<br/>подключен к инвертору<br/>SUN2000 на выходе,<br/>когда цепочки<br/>фотоэлектрических<br/>модулей заземлены.</li> </ul> | <ol> <li>Убедитесь, что нулевой<br/>провод и кабель заземления<br/>корректно подключены.</li> <li>Убедитесь, что<br/>разделительный<br/>трансформатор подключен к<br/>инвертору SUN2000 на<br/>выходе, когда цепочки<br/>фотоэлектрических модулей<br/>заземлены.</li> </ol>                                                                                                    |
| 400           | Системн<br>ый сбой                                             | Серьезн<br>ый   | Произошел необратимый<br>сбой во внутренней цепи<br>инвертора SUN2000.                                                                                                    | Переведите переключатель DC<br>SWITCH на инверторе<br>SUN2000 в положение OFF,<br>подождите 5 минут, затем<br>переведите переключатель DC<br>SWITCH в положение ON.<br>Убедитесь, что проблема<br>устранена. Если проблема не<br>исчезла, обратитесь в службу<br>технической поддержки Huawei.                                                                                                    |

| ID<br>сигнала | Имя                          | Серьезн<br>ость    | Причины                                                                                                    | Действия                                                                                                    |
|---------------|------------------------------|--------------------|----------------------------------------------------------------------------------------------------|----------------------------------------------------------------------------------------------------|
| 502           | Ошибка<br>соединен<br>ия     | Незначи<br>тельный | <ul> <li>Прерывание цепи<br/>связи инвертора<br/>SUN2000.</li> <li>Цепь связи<br/>повреждена.</li> <li>Некорректно настроен<br/>внутренний адрес<br/>соединения.</li> </ul> | <ol> <li>Если сбой вызван коротким<br/>замыканием цепи связи<br/>внутри инвертора SUN2000,<br/>устройство автоматически<br/>переходит в нормальное<br/>рабочее состояние после<br/>устранения сбоя.</li> <li>Если проблема долго не<br/>исчезает, обратитесь в<br/>службу технической<br/>поддержки Huawei.</li> </ol> |
| 504           | Несоотве<br>тствие<br>версий | Незначи<br>тельный | Некорректная версия ПО,<br>загруженного в ходе<br>процесса обновления ПО.                                                                                                   | Убедитесь, что последнее<br>обновление ПО было<br>завершено. Если да, обновите<br>ПО повторно до корректной<br>версии.                                                                                                    |
| 505           | Сбой<br>обновлен<br>ия ПО    | Серьезн<br>ый      | Процесс обновления не<br>завершен.                                                                                                    | Повторите процесс<br>обновления.                                                                                                    |
| 61440         | Сбой<br>памяти               | Незначи<br>тельный | <ul> <li>Недостаточно места во<br/>флэш-памяти.</li> <li>Во флэш-памяти<br/>поврежденные<br/>массивы.</li> </ul>                                                            | <ol> <li>Замените плату<br/>мониторинга.</li> <li>Если плата мониторинга<br/>встроена в устройство<br/>мониторинга, замените<br/>устройство мониторинга.</li> </ol>                                                                                                    |

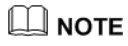

Если сбой не удается устранить мерами, описанными в таблице 8-2, обратитесь в службу технической поддержки Huawei.

# 9 Манипуляции с инвертором SUN2000

В данном разделе описываются процедуры демонтажа, упаковки и утилизации инвертора SUN2000.

# 9.1 Демонтаж инвертора SUN2000

В данном разделе описывается процедура демонтажа инвертора SUN2000.

Чтобы демонтировать инвертор SUN2000, выполните следующие действия:

 Отсоедините все кабели от инвертора SUN2000, включая кабели связи RS485, входные силовые кабели DC, выходные силовые кабели AC и кабели заземления.

Подробную информацию см. в разделе 8.1 Выключение инвертора SUN2000.

- 2. (Опционально) Снимите замок в нижней части инвертора SUN2000.
- 3. Снимите инвертор SUN2000 с задней панели.
- 4. Снимите заднюю панель.

# 9.2 Упаковка инвертора SUN2000

В данном разделе описывается процедура упаковки инвертора SUN2000.

- Если сохранилась оригинальная упаковка, поместите инвертор SUN2000 внутрь нее и заклейте клейкой лентой.
- Если оригинальная упаковка не сохранилась, поместите инвертор SUN2000 внутрь коробки из жесткого картона и заклейте коробку надлежащим образом.

# 9.3 Утилизация инвертора SUN2000

В данном разделе описывается процедура утилизации инвертора SUN2000.

Если срок службы инвертора SUN2000 истек, утилизируйте инвертор SUN2000 в соответствии с местными правилами утилизации электронного оборудования или верните его в Huawei.

# 10 Технические характеристики

В данном разделе описываются технические характеристики всех моделей инвертора SUN2000.

### Энергоэффективность

| Характеристи<br>ки                                             | SUN20<br>00<br>-8KTL | SUN20<br>00<br>-10KTL | SUN20<br>00<br>-12KT<br>L | SUN20<br>00<br>-15KTL | SUN20<br>00<br>-17KTL | SUN20<br>00<br>-20KT<br>L | SUN20<br>00<br>-23KTL | SUN20<br>00<br>-28KTL |
|----------------------------------------------------------------|----------------------|-----------------------|---------------------------|-----------------------|-----------------------|---------------------------|-----------------------|-----------------------|
| Макс.<br>энергоэффек<br>тивность                               | 98,5%                |                       |                           | 98,6%                 |                       |                           |                       | 98,7%                 |
| Энергоэффек<br>тивность по<br>европейской<br>классификац<br>ии | 98,0%                |                       |                           | 98,3%                 |                       |                           |                       | 98,4%                 |

### На входе

| Характеристи<br>ки                                       | SUN20<br>00<br>-8KTL | SUN20<br>00<br>-10KTL | SUN20<br>00<br>-12KT<br>L | SUN20<br>00<br>-15KTL | SUN20<br>00<br>-17KT<br>L | SUN20<br>00<br>-20KTL | SUN20<br>00<br>-23KTL | SUN20<br>00<br>-28KTL |  |
|----------------------------------------------------------|----------------------|-----------------------|---------------------------|-----------------------|---------------------------|-----------------------|-----------------------|-----------------------|--|
| Макс.<br>входная<br>мощность<br>(cos φ=1)                | 9 100<br>Вт          | 11 400<br>Вт          | 13 700<br>Вт              | 17 000<br>Вт          | 19 200<br>Вт              | 22 500<br>Вт          | 23 600<br>Вт          | 28 200<br>Вт          |  |
| Макс.<br>входное<br>напряжение                           | 1000 B               |                       |                           |                       |                           |                       |                       |                       |  |
| Макс.<br>входной ток<br>на каждой<br>трассе МРРТ         | 18 A                 | 18 A                  |                           |                       |                           |                       |                       |                       |  |
| Макс. ток<br>короткого<br>замыкания на<br>трассе МРРТ    | 25 A                 | 25 A                  |                           |                       |                           |                       |                       |                       |  |
| Макс.<br>входной ток<br>(три трассы<br>МРРТ)             | 54 A                 | 54 A                  |                           |                       |                           |                       |                       |                       |  |
| Мин.<br>пусковое<br>напряжение                           | 200 B                |                       |                           |                       |                           |                       |                       |                       |  |
| Диапазон<br>напряжений<br>МРРТ при<br>полной<br>мощности | 320-800              | В                     | 380-<br>800 B             | 400-800               | В                         | 480-800               | В                     |                       |  |
| Макс. число<br>входов                                    | 4                    |                       |                           | 6                     |                           |                       |                       |                       |  |
| Трассы МРРТ                                              | 2 <sup>a</sup>       |                       |                           | 3 <sup>b</sup>        |                           |                       |                       |                       |  |

а: Две трассы МРРТ могут работать независимо или параллельно.

b: Три трассы MPPT могут работать независимо или параллельно, или две из трех трасс MPPT могут работать параллельно.

### На выходе

| Характеристи<br>ки                                               | SUN20<br>00<br>-8KTL | SUN20<br>00<br>-10KTL              | SUN20<br>00<br>-12KT<br>L | SUN20<br>00<br>-15KTL | SUN20<br>00<br>-17KTL | SUN20<br>00<br>-20KT<br>L | SUN20<br>00<br>-23KTL | SUN20<br>00<br>-28KT<br>L |  |
|------------------------------------------------------------------|----------------------|------------------------------------|---------------------------|-----------------------|-----------------------|---------------------------|-----------------------|---------------------------|--|
| Номинальная<br>мощность                                          | 8 000<br>B*A         | 10 000<br>B*A                      | 12 000<br>B*A             | 15 000<br>B*A         | 17000<br>B*A          | 20 000<br>B*A             | 23 000<br>B*A         | 27 500<br>B*A             |  |
| Макс.<br>выходная<br>мощность АС<br>(cos φ=1)                    | 8 800<br>Вт          | 11 000<br>Вт                       | 13 200<br>Вт              | 16 500<br>Вт          | 18 700<br>Вт          | 22 000<br>Вт              | 23000<br>Вт           | 27 500<br>Вт              |  |
| Номинальное<br>выходное<br>напряжение                            | 220-230              | 220-230 В/380-400 В, 3 Вт + N + PE |                           |                       |                       |                           |                       |                           |  |
| Частота сети<br>АС                                               | 50 Гц/60             | Гц                                 |                           |                       |                       |                           |                       |                           |  |
| Макс. ток на<br>выходе                                           | 13,4 A               | 17 A                               | 20,4 A                    | 25,5 A                | 28,5 A                | 33,5 A                    |                       |                           |  |
| Коэффициент<br>мощности                                          | 0,8 LD               | . 0,8 LG                           |                           |                       |                       |                           |                       |                           |  |
| Макс.<br>суммарный<br>коэффициент<br>гармонически<br>х искажений | < 3 %                |                                    |                           |                       |                       |                           |                       |                           |  |

### Защита

| Характеристи<br>ки                                                                                                    | SUN20<br>00<br>-8KTL | SUN20<br>00<br>-10KTL | SUN20<br>00<br>-12KT<br>L | SUN20<br>00<br>-15KTL | SUN20<br>00<br>-17KT<br>L | SUN20<br>00<br>-20KTL | SUN20<br>00<br>-23KTL | SUN20<br>00<br>-28KTL |
|----------------------------------------------------------------------------------------------------|----------------------|-----------------------|---------------------------|-----------------------|---------------------------|-----------------------|-----------------------|-----------------------|
| Переключате<br>ль DC на<br>входе                                                                                                    | Присутс              | твует                 |                           |                       |                           |                       |                       |                       |
| Мгновенный<br>запрет<br>повторного<br>подключения<br>генератора к<br>распределите<br>льной сети,<br>если он был<br>перед этим<br>хотя бы<br>кратковремен<br>но отключен<br>от сети | Присутс              | твует                 |                           |                       |                           |                       |                       |                       |
| Защита от<br>высокого<br>тока на<br>выходе                                                                                                    | Присутс              | Присутствует          |                           |                       |                           |                       |                       |                       |
| Защита от<br>обратного<br>подключения<br>на входе                                                                                                    | Присутс              | Присутствует          |                           |                       |                           |                       |                       |                       |
| Определение<br>отказов в<br>цепочке<br>фотоэлектри<br>ческих<br>модулей                                                                                                    | Присутс              | Присутствует          |                           |                       |                           |                       |                       |                       |
| Импульсный<br>разрядник DC                                                                                                    | Класс II             |                       |                           |                       |                           |                       |                       |                       |
| Импульсный<br>разрядник АС                                                                                                    | Класс II             |                       |                           |                       |                           |                       |                       |                       |
| Определение<br>сопротивлен<br>ия изоляции                                                                                                    | Присутс              | твует                 |                           |                       |                           |                       |                       |                       |
| Определение<br>дифференци<br>ального тока                                                                                                    | Присутс              | твует                 |                           |                       |                           |                       |                       |                       |

### Дисплей и связь

| Характеристи<br>ки | SUN20<br>00<br>-8KTL | SUN20<br>00<br>-10KTL       | SUN20<br>00<br>-12KT<br>L | SUN20<br>00<br>-15KTL | SUN20<br>00<br>-17KT<br>L | SUN20<br>00<br>-20KTL | SUN20<br>00<br>-23KTL | SUN20<br>00<br>-28KTL |  |
|--------------------|----------------------|-----------------------------|---------------------------|-----------------------|---------------------------|-----------------------|-----------------------|-----------------------|--|
| Дисплей            | Графиче              | <br>Графический LCD-дисплей |                           |                       |                           |                       |                       |                       |  |
| RS485              | Присутс              | Присутствует                |                           |                       |                           |                       |                       |                       |  |
| USB                | Присутс              | твует                       |                           |                       |                           |                       |                       |                       |  |

### Основные данные

| Характеристи<br>ки                                  | SUN20<br>00<br>-8KTL | SUN20<br>00<br>-10KTL | SUN20<br>00<br>-12KT<br>L | SUN20<br>00<br>-15KTL | SUN20<br>00<br>-17KT<br>L | SUN20<br>00<br>-20KTL | SUN20<br>00<br>-23KTL | SUN20<br>00<br>-28KTL |  |  |
|-----------------------------------------------------|----------------------|-----------------------|---------------------------|-----------------------|---------------------------|-----------------------|-----------------------|-----------------------|--|--|
| Размеры<br>(Ш х В х Г)                              | 520 x 61             | 520 х 610 х 255 мм    |                           |                       |                           |                       |                       |                       |  |  |
| Bec                                                 | 40 кг                |                       |                           | 48 кг                 |                           |                       |                       |                       |  |  |
| Рабочая<br>температура                              | От -25°С             | От -25°С до +60°С     |                           |                       |                           |                       |                       |                       |  |  |
| Охлаждение                                          | Естеств              | енная кон             | векция                    |                       |                           |                       |                       |                       |  |  |
| Рабочая<br>высота                                   | 3000 м               |                       |                           |                       |                           |                       |                       |                       |  |  |
| Относительн<br>ая влажность<br>(без<br>конденсации) | 0-100 %              | 0-100 %               |                           |                       |                           |                       |                       |                       |  |  |
| Входная<br>клемма                                   | Amphen               | Amphenol HH4          |                           |                       |                           |                       |                       |                       |  |  |
| Выходная<br>клемма                                  | Amphen               | ol C16/3              |                           |                       |                           |                       |                       |                       |  |  |
| Класс защиты                                        | IP65                 |                       |                           |                       |                           |                       |                       |                       |  |  |
| Категория<br>защиты                                 | Категорі             | ия I                  |                           |                       |                           |                       |                       |                       |  |  |
| Степень<br>загрязнения                              | 111                  |                       |                           |                       |                           |                       |                       |                       |  |  |
| Собственное<br>потребление<br>в ночное<br>время     | < 1 Вт               |                       |                           |                       |                           |                       |                       |                       |  |  |
| Топология                                           | Без тран             | нсформат              | ора                       |                       |                           |                       |                       |                       |  |  |
| Шум                                                 | ≤ 29 дБ              |                       |                           |                       |                           |                       |                       |                       |  |  |

### Стандарты

| Характеристи<br>ки                                             | SUN20<br>00<br>-8KTL          | SUN20<br>00<br>-10KTL                | SUN20<br>00<br>-12KT<br>L                       | SUN20<br>00<br>-15KTL               | SUN20<br>00<br>-17KT<br>L     | SUN20<br>00<br>-20KTL   | SUN20<br>00<br>-23KTL   | SUN20<br>00<br>-28KTL |
|----------------------------------------------------------------|-------------------------------|--------------------------------------|-------------------------------------------------|-------------------------------------|-------------------------------|-------------------------|-------------------------|-----------------------|
| Безопасность<br>и<br>электромагни<br>тная<br>совместимос<br>ть | EN/IEC6<br>EN61000            | 2109-1, E<br>D-3-3, EN6              | N/IEC6210<br>\$1000-3-11                        | 09-2, EN6 <sup>^</sup><br>I, EN6100 | 1000-6-2,<br>0-3-12           | EN61000-(               | 6-3, EN61)              | 000-3-2,              |
| Электросетев<br>ые стандарты                                   | VDE-AR<br>0-16, G5<br>RD1669, | -N4105, V<br>9/2, G83/2<br>, EN50438 | DE0126-1<br>2, AS4777<br>8, MEA 20 <sup>-</sup> | -1, BDEW<br>, CGC/GF(<br>13, PEA 20 | 2008, Ene<br>004:2011,<br>013 | el-Guidelin<br>IEC61727 | e, CEI 0-2<br>, IEC6211 | 1, CEI<br>6,          |
## А Обозначения и сокращения

| A<br>ACDU                     | Распределительный блок АС                                                                                               |
|-------------------------------|----------------------------------------------------------------------------------------------------|
| E<br>EMC<br>EMI<br>EMS<br>ESD | Электромагнитная совместимость<br>Электромагнитные помехи<br>Система управления элементами<br>Электростатический разряд |
| L<br>LCD<br>LED               | Жидкокристаллический дисплей<br>Светодиодный индикатор                                                                  |
| M<br>MMP<br>MPPT              | Точка максимальной мощности<br>Устройство слежения за точкой<br>максимальной мощности                                   |
| P<br>PE<br>PGND<br>PV         | Защитное заземление<br>Защитное заземление<br>Фотоэлектрический                                                         |
| S<br>SPD                      | Ограничитель перенапряжения                                                                                             |

## В Электросетевые стандартные коды

Настройте электросетевые стандартные коды в соответствии с регионом или страной, в которой расположена электростанция, и моделью инвертора SUN2000.

Коды низковольтных электросетей применяются ко всем моделям инвертора SUN2000, включая SUN2000-8KTL, 10KTL, 12KTL, 15KTL, 17KTL, 20KTL и 23KTL. В таблице В-1 приводится описание стран, в которых применяются коды низковольтных электросетей.

| Nº | Код электросети    | Страна                                                      |
|----|--------------------|-------------------------------------------------------------|
| 1  | NB/T 32004         | Низковольтная электросеть Golden<br>Sun в Китае             |
| 2  | UTE C 15-712-1(A)  | Низковольтная электросеть во<br>Франции                     |
| 3  | UTE C 15-712-1(B)  | Заморские территории Франции 230 В<br>50 Гц                 |
| 4  | UTE C 15-712-1(C)  | Заморские территории Франции 230 В<br>60 Гц                 |
| 5  | VDE 0126-1-1-BU    | Низковольтная электросеть в<br>Болгарии                     |
| 6  | VDE 0126-1-1-GR(A) | Низковольтная электросеть в<br>Материковой Греции           |
| 7  | VDE 0126-1-1-GR(B) | Низковольтная электросеть в<br>Островной Греции             |
| 8  | BDEW-MV            | Электросеть со средним<br>напряжением в Германии (400 В АС) |
| 9  | VDE-AR-N-4105      | Низковольтная электросеть в<br>Германии                     |
| 10 | G59-England        | Электросеть в Англии 230 В (I > 16 A)                       |
| 11 | G59-Scotland       | Электросеть в Шотландии 240 В                               |

Таблица В-1 Коды низковольтных электросетей

| Nº | Код электросети | Страна                                                      |
|----|-----------------|-------------------------------------------------------------|
|    |                 | (I > 16 A)                                                  |
| 12 | G83-England     | Электросеть в Англии 230 В (I < 16 A)                       |
| 13 | G83-Scotland    | Электросеть в Шотландии 240 В<br>(I < 16 A)                 |
| 14 | EN50438-CZ      | Низковольтная электросеть в Чехии                           |
| 15 | RD1699          | Низковольтная электросеть в Испании<br>(Pn < 100 кВт)       |
| 16 | RD661           | Низковольтная электросеть в Испании<br>(Pn > 100 кВт)       |
| 17 | EN50438-NL      | Низковольтная электросеть в<br>Нидерландах                  |
| 18 | C10/11          | Низковольтная электросеть в Бельгии                         |
| 19 | AS4777          | Низковольтная электросеть в<br>Австралии                    |
| 20 | CEI0-16         | Электросеть со средним<br>напряжением в Италии              |
| 21 | CEI0-21         | Низковольтная электросеть в Италии                          |
| 22 | ANRE            | Низковольтная электросеть в<br>Румынии                      |
| 23 | TAI-PEA         | Низковольтная электросеть в<br>Таиланде (PEA)               |
| 24 | TAI-MEA         | Низковольтная электросеть в<br>Таиланде (MEA)               |
| 25 | EN50438-TR      | Низковольтная электросеть в Турции                          |
| 26 | Philippines     | Низковольтная электросеть на<br>Филиппинах                  |
| 27 | NRS-097-2-1     | Низковольтная электросеть в ЮАР                             |
| 28 | KOREA           | Низковольтная электросеть в Южной<br>Корее                  |
| 29 | IEC61727        | Низковольтная электросеть по<br>стандарту IEC (МЭК) (50 Гц) |
| 30 | IEC61727-60Hz   | Низковольтная электросеть по<br>стандарту IEC (МЭК) (60 Гц) |
| 31 | Custom (50Hz)   | Зарезервировано                                             |
| 32 | Custom (60Hz)   | Зарезервировано                                             |

Коды электросетей со средним напряжением применяются к моделям инвертора SUN2000, включая SUN2000-28KTL. В таблице B-2 описывается страны, в которых применяются коды электросетей со средним напряжением.

| Nº | Код электросети      | Страна                                                                     |
|----|----------------------|----------------------------------------------------------------------------|
| 1  | CHINA-MV480          | Электросети со средним<br>напряжением в Китае                              |
| 2  | BDEW-MV480           | Электросети со средним<br>напряжением в Германии                           |
| 3  | G59-England-MV480    | Электросети со средним<br>напряжением 480 В в<br>Великобритании (I > 16 A) |
| 4  | UTE C 15-712-1-MV480 | Электросети со средним<br>напряжением во Франции                           |
| 5  | TAI-PEA-MV480        | Электросети со средним<br>напряжением в Таиланде (PEA)                     |
| 6  | TAI-MEA-MV480        | Электросети со средним<br>напряжением в Таиланде (MEA)                     |
| 7  | EN50438-DK-MV480     | Электросети со средним<br>напряжением в Дании                              |
| 8  | Japan (50Hz)         | Электросеть Японии<br>(50 Гц)                                              |
| 9  | Japan (60Hz)         | Электросеть Японии<br>(60 Гц)                                              |
| 10 | EN50438-TR-MV480     | Электросети со средним<br>напряжением в Турции                             |
| 11 | C11/C10-MV480        | Электросети со средним<br>напряжением в Бельгии                            |
| 12 | Philippines-MV480    | Электросети со средним<br>напряжением на Филиппинах                        |
| 13 | AS4777-MV480         | Электросети со средним<br>напряжением в Австралии                          |
| 14 | NRS-097-2-1-MV480    | Электросети со средним<br>напряжением в ЮАР                                |
| 15 | IEC61727-MV480       | Электросети со средним<br>напряжением по стандарту МЭК<br>(IEC) (50 Гц)    |
| 16 | IEC61727-MV480-60Hz  | Электросети со средним<br>напряжением по стандарту МЭК<br>(IEC) (60 Гц)    |

| Таблица  | В-2 Колы элект | посетей со с | релним нап  | ражением |
|----------|----------------|--------------|-------------|----------|
| т аблица |                |              | родпини нап | риксписи |

| Nº | Код электросети     | Страна                                          |
|----|---------------------|-------------------------------------------------|
| 17 | ANRE-MV480          | Электросети со средним<br>напряжением в Румынии |
| 18 | Custom-MV480 (50Hz) | Зарезервировано                                 |
| 19 | Custom-MV480 (60Hz) | Зарезервировано                                 |